## Nokia 6710 Navigator - Uživatelská příručka

# PROHLAŠENÍ O SHODĚ

Společnost NOKIA CORPORATION tímto prohlašuje, že tento výrobek RM-491 je ve shodě se základními požadavky a dalšími příslušnými ustanoveními směrnice 1999/5/ES. Kopii Prohlášení o shodě naleznete na adrese http://www.nokia.com/phones/ declaration\_of\_conformity/.

© 2009 Nokia. Všechna práva vyhrazena.

Nokia, Nokia Connecting People, Navi, Mail for Exchange, OVI a logo Nokia Original Enhancements jsou ochranné známky nebo registrované ochranné známky společnosti Nokia Corporation. Nokia tune je zvuková značka společnosti Nokia Corporation. Ostatní zmiňované výrobky a názvy společností mohou být ochrannými známkami nebo obchodními názvy svých odpovídajících vlastníků.

Rozmnožování, přenos, rozšiřování nebo ukládání obsahu tohoto dokumentu nebo jeho části v jakékoli formě je povoleno pouze po předchozím písemném souhlasu společnosti Nokia. Nokia se řídí politikou neustálého vývoje. Nokia si vyhrazuje právo provádět změny a vylepšení u všech výrobků popsaných v tomto dokumentu bez předchozího oznámení.

## symbian This product includes software licensed from Symbian Software Ltd © 1998-2009. Symbian and Symbian OS are trademarks of Symbian Ltd.

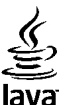

POWERED Java and all Java-based marks are trademarks or registered trademarks of Sun Microsystems, Inc.

Portions of the Nokia Maps software are ©1996-2009 The FreeType Project. All rights reserved.

Licence k tomuto výrobku je udělena podle MPEG-4 Visual Patent Portfolio License (i) pro osobní a nepodnikatelské užití ve spojení s informacemi, které byly zakódovány v souladu s vizuálním standardem MPEG-4 spotřebitelem v rámci osobní a nepodnikatelské činnosti, a (ii) pro užití ve spojení s videem formátu MPEG-4 dodaným poskytovatelem videa s příslušným oprávněním. Licence není udělena a nezahrnuje jakékoli jiné způsoby užití. Další informace, včetně informací týkajících se užití pro reklamní, interní a podnikatelské účely, je možné získat od společnosti MPEG LA, LLC. Viz http://www.mpegla.com.

V MAXIMÁLNÍ MÍŘE POVOLENÉ PŘÍSLUŠNÝMI PRÁVNÍMI PŘEDPISY NEJSOU SPOLEČNOST NOKIA ANI JAKÝKOLI Z JEJÍCH POSKYTOVATELŮ LICENCE ZA ŽÁDNÝCH OKOLNOSTÍ ODPOVĚDNI ZA JAKOUKOLI ZTRÁTU DAT NEBO PŘÍJMŮ ANI ZA ZVLÁŠTNÍ, NÁHODNÉ, NÁSLEDNÉ ČI NEPŘÍMÉ ŠKODY ZPŮSOBENÉ JAKÝMKOLI ZPŮSOBEM.

OBSAH TOHOTO DOKUMENTU JE DODÁVÁN "TAK JAK JE". KROMĚ ZÁKONNÝCH POŽADAVKŮ SE VE VZTAHU K PŘESNOSTI, SPOLEHLIVOSTI NEBO OBSAHU TOHOTO DOKUMENTU NEPOSKYTUJÍ ŽÁDNÉ VYJÁDŘENÉ NEBO IMPLICITNÍ ZÁRUKY VČETNĚ, NIKOLI VŠAK POUZE, NEVYJÁDŘENÝCH ZÁRUK PRODEJNOSTI A VHODNOSTI PRO DANÝ ÚČEL. SPOLEČNOST NOKIA SI VYHRAZUJE PRÁVO KDYKOLI A BEZ PŘEDCHOZÍHO UPOZORNĚNÍ TENTO DOKUMENT ZMĚNIT NEBO UKONČIT JEHO PLATNOST. Zpětné inženýrství softwaru v přístroji je zakázáno do té míry, do jaké takový zákaz umožňují příslušné právní předpisy. Do té míry, do jaké tato uživatelská příručka omezuje prohlášení, záruky, právo na náhradu škody, na smluvní pokuty a odpovědnost společnosti Nokia, taková omezení podobně omezují jakákoli prohlášení, právo na náhradu škody, na smluvní pokuty oskytovatelů licence společnosti Nokia.

Programy třetích stran dodávané společně s vaším přístrojem mohly být vytvořeny a mohou být vlastněny fyzickými nebo právnickými osobami, které nejsou osobami přidruženými ke společnosti Nokia a které s ní nejsou spojeny. Společnost Nokia nevykonává autorská práva či práva duševního vlastnictví k těmto programům třetích osob. Nokia proto nepřebírá žádnou odpovědnost za jakoukoli podporu koncového uživatele nebo funkčnost těchto programů, ani za informace uváděné v programech nebo těchto materiálech. Nokia neposkytuje žádnou záruku za programy třetích stran.

POUŽÍVÁNÍM PROGRAMŮ BERETE NA VĚDOMÍ, ŽE PROGRAMY JSOU POSKYTOVÁNY VE STAVU "JAK STOJÍ A LEŽÍ", BEZ JAKÉKOLI VÝSLOVNĚ UVEDENÉ NEBO MLČKY POSKYTNUTÉ ZÁRUKY V MAXIMÁLNÍ MÍŘE POVOLENÉ PRÁVNÍMI PŘEDPISY. DÁLE BERETE NA VĚDOMÍ, ŽE SPOLEČNOST NOKIA ANI S NÍ SPOJENÉ SPOLEČNOSTI NEPOSKYTUJÍ ŽÁDNÉ VÝSLOVNĚ UVEDENÉ NEBO MLČKY POSKYTNUTÉ ZÁRUKY, VČETNĚ, ALE NE VÝHRADNĚ, ZÁRUK NA VLASTNICKÁ PRÁVA, OBCHODOVATELNOST NEBO VHODNOST K JEDNOTLIVÝM ÚČELŮM, JAKOŽ ANI NA TO, ŽE POUŽITÍ PROGRAMŮ NENARUŠÍ PATENTY, AUTORSKÁ PRÁVA, OCHRANNÉ ZNÁMKY ČI JAKÁKOLI JINÁ PRÁVA TŘETÍCH STRAN.

Dostupnost určitých výrobků, aplikací a služeb pro tyto výrobky se může lišit podle oblastí. Podrobnější informace a informace o jazykových verzích získáte od svého prodejce Nokia. Tento přístroj může obsahovat výrobky, technologie nebo software, které jsou předmětem právních předpisů upravujících export platných v USA a dalších zemích. Obcházení příslušných právních předpisů je zakázáno.

#### UPOZORNĚNÍ FCC/ÚŘADU INDUSTRY CANADA

Váš přístroj může způsobovat rušení televize nebo rozhlasu (například při používání telefonu v blízkosti přijímače). FCC nebo úřad Industry Canada mohou vyžadovat, abyste přestali používat telefon, pokud není možné toto rušení omezit. Potřebujete-li pomoc, kontaktujte místní servisní středisko. Tento přístroj je v souladu s částí 15 pravidel FCC. Provoz musí splňovat následující dvě podmínky: (1) Tento přístroj nesmí způsobovat škodlivé rušení a (2) tento přístroj musí tolerovat veškeré zachycené rušení, včetně toho, které může způsobit jeho nežádoucí činnost. Veškeré změny nebo úpravy, které nejsou výslovně schváleny společností Nokia, mohou způsobit ztrátu uživatelova oprávnění k užívání tohoto zařízení.

/4. vydání CS

## Obsah

| Bezpečnost                        | 7  |
|-----------------------------------|----|
| 0 vašem přístroji                 | 7  |
| Síťové služby                     | 8  |
|                                   | _  |
| 1. Začináme                       | 9  |
| Instalace karty SIM a baterie     | 9  |
| Vložení paměťové karty            | 9  |
| Vyjmutí paměťové karty            | 10 |
| Nabíjení baterie                  | 10 |
| Zapnutí a vypnutí přístroje       | 11 |
| Umístění antén                    | 11 |
| Nastavení konfigurace             | 11 |
| 2 Tanta něletna:                  | 17 |
| Z. Tento pristroj                 | 12 |
| llačitka a časti                  |    |
| Oblast zvetsovani                 | 13 |
| Domovská obrazovka                | 13 |
| Casto používané cesty v menu      | 13 |
| Indikátory na displeji            | 14 |
| Profil Offline                    | 15 |
| Spořič energie                    | 16 |
| Menu                              | 16 |
| Ovládání hlasitosti               | 16 |
| Zámek klávesnice                  | 17 |
| Přístupové kódy                   | 17 |
| Vzdálené zamykání                 | 17 |
| 0 aplikaci Stáhnout!              | 18 |
| Připojení kompatibilního headsetu | 18 |
| Poutko                            | 18 |
|                                   |    |

| 3. Užitečné informace          | 20 |
|--------------------------------|----|
| Nápověda v přístroji           | 20 |
| Aktualizace softwaru           | 20 |
| Uvolnění paměti                | 21 |
| Prodloužení životnosti baterie | 21 |
| 4. Funkce volání               | 23 |
| Hlasové hovory                 | 23 |
| Videohovory                    | 26 |
| Nastavení hovorů               | 26 |
| Sdílení videa                  | 29 |
| Internetová volání             | 30 |
| 5. Média                       | 32 |
| Hudební přehrávač              | 32 |
| FM rádio.                      | 32 |
| RealPlayer                     | 33 |
| Záznamník                      | 33 |
| 6. Určování polohy             |    |
| Systém GPS                     |    |
| A-GPS (Assisted GPS)           |    |
| Mapy                           | 35 |
| Orientační body                | 35 |
| GPS data                       | 36 |
| 7. Psaní textu                 |    |
| Tradiční psaní textu           |    |
| Prediktivní metoda psaní       |    |

#### Obsah

| Změna jazyka psaní                        | <b>11. Foto</b> g<br>O aplikaci                                                                                                   |
|-------------------------------------------|----------------------------------------------------------------------------------------------------|
| 8. Zprávy                                 | 12. Fotoa<br>Fotografov<br>Fotografov<br>Nahrávání<br>Informace<br>13. Inter<br>Webový pr<br>Share onlin<br>Videocenti<br>Hledání |
| 9. Kontakty                               | Hudba Ovi<br><b>14. Služk</b><br>Web Ovi<br>O obchodě<br>Služba Kor<br>O aplikaci<br><b>15. Přizp</b><br>Změna mo                 |
| <b>10. Kalendář50</b> 0 aplikaci Kalendář | Profily<br>Nastavení<br><b>16. Hlaso</b><br>Nastavení<br><b>17. Práce</b>                                                         |

| 1. Fotografieaplikaci Fotografie                                                                                                    | <b>53</b>                            |
|----------------------------------------------------------------------------------------------------|--------------------------------------|
| 2 Fotoanarát                                                                                                    | 54                                   |
| otografování                                                                                                    | 54                                   |
| otografování nanoramat                                                                                                    | 54                                   |
| ahrávání videoklinů                                                                                                    |                                      |
| nformace o poloze                                                                                                    | 55                                   |
| 3. Internet                                                                                                    | 56                                   |
| /ebový prohlížeč                                                                                                    | 56                                   |
| hare online                                                                                                    | 60                                   |
| ideocentrum                                                                                                    | 60                                   |
| ledání                                                                                                    | 62                                   |
| udba Ovi                                                                                                    | 62                                   |
|                                                                                                    |                                      |
| 4. Služby Ovi                                                                                                    | 63                                   |
| <b>4. Služby Ovi</b><br>/eb Ovi                                                                                                    | <b>63</b>                            |
| <b>4. Služby Ovi</b><br>/eb Ovi<br>obchodě Ovi Store                                                                                             | <b>63</b>                            |
| <b>4. Služby Ovi</b><br>/eb Ovi<br>obchodě Ovi Store<br>užba Kontakty Ovi                                                                        | 63<br>63<br>63<br>63                 |
| <b>4. Služby Ovi</b><br>/eb Ovi<br>obchodě Ovi Store<br>lužba Kontakty Ovi<br>aplikaci Soubory Ovi                                               | 63<br>63<br>63<br>63<br>63           |
| 4. Služby Ovi                                                                                                    | 63<br>63<br>63<br>63<br>63           |
| 4. Služby Ovi<br>/eb Ovi<br>obchodě Ovi Store<br>lužba Kontakty Ovi<br>aplikaci Soubory Ovi<br>5. Přizpůsobení<br>měna motivu displeje           | 63<br>63<br>63<br>63<br>63<br>63<br> |
| 4. Služby Ovi<br>/eb Ovi<br>obchodě Ovi Store<br>lužba Kontakty Ovi<br>aplikaci Soubory Ovi<br>5. Přizpůsobení<br>měna motivu displeje<br>rofily |                                      |
| 4. Služby Ovi                                                                                                    |                                      |
| 4. Služby Ovi                                                                                                    |                                      |
| 4. Služby Ovi                                                                                                    |                                      |

#### Obsah

| Budík                                                                            |
|----------------------------------------------------------------------------------|
| <b>18. Kancelářské aplikace</b>                                                  |
| <b>19. Nastavení</b>                                                             |
| 20. Správa dat                                                                   |
| <b>21. Připojení80</b> Přenášení obsahu z jiného přístroje80Připojení k počítači |

| Synchronizace    | 84 |
|------------------|----|
| ynchronizace Ovi | 84 |
| Průvodce WLAN    | 85 |

#### 

| JSPOLY EITERGIE |  |
|-----------------|--|
| Recyklace       |  |
| setření papírem |  |
| Další informace |  |

#### Informace o výrobku a bezpečnostní

|           |        | •                         |    |
|-----------|--------|---------------------------|----|
| informace | •••••• | ••••••••••••••••••••••••• | 87 |

| Rejstřík9 | 6 |
|-----------|---|
|-----------|---|

## Bezpečnost

Seznamte se s těmito jednoduchými pravidly. Jejich nedodržování může být nebezpečné nebo protizákonné. Pro další informace si přečtěte úplnou uživatelskou příručku.

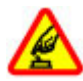

#### ZAPÍNEJTE BEZPEČNĚ

Nezapínejte přístroj tam, kde je používání bezdrátových telefonů zakázáno nebo kde může způsobit rušení nebo jiné nebezpečí.

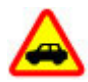

### BEZPEČNOST SILNIČNÍHO PROVOZU PŘEDEVŠÍM

Dodržujte všechny místní zákony. Při řízení vozu si vždy nechte volné ruce pro řízení. Při řízení musí být vaše pozornost věnována především bezpečnosti silničního provozu.

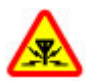

#### RUŠIVÉ VLIVY

Všechny bezdrátové přístroje mohou být citlivé na rušivé vlivy, které mohou ovlivnit jejich provoz.

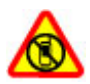

#### VYPNĚTE TAM, KDE JE POUŽÍVÁNÍ PŘÍSTROJE ZAKÁZÁNO

Dodržujte všechna omezení. Vypněte přístroj v letadle, v blízkosti zdravotnických přístrojů, paliv, chemických látek nebo v místech, kde se provádí odstřely za pomoci trhavin.

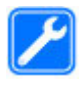

#### KVALIFIKOVANÝ SERVIS

Instalovat a opravovat tento výrobek mohou pouze kvalifikované osoby.

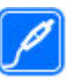

#### PŘÍSLUŠENSTVÍ A BATERIE

Používejte pouze schválené příslušenství a baterie. Nepřipojujte nekompatibilní výrobky.

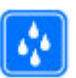

#### VODOTĚSNOST

Tento přístroj není vodotěsný. Udržujte jej v suchu.

## 0 vašem přístroji

Bezdrátový přístroj popisovaný v této příručce je schválen pro použití v sítě GSM 850/900/1800/1900 MHz a WCDMA 900/1900/2100 MHz (UMTS). Vyzařovaný VF výkon max. 2 W. Toto rádiové zařízení lze provozovat v České republice v rámci všeobecných oprávnění ČTÚ č. VO-R/1/12.2008-17 a VO-R/ 12/05.2007-6. Podrobnější informace o sítích získáte od svého poskytovatele služeb.

Váš přístroj podporuje několik způsobů připojení. Podobně jako počítače může být i tento přístroj vystaven působení počítačových virů a jiného nebezpečného obsahu. Při práci se zprávami, požadavky na připojení, procházení a stahování dbejte zvýšené obezřetnosti. Instalujte a používejte pouze služby a software, které pocházejí z důvěryhodných zdrojů nabízejících odpovídající zabezpečení a ochranu, jako jsou například programy označené Symbian Signed či programy, které prošly testovacím procesem Java Verified™. Zvažte instalování antivirového programu nebo jiného bezpečnostního softwaru do vašeho přístroje a na jakýkoli připojený počítač.

#### Bezpečnost

Ve vašem přístroji mohou být předem nainstalovány záložky a odkazy na internetové stránky třetích stran, které vám mohou umožnit přístup na stránky třetích stran. Ty nemají vazbu na společnost Nokia a společnost Nokia nepotvrzuje ani nepřijímá žádnou odpovědnost za tyto stránky. Pokud přistupujete na takové stránky, buď te opatrní z hlediska bezpečnosti nebo obsahu.

**Upozornění:** Abyste mohli používat libovolnou funkci tohoto přístroje, kromě budíku, musí být přístroj zapnutý. Nezapínejte přístroj, pokud použití bezdrátového přístroje může způsobit rušivé vlivy nebo vznik nebezpečí.

Při používání tohoto přístroje dodržujte všechny právní předpisy a respektujte místní zvyklosti, soukromí a práva ostatních, včetně práv autorských. Ochrana autorských práv může omezit možnost kopírování, upravování nebo přenášení některých obrázků, hudby a dalšího obsahu.

Zálohujte nebo si zapisujte všechny důležité informace uložené v přístroji.

Při připojování k jinému zařízení si pečlivě přečtěte bezpečnostní informace v uživatelské příručce daného zařízení. Nepřipojujte nekompatibilní výrobky.

Obrázky v této příručce mohou vypadat jinak než na displeji vašeho přístroje.

Další důležité informace o vašem přístroji si přečtěte v uživatelské příručce.

## Síťové služby

Abyste mohli používat přístroj, musíte mít od poskytovatele bezdrátových služeb zajištěnu odpovídající službu. Některé funkce nejsou dostupné ve všech sítích; jiné funkce mohou k jejich využívání vyžadovat samostatné ujednání s vaším poskytovatelem služeb. Síťové služby vyžadují přenos dat. Informujte se u svého poskytovatele služeb o poplatcích ve vaší domovské síti a při roamingu v jiných sítích. Váš poskytovatel služeb vám poskytne informace o uplatňovaných poplatcích. Některé sítě mohou mít omezení, které ovlivní způsob použití některých funkcí tohoto přístroje vyžadujících podporu ze strany sítě. Jedná se například o podporu specifických technologií, jako jsou protokoly WAP 2.0 (HTTP a SSL) na protokolech TCP/IP a znaky závislé na použitém jazyku.

Váš poskytovatel služeb již možná vyžadoval, aby ve vašem přístroji byly některé funkce vypnuty nebo nebyly aktivovány. Je-li tomu tak, pak se tyto funkce nezobrazí v menu vašeho přístroje. Ve vašem přístroji mohou být rovněž přizpůsobeny položky, jako jsou názvy menu, pořadí položek menu a ikony.

## 1. Začínáme

## Instalace karty SIM a baterie

Bezpečné vyjmutí. Před vyjmutím baterie vždy vypněte přístroj a odpojte nabíječku.

- 1. Sejměte zadní kryt zvedněte ho od spodní strany přístroje.
- 2. Zvedněte a sejměte kryt.
- Chcete-li vyjmout baterii, zvedněte ji od konce.

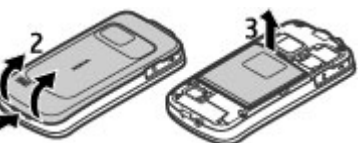

 Do držáku karty zasuňte SIM kartu.

> Ujistěte se, že zlatě zbavená plocha kontaktů na kartě směřuje dolů do přístroje a zkosený roh karty směřuje ke slotu držáku karty.

- 5. Vraťte baterii na místo.
- 6. Nasaďte zadní kryt.

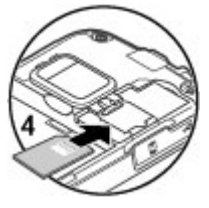

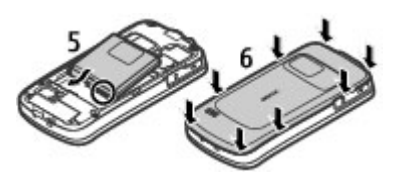

## Vložení paměťové karty

Pro rozšíření paměti v přístroji použijte paměťovou kartu. Na paměťovou kartu můžete rovněž zálohovat data z přístroje.

Používejte pouze kompatibilní karty microSD schválené společností Nokia pro použití s tímto přístrojem. Společnost Nokia používá schválené odvětvové standardy pro paměťové karty, ale některé značky nemusí být plně kompatibilní s tímto přístrojem. Nekompatibilní karty mohou poškodit kartu a přístroj a porušit data uložená na kartě.

Ukládejte všechny paměťové karty mimo dosah malých dětí.

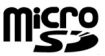

Kompatibilitu paměťové karty ověřte u jejího výrobce nebo prodejce.

Kompatibilní paměťová karta může být dodána s přístrojem a může být již vložena. Pokud tomu tak není, použijte následující postup:

1. Otevřete kryt slotu paměťové karty (1).

#### Začínáme

- Vložte kartu do slotu kontakty dolů (2).
- Jemně zatlačte kartu dovnitř, až zacvakne. Zavřete kryt slotu (3).

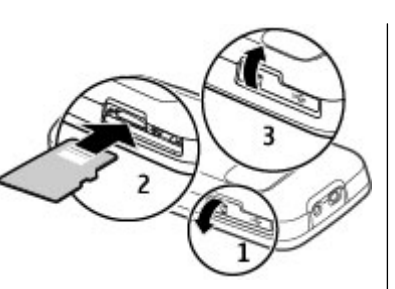

## Vyjmutí paměťové karty

Důležité: Nevyjímejte paměťovou kartu v průběhu operace, při které dochází k přístupu ke kartě. Nedodržení této podmínky může poškodit kartu a přístroj a porušit data uložená na kartě.

- 1. Krátce stiskněte vypínač a zvolte možnost Vyjmout paměť. kartu > Ano.
- 2. Otevřete kryt slotu paměťové karty.
- 3. Jemným stisknutím uvolněte paměťovou kartu.
- 4. Vytáhněte kartu ven a zvolte možnost **OK**.
- 5. Zavřete kryt slotu.

## Nabíjení baterie

Baterie je dodávána částečně nabita. Pokud přístroj ukazuje nízké nabití, použijte tento postup:

- 1. Připojte nabíječku do elektrické zásuvky.
- Připojte nabíječku k přístroji.
- Když přístroj ukazuje úplné nabití, odpojte nabíječku od přístroje a poté od elektrické zásuvky.

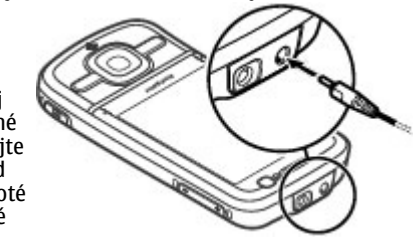

Baterii můžete nabíjet také datovým kabelem USB připojeným ke kompatibilnímu počítači.

- 1. Připojte datový kabel USB k portu USB v počítači a k přístroji.
- 2. Po úplném nabití baterie odpojte datový kabel USB.

Účinnost nabíjení přes rozhraní USB se může výrazně lišit. Někdy může být doba do zahájení nabíjení a zahájení fungování přístroje velmi dlouhá. Baterii nemusíte nabíjet po určitou danou dobu a během nabíjení můžete s přístrojem pracovat. Je-li baterie zcela vybitá, může trvat několik minut, než se na displeji zobrazí indikátor nabíjení nebo než bude možné z přístroje telefonovat.

## Zapnutí a vypnutí přístroje

Přístroj zapněte nebo vypněte stisknutím a podržením vypínače. Krátkým stisknutím tohoto tlačítka ukončíte aktivní hovor a ukončíte aplikaci.

Když přístroj vyzve k zadání kódu PIN, zadejte ho a zvolte možnost **OK**.

Když přístroj vyzve k zadání kódu zámku, zadejte ho a zvolte možnost **OK**. Z výroby je nastaven zamykací kód 12345.

Chcete-li nastavit správné časové pásmo, čas a datum, vyberte zemi, ve které se nacházíte, a zadejte místní čas a datum.

## Umístění antén

Tento přístroj může mít vnitřní a vnější antény. Nedotýkejte se zbytečně antény, pokud anténa přijímá nebo vysílá signály. Kontakt s anténou ovlivňuje kvalitu rádiové komunikace a může způsobit, že přístroj bude pro provoz potřebovat větší výkon a může snížit životnost baterie.

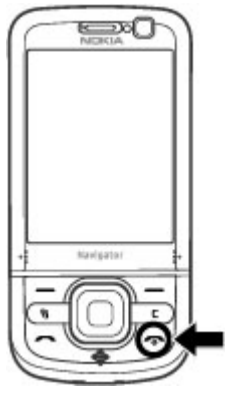

Při dlouhodobém používání jako je aktivní videohovor a vysokorychlostní datové připojení se může přístroj zahřát. Ve většině případů je tento stav normální. Máte-li podezření, že přístroj nepracuje správně, odneste jej do nejbližšího autorizovaného servisu.

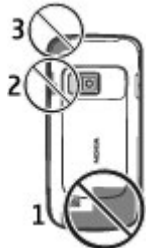

## Nastavení konfigurace

Pokud chcete používat funkce pro zasílání multimediálních zpráv, el. poštu, synchronizaci, streamování a prohlížeč, musí být přístroj pro tyto funkce nakonfigurován. Přístroj může podle použité SIM karty automaticky nakonfigurovat prohlížeč, multimediální zprávy, přístupový bod a nastavení streamování. Pokud se tak nestane, můžete nastavení konfigurovat pomocí průvodce nastavením. Nastavení můžete obdržet ve formě konfigurační zprávy, kterou můžete do přístroje uložit. Více informací o dostupnosti získáte od provozovatele služeb nebo od nejbližšího autorizovaného prodejce výrobků Nokia.

Pokud obdržíte konfigurační zprávu a nastavení není automaticky uloženo a aktivováno, zobrazí přístroj zprávu **1 nová zpráva**. Chcete-li nastavení uložit, zvolte možnost **Ukázat** > **Volby** > **Uložit**. Možná bude nutné zadat kód PIN poskytnutý provozovatelem služby.

## 2. Tento přístroj Tlačítka a části

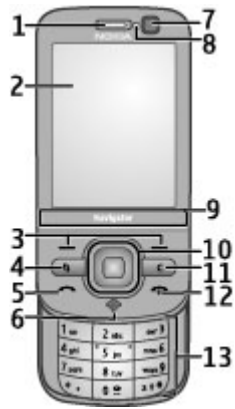

- 1 Sluchátko
- 2 Displej
- 3 Výběrová tlačítka
- 4 Tlačítko Menu 😗
- 5 Tlačítko Volat
- 6 Tlačítko Navigátor s indikátorem GPS
- 7 Druhý fotoaparát
- 8 Světelné čidlo

- 9 Oblast zvětšování
- 10 Tlačítko Navi™. Dále jen navigační tlačítko.
- 11 Tlačítko Smazat  ${f C}$
- 12 Tlačítko Konec/Vypínač
- 13 Tlačítka číslic

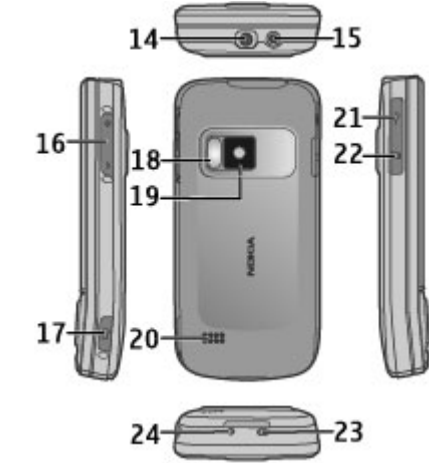

- 14 AV konektor Nokia
- 15 Zdířka pro konektor nabíječky

- 16 Tlačítka hlasitosti a zoomu
- 17 Spoušť fotoaparátu
- 18 Blesk fotoaparátu
- 19 Hlavní fotoaparát
- 20 Stereoreproduktory
- 21 Konektor microUSB
- 22 Slot paměťové karty
- 23 Očko na poutko
- 24 Mikrofon

Ukládejte přístroj mimo dosah magnetů nebo magnetických polí.

### Oblast zvětšování

Tento přístroj má pod displejem oblast zvětšování. Přejetím oblasti zvětšování doleva nebo doprava přiblížíte nebo oddálíte zobrazení.

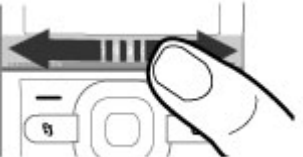

Zoom pracuje v aplikacích Mapy, Prohlížeč, Fotografie a Fotoaparát.

## Domovská obrazovka

Po zapnutí se přístroj zaregistruje do sítě. Potom se přepne do domovské obrazovky a je připraven k použití.

Chcete-li otevřít seznam posledních volaných čísel, stiskněte tlačítko Volat.

Chcete-li zavolat do hlasové schránky, stiskněte a podržte tlačítko **1**.

Chcete-li používat hlasové příkazy a hlasové vytáčení, podržte stisknuté pravé výběrové tlačítko.

Pro změnu profilu krátce stiskněte vypínač a vyberte jiný profil.

Chcete-li navázat připojení k webu, stiskněte a podržte tlačítko **0**.

Pro změnu domovské obrazovky zvolte možnost **9** > Nastavení > Nastavení > Obecné > Přizpůsobení > Pohotovostní režim a vyberte některou z následujících možností:

- Motiv pohotov. rež. Volba motivu domovské obrazovky.
- Klávesové zkratky Přidání zástupců aplikací nebo událostí nebo přiřazení zkratek navigačnímu tlačítku (podle vybraného motivu domovské obrazovky).

## Často používané cesty v menu

Chcete-li používat převodník, zvolte možnost 😗 > Organizér > Převodník.

Tento přístroj

Chcete-li používat kalkulačku, zvolte možnost > Organizér > Kalkulačka.

Chcete-li spravovat čas a datum nebo nastavit upozornění, zvolte možnost 😗 > Aplikace > Hodiny.

Chcete-li spravovat nastavení zpráv, zvolte možnost  $\Im >$  Zprávy a Volby > Nastavení.

Chcete-li spustit hudební přehrávač, zvolte možnost 😗 > Aplikace > Hudeb. př.

Chcete-li otevřít FM rádio, zvolte možnost 😗 > Aplikace > Rádio.

Chcete-li spravovat nastavení volání, zvolte možnost 😗 > Nastavení > Nastavení a Telefon.

Chcete-li otevřít nápovědu v přístroji, zvolte možnost 😗 > Aplikace > Nápověda > Nápověda.

Chcete-li změnit motiv displeje, zvolte možnost 😗 > Nastavení > Motivy.

Pro přizpůsobení profilů zvolte možnost 😗 > Nastavení > Profily.

Chcete-li změnit zobrazení menu, zvolte možnost 😗 > Volby > Změnit zobrazení menu.

## Indikátory na displeji

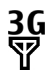

Přístroj je používán v síti UMTS nebo GSM (síťová služba). Pruh u ikony označuje sílu signálu sítě na aktuálním místě. Čím je pruh vyšší, tím je signál silnější.

- **3.5**<sub>G</sub> Je aktivována technologie HSPA (High-speed packet access) v síti UMTS (síťová služba).
  - Přístroj je v profilu Offline a není připojen k celulární síti.
- Úroveň nabití baterie. Čím je pruh vyšší, tím je silnější nabití baterie.
- Ve složce Přijaté aplikace Zprávy jsou nepřečtené zprávy.
  - Do vzdálené schránky byla přijata nová zpráva el. pošty.
- Ve složce K odeslání aplikace Zprávy jsou připraveny zprávy k odeslání.
- Máte nepřijaté hovory.

X

0

- **–O** Tlačítka přístroje jsou zamknuta.
- Se nastaveno upozornění.
- Je aktivován tichý profil a přístroj při příchozím hovoru ani zprávě nezvoní.
- Je zapnuto spojení Bluetooth.

- Je navázáno spojení Bluetooth. Pokud indikátor bliká, přístroj se pokouší připojit k druhému zařízení.
- 其 Je k dispozici paketové datové spojení GPRS (síťová služba). Ikona 些 znamená, že je spojení aktivní. Ikona 吳 znamená, že je spojení přidrženo.
- Je k dispozici paketové datové spojení EGPRS (síťová služba). Ikona *E* znamená, že je spojení aktivní. Ikona *L* znamená, že je spojení přidrženo.
- Je k dispozici paketové datové spojení UMTS (síťová služba). Ikona <sup>36</sup>/<sub>2</sub> znamená, že je spojení aktivní. Ikona <sup>36</sup>/<sub>2</sub> znamená, že je spojení přidrženo.
- Je podporováno a je k dispozici spojení HSPA (síťová služba). Ikona se může v různých oblastech lišit. Ikona 50 znamená, že je spojení aktivní. Ikona 50 znamená, že je spojení přidrženo.
- Nastavili jste vyhledávání bezdrátových sítí WLAN a je k dispozici bezdrátová síť WLAN.
- () Je aktivní připojení k bezdrátové síti WLAN v síti, která nepoužívá šifrování.

- A ▲) Je aktivní připojení k bezdrátové síti WLAN v síti, která používá šifrování.
- t.
- Přístroj je datovým kabelem USB připojen k počítači.
- Všechny příchozí hovory jsou přesměrovány na jiné číslo.
- **G** K přístroji je připojen headset.
- K přístroji je připojena sada do auta.
- **J** K přístroji je připojena smyčka.
- Probíhá synchronizace přístroje.
- Indikátor GPS ukazuje dostupnost satelitního signálu. Každý proužek označuje jeden satelit. Jakmile přístroj získá ze satelitního signálu dostatek dat pro výpočet polohy, proužek zezelená.

Přístroj může zobrazit i další indikátory.

### **Profil Offline**

Důležité: V profilu Off-line nemůžete volat ani přijímat žádné hovory ani používat další funkce, které vyžadují pokrytí mobilní sítí. Měli byste i nadále mít možnost volat na oficiální

#### Tento přístroj

číslo tísňové linky naprogramované ve vašem přístroji. Chcete-li volat, musíte nejdříve změnou profilu aktivovat funkce telefonu. Byl-li přístroj zamknut, zadejte zamykací kód.

Pro aktivování profilu Offline krátce stiskněte vypínač a zvolte možnost **Off-line**.

Chcete-li přepnout do jiného profilu, stiskněte krátce vypínač a vyberte profil.

Když je aktivní profil Offline, je vypnuto veškeré připojení využívající radiové frekvence. Přístroj však můžete používat bez SIM karty a poslouchat rádio nebo hudbu z přehrávače. Nezapomeňte přístroj vypnout tam, kde je používání bezdrátových telefonů zakázáno.

## Spořič energie

Zvolte možnost 😗 > Nastavení > Nastavení.

Pro nastavení spořiče displeje zvolte možnost **Obecné** > **Přizpůsobení** > **Displej** a vyberte některou z následujících možností:

- **Prodl. spoř. energie** Nastaví dobu neaktivity, po které bude aktivován spořič energie.
- Prodleva osvětlení Nastaví dobu neaktivity, po které bude vypnut displej.

### Menu

Zvolte možnost 😗 .

Menu nabízí přístup ke všem funkcím přístroje.

Chcete-li otevřít aplikaci nebo složku, vyberte příslušnou položku.

Pokud změníte pořadí funkcí v menu, bude se lišit od výchozího pořadí popsaného v této uživatelské příručce.

Chcete-li v zobrazení aplikací označit položku nebo zrušit označení, stiskněte tlačítko #.

Chcete-li označit nebo zrušit označení více položek následujících za sebou, podržte stisknuté tlačítko # a stiskněte navigační tlačítko nahoru nebo dolů.

Chcete-li změnit zobrazení menu, zvolte možnost **Volby** > **Změnit zobrazení menu**.

Chcete-li zavřít aplikaci nebo složku, zvolte možnost **Volby** > **Konec**.

Pro zobrazování a přepínání mezi otevřenými aplikacemi podržte stisknuté tlačítko 🐓 a vyberte aplikaci.

Ponechání spuštěných programů na pozadí zvyšuje nároky na výkon baterie a snižuje životnost baterie.

## Ovládání hlasitosti

**Upozornění:** Trvalé působení nadměrného hluku může poškodit váš sluch. Poslouchejte hudbu o přiměřené hlasitosti a nedržte přístroj u ucha, pokud je používán hlasitý reproduktor.

Chcete-li během hovoru nebo poslechu zvukového souboru upravit hlasitost sluchátka nebo reproduktoru, stiskněte tlačítka hlasitosti. Chcete-li v průběhu hovoru zapnout nebo vypnout reproduktor, zvolte možnost **Reprod.** nebo **Telefon**.

## Zámek klávesnice

#### Zvolte 😗 > Nastavení > Nastavení a Obecné.

Chcete-li nastavit automatické zamykání klávesnice po určité době v pohotovostním režimu, zvolte možnost Zabezpečení > Telefon a SIM karta, přejděte na možnost Prodl. aut. zámku kláves, zvolte možnost Změnit > Definov. uživatelem a nastavte požadovanou dobu.

#### Chcete-li nastavit, aby přístroj po zavření posuvného krytu zamknul klávesnici, zvolte možnost **Ovlád. vysouv.** > **Aktivace zámku kláves** > **Zapnout při zasunutí**.

Chcete-li odemknout klávesnici, otevřete posuvný kryt nebo stiskněte levé výběrové tlačítko a poté do 1.5 sekundy zvolte možnost **OK**.

I když je zamknutý přístroj nebo jeho klávesnice, mělo by být možné volání na oficiální číslo tísňové linky naprogramované v přístroji.

## Přístupové kódy

Zvolte možnost 😗 > Nastavení > Nastavení.

Chcete-li nastavit práci telefonu s přístupovými kódy a bezpečnostními nastaveními, zvolte možnost **Obecné** > **Zabezpečení** > **Telefon a SIM karta** a vyberte některou z následujících možností.

 Kód PIN (UPIN), dodaný s kartou SIM (USIM), pomáhá kartu chránit před neoprávněným použitím.

- Kód PIN2 (UPIN2), dodávaný s některými kartami SIM (USIM), je vyžadován pro přístup k některým službám.
- Kódy PUK (UPUK) a PUK2 (UPUK2) mohou být dodány s kartou SIM (USIM). Pokud třikrát po sobě zadáte nesprávný kód PIN, budete požádáni o zadání kódu PUK. Pokud vám kódy nebyly dodány, obraťte se na provozovatele služby.
- Bezpečnostní kód pomáhá chránit telefon před neoprávněným použitím. Kód můžete vytvořit nebo změnit a telefon můžete nastavit tak, aby vyžadoval zadání kódu. Kód uchovejte v tajnosti a uložte jej odděleně od telefonu. Pokud kód zapomenete a telefon je zamknutý, bude vyžadovat servisní zásah. Mohou být vyžadovány další poplatky a všechna osobní data v přístroji mohou být vymazána. Další informace zjistíte ve středisku Nokia Care nebo u prodejce.
- Při používání služby blokování hovorů pro zablokování hovorů do přístroje a z přístroje (síťová služba) je vyžadováno heslo pro blokování.

## Vzdálené zamykání

Svůj přístroj můžete zamknout textovou zprávou z jiného přístroje (5-20 znaků dlouhou). Chcete-li zapnout vzdálené zamykání přístroje a definovat potřebnou textovou zprávu, zvolte možnost **3** > **Nastavení** > **Nastavení** > **Obecné** > **Zabezpečení** a **Telefon a SIM karta** > **Vzdál. zamykání telefonu**. Zadejte obsah zprávy, ověřte ho a zadejte zamykací kód.

#### Tento přístroj

Pro zamknutí přístroje pošlete textovou zprávu na své mobilní číslo. Chcete-li přístroj později odemknout, zvolte možnost **Uvolnit** a zadejte kód zámku.

## 0 aplikaci Stáhnout!

#### Zvolte možnost 😗 > Stáhnout!.

V aplikaci Stáhnout! můžete prozkoumávat, zobrazovat, kupovat, stahovat a aktualizovat obsah, služby a aplikace. Hry, vyzváněcí tóny, tapety, aplikace a mnohé další nabídky jsou snadno přístupné. Zboží je rozděleno do katalogů a složek nabízených různými provozovateli služeb. Dostupný obsah závisí na provozovateli služby.

Aplikace Stáhnout! používá pro přístup k nejaktuálnějšímu obsahu síťové služby. Informace o doplňkových položkách dostupných pomocí aplikace Stáhnout! získáte od provozovatele služby nebo dodavatele či výrobce zboží.

Aplikace Stáhnout! průběžně přijímá probíhající aktualizace a poskytuje vám nejnovější obsah, který pro váš přístroj nabízí provozovatel služby.

Některé položky mohou být za poplatek, obvykle si ale můžete zdarma prohlédnout ukázku. O další informace o poplatcích požádejte svého provozovatele služeb nebo poskytovatele položky.

Chcete-li aktualizovat obsah aplikace Stáhnout! ručně, zvolte možnost **Volby** > **Obnovit obsah**.

Službu Stáhnout! postupně nahrazuje služba Obchod Ovi. Také v menu přístroje nahradí položku Stáhnout! položka Obchod Ovi.

## Připojení kompatibilního headsetu

Nepřipojujte výrobky, které vytváří výstupní signál, protože by to mohlo přístroj poškodit. Nepřipojujte žádný napěťový zdroj do AV konektoru Nokia.

Když do AV konektoru Nokia připojujete sluchátka nebo libovolné externí zařízení, jiné než které je schválené společností Nokia pro použití s tímto přístrojem, věnujte zvýšenou pozornost nastavení hlasitosti.

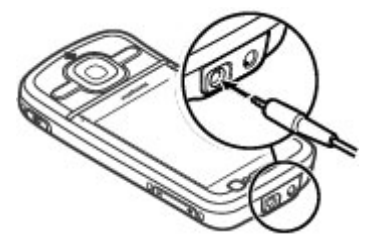

### Poutko

Protáhněte poutko a utáhněte ho.

Tento přístroj

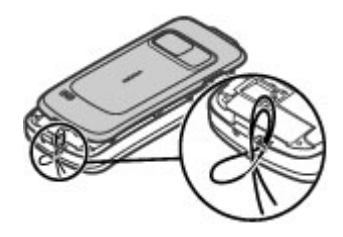

## 3. Užitečné informace

Neinověiší příručky, doplňkové informace, soubory ke stažení a služby týkající se vašeho výrobku Nokia najdete na www.nokia.com/support nebo na místní webové stránce Nokia.

## Nápověda v přístroii 🕜

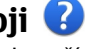

V přístroji jsou uloženy pokyny k používání jeho aplikací.

Chcete-li otevřít texty nápovědy z hlavního menu, zvolte možnost 🔐 > Aplikace > Nápověda > Nápověda a aplikaci, ke které si chcete přečíst pokyny.

Ie-li otevřena aplikace, můžete nápovědu pro aktuální zobrazení vyvolat zvolením možnosti Volby > Nápověda.

Chcete-li při čtení pokynů změnit velikost textu nápovědy, zvolte možnost Volby > Zmenšit velikost písma nebo Zvětšit velikost písma.

Na konci textu nápovědv isou uvedenv odkazv na příbuzná témata. Po výběru podtrženého slova zobrazí aplikace krátké vysvětlení. V textech nápovědy najdete následující indikátory: 🖼 Zobrazení odkazu na příbuzné téma. 🗂 Zobrazení odkazu na probíranou aplikaci.

Při čtení pokynů můžete mezi texty nápovědy a aplikací otevřenou na pozadí přepínat podržením stisknutého tlačítka Menu a výběrem ze seznamu otevřených aplikací.

## Aktualizace softwaru

Společnost Nokia může vyvíjet nové verze softwaru, které mohou nabízet nové funkce, zlepšené funkce nebo zlepšený výkon. Tyto nové verze si můžete vyžádat prostřednictvím PC programu Nokia Software Updater, Aktualizace softwaru nemusejí být k dispozici pro všechny výrobky a jejich varjanty. Neinověiší verze softwaru nemuseií být schváleny všemi operátory.

Chcete-li aktualizovat software přístroje, musíte mít aplikaci Nokia Software Updater a kompatibilní počítač s operačním systémem Microsoft Windows XP nebo Vista, širokopásmový přístup k internetu a kompatibilní datový kabel pro připojení přístroje k počítači.

Upozornění: Pokud instaluiete novou verzi softwaru. nemůžete používat přístroj, a to ani pro tísňová volání, dokud není instalace dokončena a přístroj není restartován. Před tím než vyjádříte souhlas s instalací nové verze, nezapomeňte zálohovat data.

Další informace a aplikaci Nokia Software Updater naidete na adrese www.nokia.com/softwareupdate nebo na místním webovém serveru společnosti Nokia.

Pokud vaše síť podporuje aktualizace softwaru pomocí bezdrátového připojení, měli byste mít možnost si vyžádat aktualizace přímo z přístroje.

Přístroj může pravidelně kontrolovat nové aktualizace softwaru pomocí nástroje Nokia Software Checker. Zvolte možnost **P** > **Nastavení** > **Aktual. sw.**.

**Tip:** Chcete-li zjistit verzi softwaru přístroje, zadejte na domovské obrazovce kód **\*#0000**#.

## Uvolnění paměti

Chcete-li zobrazit mnożství paměti využívané různými typy dat, zvolte možnost **P > Organizér > Spr. souborů**.

Mnoho funkcí přístroje ukládá data do paměti. Zmenšuje-li se dostupná paměť, přístroj vás na to upozorní.

Chcete-li uvolnit paměť, přeneste data do alternativní paměti (je-li k dispozici) nebo do kompatibilního počítače.

Chcete-li odstranit již nepotřebná data, odstraňte je v aplikaci Správce souborů nebo v příslušné aplikaci. Můžete odstranit například:

- zprávy ze složek v aplikaci Zprávy a přijaté zprávy el. pošty ze schránky Přijaté,
- uložené webové stránky,
- kontaktní informace,
- poznámky z kalendáře,
- nepotřebné aplikace zobrazené v aplikaci Správce aplikací,
- instalační soubory (s příponou .sis nebo .sisx) aplikací, které jste nainstalovali. Instalační soubory zálohujte do kompatibilního počítače.
- obrázky a videoklipy z aplikace Fotografie.

## Prodloužení životnosti baterie

Mnohé funkce přístroje zvyšují nároky na výkon baterie a snižují životnost baterie. Chcete-li energií baterie šetřit, využijte tyto rady:

- Funkce používající spojení Bluetooth nebo umožňující spuštění podobných funkcí na pozadí v průběhu používání jiných funkcí zvyšují spotřebu energie baterie. Spojení Bluetooth vypínejte, kdykoli ho nepoužíváte.
- Funkce používající bezdrátové sítě WLAN nebo umožňující spuštění podobných funkcí na pozadí v průběhu používání jiných funkcí zvyšují spotřebu energie baterie. Funkci bezdrátové sítě WLAN přístroj Nokia vypne, když se nepokoušíte o připojení, nejste připojeni k jinému přístupovému bodu ani nehledáte dostupné sítě. Pro další snížení spotřeby energie můžete nastavit, aby přístroj nevyhledával na pozadí dostupné sítě nebo je vyhledával méně často.
- Pokud jste v nastavení připojení zvolili možnost Paketová data > Je-li dostupné a nejste v oblasti pokrytí paketovou datovou sítí (GPRS), pokouší se přístroj pravidelně navázat paketové datové spojení. Chcete-li prodloužit provozní dobu přístroje, zvolte možnost Paketová data > Podle potřeby.
- Když v aplikaci Mapy přejdete na novou oblast, stahuje aplikace nové mapové podklady, a to klade zvýšené nároky na baterii. Automatické stahování nových map můžete vypnout.

#### Užitečné informace

 Pokud je síla signálu celulární sítě ve vaší oblasti příliš proměnlivá, musí přístroj dostupnou síť hledat opakovaně. To zvyšuje nároky na baterii.

Zvolte možnost 😚 > Nastavení > Nastavení a Telefon > Síť.

Pokud je nastaven duální režim sítě, hledá přístroj síť UMTS. Chcete-li, aby nřístroj používal pouze síť GSM, stiskněte tlačítko **P** > **Nastavení** > **Nastavení** a zvolte možnost **Telefon** > **Síť** > **Režim sítě** > **GSM**.

- Podsvícení displeje zvyšuje nároky na baterii. V nastavení displeje můžete změnit prodlevu vypnutí podsvícení a nastavit světelné čidlo sledující světelné podmínky. Zvolte možnost > Nastavení > Nastavení a Obecné > Přizpůsobení > Displej.
- Ponechání spuštěných aplikací na pozadí zvyšuje nároky na výkon baterie. Chcete-li ukončit všechny nepoužívané aplikace, podržte stisknuté tlačítko Menu a vyberte aplikaci.

## 4. Funkce volání

## Hlasové hovorv

I když isou zapnuty některé bezpečnostní funkce omezující hovory (například blokování hovorů, uzavřená skupina a volba povolených čísel), mělo by být možné volání na oficiální číslo tísňové linky naprogramované ve vašem přístroji. Funkce blokování hovorů a přesměrování hovorů nemohou být aktivní současně.

I když je zamknutý přístroj nebo jeho klávesnice, mělo by být možné volání na oficiální číslo tísňové linkv naprogramované v přístroji.

### Volání

Chcete-li volat, zadeite telefonní číslo včetně směrového čísla a stiskněte tlačítko Volat.

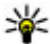

Tip: Při mezinárodních hovorech zadejte znak +, který

nahrazuje mezinárodní přístupový kód, a zadejte kód země, směrové číslo (pokud je to nutné, vynechejte úvodní 0) a telefonní číslo.

Chcete-li ukončit hovor nebo pokus o volání, stiskněte tlačítko Konec

Chcete-li pro volání použít uložené kontakty, otevřete kontakty. Zadejte první písmena jména, přejděte na jméno a stiskněte tlačítko Volat.

Chcete-li volat pomocí protokolu, stiskněte tlačítko Volat pro zobrazení až 20 čísel, která iste naposledv volali nebo se

pokoušeli volat. Přeiděte na požadované číslo nebo iméno a stiskněte tlačítko Volat

Chcete-li nastavit hlasitost aktivního hovoru, použiite tlačítka nastavení hlasitosti

Pro přepnutí z hlasového hovoru na videohovor zvolte možnost Volby > Přepnout na videohovor. Přístroj ukončí hlasový hovor a zahájí videohovor s příjemcem.

### Čekání hovoru

Hovor můžete přijmout i v průběhu jiného hovoru. Pro aktivování funkce čekání hovoru (síťová služba) zvolte možnost 🔐 > Nastavení > Nastavení a Telefon > Volání > Čekání hovoru na lince.

Pro přijetí čekajícího hovoru stiskněte tlačítko Volat. První hovor je uložen do pořadí.

Pro přepínání mezi dvěma hovorv zvolte možnost Přepnout. Chcete-li propojit příchozí nebo čekající hovor s aktivním hovorem a odpojiť se od hovorů, zvolte možnosť Volby > Přepoiit. Pro ukončení aktivního hovoru stiskněte tlačítko Konec. Chcete-li oba hovorv ukončit, zvolte možnost Volby > Ukončit všechny hovory.

### Hlasové vvtáčení

Váš přístroi podporuje rozšířené hlasové příkazy. Rozšířené hlasové příkazy nezávisejí na hlase, kterým jsou namluveny, není tedy nutné namlouvat záznamy předem. Přístroi vytvoří hlasové záznamy pro položky v kontaktech sám a porovnává

#### Funkce volání

ie s vysloveným záznamem. Technologie rozpoznávání hlasu v přístroji se přizpůsobí hlasu hlavního uživatele a rozpoznává jeho hlasové příkazy lépe.

Hlasovým záznamem pro kontakt je iméno uložené v kontaktu. Chcete-li si syntetický hlasový záznam poslechnout, vvberte kontakt a zvolte možnost Volby > Detailv hlasov. záznamu. Vvhledejte detail kontaktu a zvolte možnost Volby > Přehrát hlasový záznam.

#### Volání s pomocí hlasového záznamu

Poznámka: Použití hlasových záznamů může být obtížné v hlučném prostředí nebo v tísni. Nespoléhejte se tedy ve všech případech pouze na volání s pomocí hlasového záznamu.

Při hlasovém vytáčení je zapnut reproduktor. Držte přístroj blízko u sebe a vyslovte hlasový záznam.

- Chcete-li zahájit hlasové vytáčení, podržte na domovské obrazovce stisknuté pravé výběrové tlačítko. Pokud je připojen kompatibilní headset s tlačítkem, podržte stisknuté tlačítko headsetu a zahaite hlasové vytáčení.
- 2. Zazní krátký tón a přístroj zobrazí text Prosím, teď mluvte. Zřetelně vyslovte iméno uložené v kontaktu.
- Přístroj přehraje syntetizovaný hlasový záznam rozpoznaného kontaktu a zobrazí jméno a číslo. Pokud tento kontakt nechcete volat, zvolte během 2.5 sekundy v seznamu jiný kontakt. Pro ukončení hlasového vytáčení zvolte možnost Konec.

Pokud je ke jménu uloženo více čísel, vybere přístroj výchozí číslo (pokud bylo nastaveno). V opačném případě vybere

přístroj první dostupné číslo na kartě kontaktu. Můžete také vysloviť iméno a tvp telefonního čísla, například mobil nebo nung

## Zrychlená volba 🌀

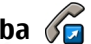

Zvolte možnost 🔐 > Nastavení > Nastavení a Telefon > Volání > Zrychlená volba.

Funkce zrvchlené volby umožňuje volat podržením stisknutého tlačítka s číslicí na domovské obrazovce

Pro aktivaci funkce zrvchlené volby zvolte možnost Zapnutá.

Chcete-li přiřadit číselné tlačítko telefonnímu číslu, zvolte Province statistické se statistické se statisti číselnému tlačítku (2 až 9) a zvolte Volby > Přiřadit. V seznamu kontaktů vyberte požadované číslo.

Chcete-li odstranit telefonní číslo přiřazené tlačítku s číslicí. přejděte na tlačítko zrychlené volby a zvolte možnost Volby > Odstranit.

Chcete-li změnit telefonní číslo přiřazené tlačítku s číslicí, přeiděte na tlačítko zrvchlené volby a zvolte možnost Volbv > Změnit.

## Hlasová schránka 🛛 🛀

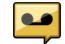

Zvolte možnost 😗 > Nastavení > Schr. volání.

Když poprvé spustíte aplikaci Hlasová schránka (síťová služba), budete požádáni o zadání čísla hlasové schránky.

Chcete-li volat svou hlasovou schránku, přeiděte k Hlasová schránka a zvolte možnost Volby > Volať hlasovou schránku

Pokud iste v přístroji nakonfigurovali nastavení internetového volání a máte schránku internetového volání. můžete do ní zavolat možností Volby > Volat int. hlas. schránku

Chcete-li z domovské obrazovky volat schránku, stiskněte a podržte tlačítko 1 nebo stiskněte tlačítko 1 a potom tlačítko Volat. Vyberte schránku, kterou chcete volat.

Chcete-li změnit číslo hlasové schránky, vyberte schránku a zvolte možnost Volby > Změnit číslo.

### Iniciování konferenčního hovoru

- Chcete-li provádět konferenční hovor, zadeite telefonní číslo příjemce a stiskněte tlačítko Volat.
- 2. Kdvž účastník přiime hovor, zvolte Volbv > Nový hovor
- 3. Po zavolání všem účastníkům zvolte Volbv > Konference pro spojení všech hovorů do konferenčního hovoru

Chcete-li v průběhu hovoru vypnout mikrofon vašeho přístroje, zvolte Volby > Ticho.

Chcete-li odpojit účastníka z konferenčního hovoru, zvolte Volby > Konference > Odpoiit účastníka a vyberte účastníka.

Chcete-li soukromě hovořit s účastníkem konferenčního hovoru, zvolte Volby > Konference > Soukromě a vyberte účastníka

#### Přiietí hovoru

Pro přijetí hovoru stiskněte tlačítko Volat nebo otevřete posuvný krvt.

Chcete-li přístroi nastavit tak, aby při otevření posuvného krytu přijal hovor, zvolte možnost 😗 > Nastavení > Nastavení a Obecné > Manipul. s posuv. krytem.

Chcete-li odmítnout hovor, stiskněte tlačítko Konec.

Chcete-li místo přiimutí hovoru vypnout vyzvánění, zvolte možnost Ticho

Ie-li aktivována funkce čekání hovoru (síťová služba), můžete další příchozí hovor přiimout tlačítkem Volat. První hovor bude přidržen v pořadí. Pro ukončení aktivního hovoru stiskněte tlačítko Konec.

### Registry volání a datových přenosů

Zvolte možnost 😗 > Protokol.

Chcete-li zobrazit aktuální čísla nepřijatých a přijatých hovorů nebo volaná čísla, zvolte Poslední hovory.

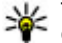

**Tip:** Chcete-li z domovské obrazovky zobrazit volaná čísla, stiskněte tlačítko Volat.

Chcete-li zobrazit přibližnou dobu trvání příchozích a odchozích hovorů, zvolte možnost Délka hovorů.

#### Funkce volání

Chcete-li zobrazit množství dat přenesených v průběhu paketového připojení, zvolte **Paketová data**.

#### Videohovory Iniciování videohovoru

Chcete-li iniciovat videohovor, zadejte telefonní číslo nebo vyberte v kontaktech příjemce hovoru a zvolte možnost Volby > Volat > Videohovor. Po zahájení videohovoru se aktivuje fotoaparát přístroje. Je-li kamera již používána, odesílání videa je zrušeno. Pokud příjemce hovoru nechce odesílat své video, je zobrazen pouze statický obrázek. Chcete-li určit fotografii. nosílanou z vašeho přístroje místo videa, zvolte možnost > Nastavení > Nastavení a Telefon > Volání > Obrázek ve videohovoru.

Chcete-li vypnout odesílání zvuku, videa nebo videa i zvuku, zvolte možnost Volby > Nepovolit > Odesílání audia, Odesílání videa nebo Odesíl. audia a videa.

Chcete-li nastavit hlasitost aktivního videohovoru, použijte tlačítka nastavení hlasitosti.

Chcete-li aktivovat reproduktor, vyberte možnost Volby > Aktivní reproduktor. Chcete-li vypnout reproduktor a používat sluchátko, zvolte možnost Volby > Aktivovat telefon.

Chcete-li přepínat okna s obrázky, zvolte možnost Volby > Zaměnit obrázky.

Chcete-li změnit velikost zobrazení obrázku na displeji, zvolte možnost **Volby** > **Zoom** a stiskněte navigační tlačítko nahoru nebo dolů. Chcete-li ukončit videohovor a iniciovat nový hlasový hovor se stejným příjemcem, zvolte možnost **Volby** > **Přepnout na hlas. hovor**.

#### Přijmutí nebo odmítnutí videohovoru

Při oznamování příchozího videohovoru zobrazí přístroj ikonu 🔊.

Pro přijetí videohovoru stiskněte tlačítko Volat. Přístroj zobrazí zprávu **Povolit odeslání videoobrazu volajícímu?**. Chcete-li zahájit odesílání živého videoobrazu, zvolte možnost **Ano**.

Pokud videohovor neaktivujete, pouze slyšíte hlas volajícího. Videoobraz je nahrazen šedým pozadím. Chcete-li šedé pozadí nahradit fotografií pořízenou fotoaparátem vašeho přístroje, zvolte **P** > Nastavení > Nastavení a Telefon > Volání > Obrázek ve videohovoru.

Pro ukončení videohovoru stiskněte tlačítko Konec.

## Nastavení hovorů

#### Nastavení hovorů

Zvolte možnost 😗 > Nastavení > Nastavení a Telefon > Volání.

Vyberte z těchto voleb:

- **Odeslání mého ID** Zobrazí volané osobě vaše telefonní číslo.
- Odesl. ID mého int. volání Zobrazí osobě volané internetovým voláním vaši adresu internetového volání.

- Čekání hovoru na lince Nastaví přístroj tak, aby vás během probíhajícího hovoru upozornil na nový příchozí hovor (síťová služba).
- Internet. volání na lince Nastaví přístroj tak, aby vás během probíhajícího hovoru upozornil na nový příchozí internetový hovor.
- Oznámení intern. volání Možnost Zapnuté nastaví přístroj tak, aby upozorňoval na příchozí internetové hovory. Pokud zvolíte možnost Vypnuté, přístroj zobrazí pouze oznámení o nepřijatých hovorech.
- Odmítnout hovor zprávou Odmítne hovor a odešle volajícímu textovou zprávu.
- Text zprávy Napište standardní textovou zprávu odeslanou při odmítnutí hovoru.
- Vlastní video při přij. hov. Zapne nebo vypne posílání videa z přístroje během videohovoru.
- **Obrázek ve vľdeohovoru** Pokud není během videohovoru posíláno video, zobrazí obrázek.
- Aut. opakované vytáčení Nastaví přístroj tak, aby po neúspěšném pokusu o navázání hovoru provedl ještě maximálně 10 dalších pokusů o navázání hovoru. Automatické opakované vytáčení ukončíte stisknutím tlačítka Konec.
- Ukázat délku hovoru Zobrazuje během hovoru jeho délku.
- Informace o hovoru Zobrazí po skončení hovoru jeho délku.
- Zrychlená volba Aktivuje funkci zrychlené volby.
- Příjem všemi klávesami Aktivuje funkci příjmu hovoru libovolným tlačítkem.

### Přesměrování hovoru

Zvolte možnost 😲 > Nastavení > Nastavení a Telefon > Přesměr. hovoru.

Přesměrování příchozích hovorů do hlasové schránky nebo na jiné telefonní číslo. Podrobnosti získáte od provozovatele služby.

Vyberte typ přesměrovávaných hovorů a některou z následujících možností:

Všechny hlasové hovory, Všechna datová volání a videohovory nebo Všechna faxová

**volání**. — Přesměrování všech příchozích hlasových hovorů, videohovorů, datových a faxových volání. Hovory nemůžete přijímat, pouze se přesměrují na jiné číslo.

- Je-li obsazeno Přesměrování příchozích volání, když máte aktivní hovor.
- Pokud nepřijímá Přesměrování příchozích volání, pokud přístroj vyzvání po specifikovanou dobu. Vyberte dobu, po kterou bude přístroj vyzvánět před přesměrováním hovoru.
- Je-li mimo dosah Přesměrování hovorů, je-li přístroj vypnutý nebo mimo dosah sítě.
- Není-li dostupný Přesměrování hovorů, pokud máte aktivní hovor, hovor nepřijímáte nebo je-li přístroj vypnutý nebo mimo dosah sítě.

Chcete-li hovory přesměrovat do hlasové schránky, vyberte typ hovorů, vyberte volbu přesměrování a zvolte možnost **Volby** > **Aktivovat** > **Do hlasové schránky**.

Chcete-li hovory přesměrovat na jiné telefonní číslo, vyberte typ hovorů, vyberte volbu přesměrování a zvolte možnost

#### Funkce volání

Volby > Aktivovat > Na iiné číslo. Zadeite číslo nebo pomocí možnosti **Hledat** naiděte telefonní číslo uložené v aplikaci Kontakty.

Pro kontrolu aktuálního nastavení přesměrování hovorů vyberte možnost přesměrování a zvolte možnost Volby > Ověřit stav.

Pro ukončení přesměrování hovorů vyberte možnost přesměrování a zvolte Volby > Deaktivovat.

### Blokování hovorů

Zvolte možnost 😗 > Nastavení > Nastavení a Telefon > Blokování hovoru

Hovory, které je možné přístrojem uskutečňovat nebo přijímat, lze blokovat (síťová služba). Pro změnu nastavení je vyžadováno heslo pro blokování od provozovatele služby. Blokování hovorů ovlivní všechny tvpy volání.

Chcete-li blokovat hovory, vyberte některou z těchto možností:

- Odchozí hovory Není možné uskutečnit z přístroje hlasová volání
- Příchozí hovory Blokování příchozích hovorů.
- Mezinárodní hovorv Není možné volat do zahraničí.
- Příchozí hovory při roamingu Omezení příchozích hovorů, pokud jste mimo domovskou zemi.
- Mezinár. hovory kromě do domovské země Není možné volat do zahraničí, ale můžete volat do domovské země.

Chcete-li zkontrolovat stav blokování hlasových hovorů. vyberte volbu blokování a zvolte možnost Volby > Ověřit stav

Chcete-li deaktivovat všechny typy blokování hovorů, vyberte možnost blokování a zvolte možnost Volby > Deaktiv. všechna blokov

Chcete-li změnit heslo pro blokování hlasové, faxové a datové komunikace, zvolte možnost Volby > Upravit heslo blokování. Zadeite aktuální kód a potom zadeite dvakrát nový kód. Heslo pro blokování musí tvořit čtvři číslice. Podrobnosti získáte od provozovatele služby.

#### Nastavení sítě

Zvolte možnost 😗 > Nastavení > Nastavení a Telefon > Síť.

Chcete-li zvolit režim sítě, zvolte **Režim sítě** a **Duální** režim, UMTS nebo GSM. V duálním režimu se přístroj automaticky přepíná mezi sítěmi.

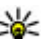

**Tip:** Možnost **UMTS** umožňuje rychlejší přenosy dat, ale může zvýšit spotřebu oporoje beterie

baterie. V regionech poblíž obou sítí GSM a UMTS může zvolení **Duální režim** způsobit neustálé přepínání mezi oběma sítěmi, což rovněž zvyšuje spotřebu energie baterie.

Chcete-li vybrat operátora, zvolte možnost Volba operátora a možnost Manuálně pro výběr z dostupných sítí, nebo možnost Automaticky pro automatickou volbu sítě přístroiem.

Chcete-li, aby přístroj oznamoval, že je používán v síti MCN (Microcellular Network), zvolte **Informace o buňce** > **Zapnuté**.

## Sdílení videa

### Požadavky na sdílení videa

Funkce sdílení videa vyžaduje spojení UMTS. O další informace o službě, dostupnosti sítě UMTS a poplatcích souvisejících se službou požádejte provozovatele služby.

Při práci s funkcí sdílení videa se řiďte těmito pokyny:

- Přístroj musí být nastaven pro dvojbodovou komunikaci.
- Musí být aktivní spojení UMTS a musíte být v oblasti pokrytí sítí UMTS. Pokud během relace sdílení videa opustíte místo pokrytí sítě UMTS, sdílení je ukončeno, ale hlasový hovor pokračuje.
- Odesilatel i příjemce musí být zaregistrováni v síti UMTS. Pokud někoho pozvete k relaci sdílení a přístroj příjemce není v oblasti pokrytí signálem UMTS, nemá nainstalovánu funkci pro sdílení videa nebo nemá nastavenu dvojbodovou komunikaci, příjemce se o poslaném pozvání nedozví. Vy však obdržíte chybovou zprávu, že příjemce nemůže pozvání přijmout.

### Sdílení živého videa a videoklipů

Je-li aktivní hlasový hovor, zvolte možnost Volby > Sdílet video.

1. Pro sdílení živého videa během hovoru zvolte možnost **Živé video**.

Chcete-li videoklip sdílet, zvolte možnost **Videoklip** a vyberte klip, který chcete sdílet.

Možná bude nutné videoklip před sdílením převést do vhodného formátu. Pokud přístroj zjistí, že je videoklip třeba převést, zvolte možnost **OK**. Pro převádění musí být v přístroji nainstalován videoeditor.

2. Pokud má příjemce v seznamu kontaktů několik adres SIP nebo telefonních čísel s mezinárodním směrovým číslem, vyberte požadovanou adresu nebo číslo. Pokud adresa SIP ani telefonní číslo příjemce nejsou k dispozici, zadejte adresu nebo číslo příjemce včetně mezinárodního směrového čísla a možností **OK** pozvánku odešlete. Přístroj odešle pozvánku na adresu SIP.

Sdílení bude zahájeno automaticky, jakmile příjemce pozvání přijme.

#### Možnosti při sdílení videa

**P**řiblížení nebo oddálení videa (k dispozici pouze odesilateli).

🔆 Nastavení jasu (k dispozici pouze odesilateli).

🛠 nebo 🔦 Vypnutí nebo zapnutí mikrofonu.

📢 )) nebo 🔌 Zapnutí a vypnutí reproduktoru.

**Q**<sub>I</sub> nebo **Q** Pozastavení a pokračování ve sdílení videa.

Přepnutí na celou obrazovku (k dispozici pouze pro příjemce).

 Chcete-li relaci sdílení ukončit, zvolte možnost Stop. Hlasový hovor ukončíte stisknutím tlačítka Konec. S ukončením hovoru končí i sdílení videa.

#### Funkce volání

Chcete-li video sdílené v reálném čase uložit, stiskněte v dotazu tlačítko **Ano**. Přístroj vám sdělí, kde je video uloženo.

Pokud při sdílení videoklipu přistupujete k jiným aplikacím, je sdílení pozastaveno. Chcete-li se vrátit do zobrazení sdílení videa a pokračovat ve sdílení, zvolte na domovské obrazovce možnost **Volby** > **Pokračovat**.

### Internetová volání Internetová volání

Služba internetového volání (síťová služba) umožňuje volat a přijímat hovory přes internet. Internetová volání mohou být navazována mezi počítači, mobilními telefony a mezi zařízením VoIP a tradičním telefonem.

Chcete-li službu používat, musíte si ji objednat a musíte mít uživatelský účet.

Chcete-li volat nebo přijmout hovor přes internet, musí být přístroj v dosahu bezdrátové sítě WLAN a připojen ke službě internetového volání.

### Aktivování internetových volání

Zvolte možnost **3** > **Kontakty** a vyberte službu internetového volání

Chcete-li volat nebo přijímat hovory přes internet, získejte u provozovatele služby nastavení připojení pro internetové hovory. Chcete-li se připojit ke službě internetového volání, musí být přístroj v dosahu sítě.

Chcete-li aktivovat službu internetového volání, zvolte možnost **Volby** > **Aktivovat službu**.

Chcete-li hledat dostupné bezdrátové sítě WLAN, zvolte možnost Volby > Hledat WLAN.

### Zahájení internetového volání

Po aktivování služby internetového volání můžete zahájit internetové volání ze všech aplikací umožňujících běžné hlasové hovory, například Kontakty nebo Protokol. Například v aplikaci Kontakty můžete vyhledat požadovaný kontakt a zvolit možnost **Volby** > **Volat** > **Internetové volání**.

Pro internetové volání z domovské obrazovky zadejte telefonní číslo nebo internetovou adresu a zvolte možnost **Int. volání**.

- Pro zahájení internetového volání na internetovou adresu nezačínající číslicí stiskněte na domovské obrazovce libovolné tlačítko s číslicí, poté několikasekundovým stisknutím tlačítka # vymažte displej a přepněte přístroj z režimu číslic do režimu znaků.
- 2. Zadejte internetovou adresu a stiskněte tlačítko Volat.

## Správa služeb internetového volání

Zvolte 😗 > Nastavení > Připojení > Nastav. sítě.

Chcete-li přidat novou službu internetového volání, zvolte **Stáhnout**.

#### Nastavení internetového volání

Zvolte 😗 > Kontakty. Stiskněte navigační klávesu vlevo a zvolte službu internetového volání ze seznamu.

Chcete-li zobrazit nebo upravit nastavení internetového volání, zvolte **Volby** > **Nastavení** a vyberte některou z následujících možností:

• **Připojení ke službě** — Vyberte nastavení cíle konektivity internetového volání a upravte podrobné údaje.

Chcete-li cíl změnit, vyhledejte službu a zvolte možnost **Změnit**.

- Požadavky na dostupnost Vyberte, zda chcete automaticky přijímat všechny příchozí požadavky na zjištění přítomnosti bez zobrazení žádosti o potvrzení.
- Informace o službě Zobrazení technických informací o zvolené službě.

## 5. Média

**Upozornění:** Při používání sluchátek může být ovlivněna vaše schopnost vnímat zvuky z okolí. Nepoužívejte sluchátka, pokud to může ohrozit vaši bezpečnost.

## Hudební přehrávač

Zvolte možnost 😗 > Aplikace > Hudeb. př..

Aplikace Hudební přehrávač umožňuje přehrávat hudební soubory, vytvářet seznamy skladeb a poslouchat je. Hudební přehrávač podporuje formáty souborů jako jsou MP3 a AAC.

### Přehrání skladby nebo epizody podcastu

Chcete-li přidat do hudební knihovny všechny dostupné skladby a podcasty, zvolte **Volby** > **Obnovit knihovnu**.

Chcete-li přehrát skladbu nebo epizodu podcastu, vyberte požadovanou kategorii a vyberte skladbu nebo epizodu podcastu.

Pro upravení zvuku přehrávané hudby zvolte Volby > Ekvalizér.

Chcete-li upravit stereováhu nebo posílit hloubky, zvolte možnost Volby > Nastavení zvuku.

Pro návrat na domovskou obrazovku a ponechání hrajícího přehrávače na pozadí stiskněte tlačítko Konec.

## FM rádio

### Poslech rádia

#### Zvolte 😗 > Aplikace > Rádio.

Kvalita příjmu rádia závisí na kvalitě pokrytí stanice v konkrétním místě.

Během poslechu rádia můžete telefonovat nebo přijmout příchozí hovor. Při aktivním hovoru je rádio ztišeno.

Chcete-li zahájit hledání stanic, zvolte možnost <u>nebo</u>.

Pokud máte stanice uloženy v přístroji, přejdete na další nebo předchozí uloženou stanici zvolením možnosti 🖂 nebo 🔀.

Vyberte Volby a některou z následujících možností:

- Zapnout reproduktor Poslech rádia z reproduktoru.
- Ruční ladění Manuální změna frekvence.
- Adresář stanic Zobrazení stanic dostupných ve vašem okolí (síťová služba).
- Uložit stanici Uložení právě naladěné stanice do seznamu.
- Stanice Otevření seznamu uložených stanic.
- Přehrát na pozadí Návrat na domovskou obrazovku a ponechání FM rádia hrajícího na pozadí.

**Upozornění:** Trvalé působení nadměrného hluku může poškodit váš sluch. Poslouchejte hudbu o přiměřené hlasitosti a nedržte přístroj u ucha, pokud je používán hlasitý reproduktor.

## RealPlayer 🥰

V aplikaci RealPlayer můžete přehrávat videoklipy nebo streamovat vzdálené multimediální soubory bez ukládání do přístroje.

Aplikace RealPlayer však nezbytně nepodporuje všechny formáty souborů nebo všechny variace formátů souborů.

Zvolte možnost 😗 > Aplikace > RealPlayer.

#### Přehrávání videoklipů

Zvolte 😗 > Aplikace > RealPlayer.

Pro přehrávání videoklipu zvolte možnost **Videoklipy** a vyberte klip.

Pro zobrazení nedávno přehrávaných souborů zvolte v hlavním zobrazení aplikace možnost **Posl. přehrávané.** 

Vyhledejte v seznamu videoklip, zvolte možnost **Volby** a vyberte některou z následujících možností:

- Použít video Přiřadí video ke kontaktu nebo ho nastaví jako vyzváněcí tón.
- Označit/zrušit označení Označte v seznamu položky pro odeslání nebo odstranění několika položek současně.
- Zobrazit detaily Zobrazí podrobnosti o vybrané položce, například formát, rozlišení a délku.
- Nastavení Upraví nastavení přehrávání videa a streamování.

## Záznamník 🔦

Zvolte možnost 😗 > Aplikace > Záznamník.

Aplikace Záznamník umožňuje nahrávat hlasové poznámky a telefonické rozhovory.

Rekordér (záznamník) není možné použít, je-li aktivní datové volání nebo GPRS spojení.

Chcete-li nahrát zvukový klip, zvolte možnost 💽

Chcete-li nahrávání zvukového klipu ukončit, zvolte možnost

Chcete-li si poslechnout zvukový klip, zvolte možnost 🕨.

Chcete-li nastavit kvalitu nahrávání nebo místo pro ukládání zvukových klipů, zvolte možnost **Volby** > **Nastavení**.

Nahrané zvukové klipy jsou ukládány do složky Zvukové klipy v aplikaci Galerie.

Chcete-li nahrát telefonickou konverzaci, otevřete během hlasového hovoru záznamník a zvolte •. Během nahrávání uslyší obě strany v pravidelných intervalech tón.

## 6. Určování polohy

## Systém GPS

Souřadnice v GPS jsou vyjádřeny pomocí mezinárodního souřadnicového systému WGS-84. Dostupnost souřadnic se může lišit podle regionu.

Systém GPS (Global Positioning System) je provozován vládou USA, která je výhradně odpovědná za jeho přesnost a údržbu. Přesnost dat může být ovlivněna nastavením satelitů systému GPS prováděným vládou USA a je předmětem změn podle politiky GPS Ministerstva obrany USA a Federálního radionavigačního plánu. Přesnost může být rovněž ovlivněna odchylkami polohy satelitů. Dostupnost a kvalita signálů systému GPS může být ovlivněna vaším umístěním, budovami, přírodními překážkami a povětrnostními podmínkami. Signál GPS nemusí být dostupný uvnitř budov nebo v podzemí a může být oslaben některými materiály, jako je beton a kov.

Systém GPS by neměl být používán pro přesné určování polohy a nikdy byste neměli výhradně spoléhat na data o poloze získaná z přijímače GPS a rádiových sítí mobilních telefonů pro zjišťování polohy nebo navigaci.

Počítadlo vzdálenosti má omezenou přesnost a může docházet k chybám zaokrouhlování. Přesnost může být rovněž ovlivněna dostupností a kvalitou signálů GPS.

V nastavení přístroje je možné povolit nebo zakázat různé metody určování polohy.

## A-GPS (Assisted GPS)

Tento přístroj podporuje službu A-GPS (Assisted GPS).

Služba A-GPS vyžaduje podporu sítě.

Systém A-GPS (Assisted GPS) je používán pro získávání pomocných dat přes paketové datové připojení. Tato data pomáhají při počítání souřadnic vaší aktuální polohy, když přístroj přijímá signály ze satelitů.

Při aktivování služby A-GPS přijme přístroj informace o družicích z asistenčního datového serveru přes celulární síť. S pomocí asistenčních dat může přístroj získat polohu GPS rychleji.

Přístroj je předem nakonfigurován pro práce se službou Nokia A-GPS (pokud není k dispozici konkrétní nastavení služby A-GPS provozovatele služby). Data jsou ze serveru služby Nokia A-GPS načítána pouze v případě potřeby.

#### Chcete-li službu A-GPS vypnout, zvolte možnost 😗 > Aplikace > GPS data a Volby > Nastavení polohy > Metody polohy > Asistované GPS > Volby > Vypnout.

Pro načítání dat služby Nokia A-GPS přes paketové datové spojení musíte mít v přístroji definován přístupový bod k internetu. Přístupový bod pro službu A-GPS můžete určit v nastavení zjišťování polohy. Pro tuto službu nelze využít přístupový bod bezdrátové sítě WLAN. Můžete použít pouze přístupový bod pro paketová data. Při prvním použití systému GPS vás přístroj požádá o vybrání přístupového bodu k internetu.

### Mapy

🚯 Zvolte možnost 💡 > Mapy nebo stiskněte tlačítko Navigátor.

Aplikace Mapy zobrazuje aktuální místo na mapě, umožňuje hledat v mapách různých měst a zemí a hledat adresv a zajímavá místa. Můžete také plánovat trasv a získat navigaci pro motoristy i chodce. Pokud si oblíbená místa a trasy uložíte na účet Nokia, můžete je organizovat do sbírek a synchronizovat je jako uložené položky mezi mobilním přístrojem a internetovou službou Mapy Ovi.

Pokud isou v dané zemi nebo oblasti dostupné další služby. můžete zobrazovat také informace o počasí, dopravě, událostech, cestování či další informace o místě.

Při prvním použití aplikace Mapy může být nutné vybrat přístupový bod k internetu pro stahování map.

Když je při procházení mapy na displeji aktivní datové spojení a přejdete do oblasti, která není pokryta žádnou ze stažených map, přístroj automaticky stáhne novou mapu. Mapy můžete stahovat také pomocí softwaru pro počítač Nokia Map Loader. Chcete-li aplikaci Nokia Map Loader nainstalovat do kompatibilního počítače, přečtěte si stránku www.nokia.com/maps.

**Poznámka:** Stažení obsahu, jako jsou třeba mapy, satelitní snímky, hlasové soubory, průvodci nebo informace o dopravě, může vyžadovat přenos velkého množství dat (síťová služba).

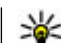

Tip: Chcete-li se vyhnout poplatkům za přenos dat. můžete aplikaci Mapy používat i bez připojení k internetu a procházet mapy uložené v přístroji nebo na paměťové kartě (je-li k dispozici). Když aplikaci Mapy používáte bez připojení k internetu, nemusejí být některé služby dostupné.

Téměř všechny digitální mapy jsou v určitém rozsahu nepřesné a neúplné. Nikdy výhradně nespoléheite na mapy, které stáhnete pro užívání v tomto přístroji.

Obsah, jako jsou satelitní snímky, průvodci, předpovědi počasí, informace o dopravě a odpovídající služby, je generován třetími stranami, které isou nezávislé na společnosti Nokia. Obsah nemusí být přesný a v určitém rozsahu úplný a rovněž nemusí být vždy dostupný. Nikdy nespoléheite výhradně na tento obsah a odpovídající služby.

Další informace o aplikaci Mapy v přístroji najdete na adrese www.nokia.com/support.

## Orientační body 🔀

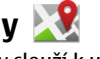

Aplikace Orientační body slouží k uložení informací o poloze určitých míst do přístroje. Uložená místa můžete řadit do různých kategorií, například pracovní, a můžete k nim přidávat další informace, například adresy. Uložené orientační body můžete využívat v kompatibilních aplikacích. například v aplikaci GPS data.

#### Zvolte možnost 🔐 > Aplikace > Orient. body.

Souřadnice isou v svstému GPS vviadřovány podle mezinárodní soustavy geografických souřadnic WGS-84.

Zvolte Volby a vyberte z následujících voleb:

#### Určování polohy

- Nový orientační bod Vytvoření nového orientačního bodu. Chcete-li požádat o zjištění souřadnic místa, na kterém se nacházíte, zvolte možnost Aktuální poloha. Chcete-li vybrat místo na mapě, zvolte možnost Zvolit z mapy. Chcete-li údaje o poloze zadat ručně, zvolte možnost Zadat manuálně.
- Upravit Úpravy nebo přidání informací o uloženém orientačním bodu (např. adresa).
- Přidat do kategorie Přidání orientačního bodu do kategorie aplikace Orientační body. Vyberte všechny kategorie, do kterých chcete orientační bod zařadit.
- Odeslat Odeslání jednoho nebo více orientačních bodů do kompatibilního přístroje. Přijaté orientační body jsou umístěny do složky Přijaté v aplikaci Zprávy.

Orientační body můžete třídit do přednastavených kategorií, můžete také vytvořit nové kategorie. Pro úpravy a vytváření nových kategorií orientačních bodů otevřete kartu kategorií a zvolte možnost **Volby** > **Upravit kategorie**.

## **GPS data**

#### Navigace po trase

Zvolte 😗 > Aplikace > GPS data a Navigace.

Navigaci po trase zahajujte mimo budovy. Pokud ji spustíte uvnitř budovy, nemusí přijímač GPS přijmout potřebné informace z družic.

Funkce navigace po trase využívá otočný kompas na displeji přístroje. Červený bod ukazuje směr k cíli a uprostřed růžice kompasu je uvedena přibližná vzdálenost.

Navigace po trase ukazuje přímou trasu a nejkratší vzdálenost k cíli měřenou vzdušnou čarou. Ignoruje jakékoli překážky, například budovy a přírodní překážky. Při výpočtu vzdálenosti nebere v úvahu rozdíly v nadmořských výškách. Navigace po trase je aktivní pouze když se pohybujete.

Chcete-li nastavit cíl trasy, zvolte možnost **Volby** > **Nastavit** cíl cesty a vyberte cílový orientační bod nebo zadejte souřadnice zeměpisné šířky a délky.

Pro vymazání nastaveného cíle trasy zvolte možnost **Ukončit** navigaci.

### Načtení informací o poloze

#### Zvolte 😗 > Aplikace > GPS data a Poloha.

V zobrazení polohy vidíte informace o současné poloze. Na displeji je uveden odhad přesnosti polohy místa.

Chcete-li aktuální polohu uložit jako orientační bod, zvolte možnost **Volby** > **Uložit polohu**. Orientační body jsou uložená místa s doplňujícími informacemi. Můžete je používat i v jiných kompatibilních aplikacích a přenášet mezi kompatibilními zařízeními.
# 7. Psaní textu

## Tradiční psaní textu

Abc indikuje tradiční psaní textu.

**ABC** a **bc** indikují psaní velkými a malými písmeny. **Abc** indikuje, že první písmeno ve větě bude napsáno velkým písmenem a všechna ostatní budou psána malými písmeny.**123** indikuje režim číslic.

Chcete-li napsat text na klávesnici, tiskněte opakovaně tlačítka číslic 2 - 9, dokud se nezobrazí požadovaný znak. Pod jedním tlačítkem číslice je k dispozici více znaků, než je vyznačeno na tlačítku. Je-li další požadovaný znak umístěn na stejném tlačítku, jako znak předchozí, počkejte, dokud se nezobrazí kurzor a poté zadejte znak.

Chcete-li vložit číslici, podržte tlačítko číslice stisknuté.

Pro přepínání mezi různými velikostmi a režimy zadávání znaků stiskněte tlačítko **#**.

Pro zobrazení nejběžnějších interpunkčních znaků opakovně tiskněte tlačítko 1, dokud se nezobrazí požadovaný znak.

Chcete-li vložit speciální znaky, podržte stisknuté tlačítko \*.

Mezeru vložte stisknutím **0**. Konec řádku vložíte trojím stisknutím tlačítka **0**.

## Prediktivní metoda psaní

1. Chcete-li zapnout nebo vypnout prediktivní psaní textu, dvakrát rychle stiskněte tlačítko #. Tímto krokem zapnete nebo vypnete prediktivní psaní textu ve všech editorech v přístroji. Zapnutý režim prediktivního psaní textu označuje ikona A

- Pro napsání požadovaného slova stiskněte tlačítka 2-9. Pro každé písmeno stiskněte odpovídající tlačítko pouze jednou.
- Pokud je po napsání slovo zobrazeno správně, potvrďte jej stisknutím navigačního tlačítka vpravo nebo stisknutím tlačítka 0 přidejte mezeru.

Pokud slovo není správné, stiskněte opakovaně tlačítko \*, které zobrazuje odpovídající slova ze slovníku.

Je-li za slovem zobrazen znak ?, není slovo, které chcete napsat, ve slovníku. Chcete-li slovo přidat do slovníku, zvolte možnost **Psaní**, napište slovo do délky 32 znaků tradičním způsobem a zvolte možnost **OK**. Slovo bude přidáno do slovníku. Když se slovník zaplní, nahradí přístroj novým slovem nejstarší přidané slovo.

Napište první část složeného slova a potvrďte ji stisknutím navigačního tlačítka vpravo. Napište druhou část složeného slova. Složené slovo dokončete tak, že stisknutím tlačítka **0** vložíte mezeru.

## Změna jazyka psaní

Při psaní textu můžete měnit jazyk psaní. Pokud například opakovaným stisknutím tlačítka 6 hledáte určitý znak, změna jazyka psaní zpřístupní znaky v jiném pořadí.

#### Psaní textu

Pokud používáte jinou abecedu než latinku a chcete napsat znaky v latince, například el. adresu nebo adresu webové stránky, může být vhodné změnit jazyk psaní. Chcete-li změnit jazyk psaní, zvolte možnost **Volby** > **Volby vkládání** > **Jazyk psaní** a vyberte jazyk psaní používající latinku.

### Kopírování a mazání textu

- Chcete-li vybrat písmena a slova, podržte stisknuté tlačítko # a současně stiskněte navigační tlačítko vlevo nebo vpravo. Chcete-li vybrat řádky textu, podržte stisknuté tlačítko # a současně stiskněte navigační tlačítko nahoru nebo dolů.
- Chcete-li text zkopírovat, podržte stisknuté tlačítko # a současně zvolte možnost Kopírovat.
  Chcete-li vybraný text odstranit, stiskněte tlačítko mazání C.
- Chcete-li vložit text, přejděte na požadované místo, podržte stisknuté tlačítko # a současně zvolte možnost Vložit.

# 8. Zprávy

Přijímat a zobrazovat multimediální zprávy mohou pouze přístroje, které mají kompatibilní funkce. Vzhled zprávy se může lišit v závislosti na přístroji, na kterém je zpráva obdržena.

### Hlavní zobrazení aplikace Zprávy

Zvolte možnost 😗 > **Zprávy** (síťová služba).

Chcete-li vytvořit novou zprávu, zvolte možnost Nová zpráva.

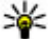

Tip: Chcete-li se vyhnout opakovanému psaní často

posílaných zpráv, použijte texty ve složce Šablony, která je dostupná přes možnost Mé složky. Můžete si také vytvořit a uložit vlastní šablony.

Menu Zprávy obsahuje tyto složky:

- Přijaté Obsahuje přijaté zprávy kromě zpráv el. pošty a zpráv informační služby.
- Mé složky Slouží k organizování zpráv do složek.
- 🔀 Nová schránka Můžete se připojit ke vzdálené schránce a načíst nové zprávy el. pošty nebo zobrazit dříve načtené zprávy offline.
- Koncepty Slouží k ukládání konceptů zpráv, které nebyly odeslány.
- **State Odeslané** V této složce isou uloženy naposledy odeslané zprávy, s výjimkou zpráv odeslaných přes připojení Bluetooth. Počet zpráv uložených v této složce můžete změnit.

- 🟦 K odeslání Zprávy čekající na odeslání jsou dočasně uloženy ve složce K odeslání (například když se přístroj nachází mimo oblast pokrvtí sítě).
- Výpisv doručení Pokud chcete, můžete si vyžádat, • aby vám síť posílala potvrzení o doručení odeslaných textových a multimediálních zpráv (síťová služba).

## Psaní a odeslání zpráv

Zvolte 😗 > Zprávy.

Důležité: Při otevírání zpráv buďte opatrní. Zprávy mohou obsahovat škodlivý software nebo mohou být pro váš přístroj nebo PC jinak nebezpečné.

Než můžete vytvořit multimediální zprávu nebo napsat email, musíte mít v telefonu nakonfigurováno odpovídající nastavení

Bezdrátová síť může omezit velikost zpráv MMS. Pokud vložený obrázek překročí tento limit, přístroi jej může zmenšit, aby jej bylo možné poslat prostřednictvím MMS.

U provozovatele služby zjistěte omezení velikosti zpráv el. pošty. Pokud se pokusíte odeslat zprávu el. pošty přesahující omezení velikosti dané serverem, bude zpráva ponechána ve složce K odeslání a přístroj se bude opakovaně pokoušet o její odeslání. Posílání zpráv el. pošty vyžaduje datové spojení a opakované pokusy o posílání zprávy el. pošty mohou zvyšovat váš účet za přenosv dat. Ve složce K odeslání můžete

#### Zprávy

takovou zprávu odstranit nebo ji přesunout do složky Koncepty.

- Zvolením Nová zpráva > Zpráva odešlete textovou nebo multimediální zprávu (MMS), zvolením Zvuková zpráva odešlete multimediální zprávu s jedním zvukovým klipem a zvolením E-mail odešlete e-mail.
- 2. V poli Komu stiskněte navigační tlačítko a v seznamu kontaktů vyberte příjemce nebo skupiny, nebo zadejte telefonní číslo či e-mailovou adresu příjemce. Stisknutím tlačítka \* vložíte středník (;), kterým oddělíte jednotlivé příjemce. Čísla či adresy můžete také zkopírovat a vložit ze schránky.
- Do pole Předmět zadejte předmět e-mailu. Chcete-li změnit viditelná pole, zvolte Volby > Pole záhlaví zprávy.
- Do pole zprávy napište zprávu. Pro vložení šablony nebo poznámky zvolte Volby > Vložit obsah > Vložit text > Šablona nebo Poznámka.
- Chcete-li do multimediální zprávy vložit mediální soubor, zvolte Volby > Vložit obsah, vyberte typ souboru nebo zdroje a požadovaný soubor. Chcete-li do zprávy vložit vizitku, snímek, poznámku nebo jiný soubor, zvolte Volby > Vložit obsah > Vložit jiný.
- Chcete-li do multimediální zprávy vyfotografovat nový snímek nebo nahrát videoklip či zvukový klip, zvolte Volby > Vložit obsah > Vložit obrázek > Nový, Vložit videoklip > Nový nebo Vložit zvukový klip > Nový.
- Pro přidání přílohy k e-mailu zvolte Volby a typ přílohy. Přílohy e-mailů jsou označeny ikonou ().

8. Zprávu odešlete zvolením **Volby** > **Odeslat** nebo stisknutím tlačítka Volat.

**Poznámka:** Ikona odeslané zprávy nebo text na displeji přístroje nesvědčí o tom, že zpráva byla doručena zamýšlenému příjemci.

Váš přístroj podporuje textové zprávy, jejichž délka překračuje limit pro jednu zprávu. Delší zprávy budou odeslány jako dvě či více zpráv. Poskytovatel služeb může takovou zprávu vyúčtovat odpovídajícím způsobem. Znaky, které používají diakritiku nebo jiné značky, nebo znaky některých jazyků, vyžadují více místa, a tím snižují počet znaků, které je možné poslat v jedné zprávě.

Videoklipy uložené ve formátu MP4 nebo videoklipy přesahující omezení velikosti dané bezdrátovou sítí pro multimediální zprávy nemusí být možné v multimediální zprávě poslat.

# Data, nastavení a zprávy webové služby

Přístroj může přijímat mnoho druhů zpráv obsahujících data, například vizitky, vyzváněcí tóny, loga operátora, záznamy kalendáře a upozornění na el. poštu. V konfigurační zprávě můžete přijmout i nastavení od provozovatele služby.

Chcete-li data ze zprávy uložit, zvolte možnost **Volby** a příslušnou možnost.

Zprávy webové služby (například titulky zpravodajství) upozorňují například na nová témata a mohou obsahovat textové zprávy nebo odkazy. Informace o dostupnosti a objednání získáte u provozovatele služby.

## Čtení zpráv

Aplikace Poslech zpráv umožňuje poslouchat přijaté textové, multimediální a zvukové zprávy a e-maily.

Pro poslech nových zpráv v domovské obrazovce stiskněte a podržte stisknutou levou výběrovou klávesu, dokud systém nespustí aplikaci Poslech zpráv.

Chcete-li poslouchat zprávy ze schránky Přijaté nebo e-maily ze schránky, vyberte zprávu a zvolte **Volby** > **Poslouchat**. Poslech ukončíte stisknutím klávesy Konec.

Poslech můžete také pozastavit a obnovit stisknutím navigační klávesy. Pro přechod na další zprávu stiskněte navigační klávesu doprava. Pro opakování aktuální zprávy stiskněte navigační klávesu doleva. Pro přechod na předchozí zprávu stiskněte na začátku zprávy navigační klávesu doleva.

Chcete-li aktuální zprávu zobrazit v textovém formátu beze zvuku, zvolte **Volby** > **Zobrazit**.

#### E-mail Nastavení e-mailu

Díky průvodci e-mailem Nokia můžete nastavit svůj firemní e-mailový účet, například Microsoft Outlook, Mail for Exchange nebo Intellisync, a internetový e-mailový účet. Při nastavování firemního e-mailu budete vyzváni k zadání názvu serveru přiřazeného k vaší e-mailové adrese. Podrobné informace získáte z IT oddělení vaší společnosti.

- 1. Pro spuštění průvodce otevřete domovskou obrazovku, vyberte průvodce e-mailem a stiskněte navigační tlačítko.
- Zadejte svou e-mailovou adresu a heslo. Není-li průvodce schopen nakonfigurovat nastavení e-mailu automaticky, budete muset zvolit typ e-mailového účtu a zadat odpovídající nastavení účtu.

Pokud váš přístroj obsahuje další e-mailové klienty, nabídnou se při spuštění průvodce e-mailem.

#### Odeslání e-mailu

Zvolte možnost 😗 > Zprávy.

- 1. Vyberte schránku a zvolte možnost Volby > Vytvořit zpr. el. pošty.
- Do pole Komu zadejte adresu příjemce. Pokud je adresa příjemce v aplikaci Kontakty, začněte psát jeho jméno a vyberte příjemce z nabízených položek. Pokud zadáváte několik příjemců, oddělujte jejich adresy znakem ;. Pole Kopie slouží k odeslání kopie dalším příjemcům, pole Skrytá k odeslání skryté kopie jiným příjemcům. Není-li pole Skrytá zobrazeno, zvolte možnost Volby > Další > Zobrazit pole Skrytá.
- 3. Do pole Předmět zadejte předmět zprávy el. pošty.
- 4. Do oblasti pro text zadejte zprávu.
- 5. Zvolte **Volby** a vyberte z následujících voleb:
  - **Přidat přílohu** Přiložte ke zprávě přílohu.

Zprávy

- **Priorita** Nastavte prioritu zprávy.
- Příznak Označení zprávy pro sledování.
- Vložit šablonu Vložení textu ze šablony.
- Přidat příjemce Přidání příjemců z adresáře Kontakty.
- Volby úprav Vyjmutí, zkopírování nebo vložení vybraného textu.
- Volby vkládání Zapnutí nebo vypnutí prediktivního psaní nebo volba jazyka psaní.
- 6. Zvolte možnost **Volby** > **Odeslat**.

### Čtení e-mailu

Zvolte možnost 😗 > Zprávy.

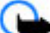

Důležité: Při otevírání zpráv buďte opatrní. Zprávy mohou obsahovat škodlivý software nebo mohou být pro váš přístroj nebo PC jinak nebezpečné.

Chcete-li si přečíst přijatý e-mail, vyberte schránku a vyberte v seznamu zprávu.

Chcete-li odpovědět odesilateli zprávy, zvolte možnost **Volby** > **Odpovědět**. Chcete-li odpovědět odesilateli a všem dalším příjemcům, zvolte možnost **Volby** > **Odpovědět všem**.

Chcete-li zprávu poslat dalším příjemcům, zvolte možnost Volby > Předat dál.

### Stažení příloh

Zvolte možnost 😗 > **Zprávy** a vyberte schránku.

Chcete-li zobrazit přílohy přijatého e-mailu, vyberte pole příloh a zvolte možnost **Volby** > **Akce**. Pokud je ve zprávě jedna příloha, otevřete ji možností **Otevřít**. Pokud je ve zprávě několik příloh, otevřete možností **Zobrazit seznam** seznam s údaji, které přílohy byly staženy a které nikoli.

Pro stažení vybrané přílohy nebo všech příloh ze seznamu do přístroje zvolte možnost **Volby** > **Stáhnout** nebo **Stáhnout** vše. Přílohy nejsou uloženy do přístroje a jsou odstraněny při odstranění zprávy.

Pro uložení vybrané přílohy nebo všech stažených příloh v přístroji zvolte možnost **Volby** > **Uložit** nebo **Uložit vše**.

Pro otevření vybrané stažené přílohy zvolte možnost **Volby** > Akce > Otevřít.

#### Odpojení od schránky

Zvolte možnost 😗 > Zprávy a vyberte schránku.

Chcete-li zrušit synchronizaci mezi přístrojem a e-mailovým serverem a dále pracovat s e-mailem bez bezdrátového připojení, zvolte možnost **Volby** > **Odpojit**. Pokud schránka nenabízí možnost **Odpojit**, odpojte se od schránky možností **Volby** > **Konec**.

Pro nové spuštění synchronizace zvolte možnost Volby > Připojit.

#### Obecná nastavení e-mailu

Zvolte možnost **9** > **Zprávy**, vyberte schránku, zvolte možnost **Volby** > **Nastav.** > **Obecné nastavení** a vyberte některou z následujících možností:

- Rozložení sezn. zpráv Nastavte, zda mají být e-maily ve složce Přijaté zobrazeny v jednom nebo dvou řádcích textu.
- Náhled textu Nastavte, zda chcete při procházení seznamem e-mailů ve složce Přijaté zobrazovat náhledy zpráv.
- Oddělovače názvů Zapnete-li možnost Zapnuto, budete seznam e-mailů moci rozbalovat a balit.
- Stahovat oznámení Nastavte přístroj tak, aby vás upozornil na staženou přílohu e-mailu.
- Domovská obrazovka Určete počtu řádků e-mailu, které se mají zobrazit v informační části domovské obrazovky.

#### ActiveSync

Použití Mail for Exchange je omezeno na bezdrátovou synchronizaci PIM informací mezi přístrojem Nokia a autorizovaným serverem Microsoft Exchange.

### **Nokia Messaging**

Služba Nokia Messaging automaticky přenáší el. poštu z existující el. adresy do přístroje. Poštu můžete číst a organizovat na cestách a můžete na ni i odpovídat. Služba Nokia Messaging pracuje s mnoha provozovateli internetové el. pošty často využívanými pro osobní schránky, jako je například Google.

Služba Nokia Messaging může být zpoplatněna. Informace o možných cenách zjistíte u provozovatele služeb nebo u služby Nokia Messaging. Službu Nokia Messaging musí podporovat vaše síť. Služba nemusí být dostupná ve všech oblastech.

Chcete-li nastavit službu Nokia Messaging, použijte průvodce nastavením el. pošty.

Další informace získáte na adrese www.email.nokia.com.

### Zobrazení zpráv na SIM kartě

#### Zvolte možnost 😗 > Zprávy a Volby > Zprávy SIM.

Než můžete zprávy ze SIM karty zobrazit, musíte je zkopírovat do složky v přístroji.

- 1. Pro označení zpráv zvolte možnost Volby > Označit/ zrušit označení > Označit nebo Označit vše.
- Zvolte možnost Volby > Kopírovat. Přístroj zobrazí seznam složek.
- Kopírování zahájíte vybráním složky. Chcete-li otevřít zprávy, složku otevřete.

### Zprávy informační služby

Zvolte možnost 🥞 > Zprávy a Volby > Informační služba.

Informační služba (síťová služba) umožňuje přijímat od operátora zprávy různého zaměření, například zprávy o počasí nebo dopravní situaci. Od svého provozovatele služeb získáte dostupná témata a odpovídající čísla témat. Tato služba nemusí být ve všech oblastech k dispozici.

#### Zprávy

Zprávy informační služby nelze přijímat v sítích UMTS. Příjem zpráv informační služby může blokovat paketová datová komunikace.

### Příkazy služby

Zvolte možnost 😗 > Zprávy a Volby > Příkazy služby.

Příkazy služby (síťová služba) slouží k zadávání a odesílání požadavků služby (známých také jako příkazy USSD), například aktivačních příkazů pro služby sítě, provozovateli služby. Tato služba nemusí být ve všech oblastech k dispozici.

### Nastavení zpráv

Nastavení může být předem nakonfigurováno v přístroji nebo je můžete přijmout ve zprávě. Chcete-li nastavení zadat ručně, vyplňte všechna pole označená textem **Musí být def.** nebo hvězdičkou.

Některé nebo všechna střediska zpráv nebo přístupové body mohou být ve vašem přístroji uloženy provozovatelem služby a nemusí být možné je měnit, vytvářet, upravovat ani odebírat.

#### Nastavení textových zpráv

Zvolte možnost 😗 > Zprávy a Volby > Nastavení > Zpráva SMS.

Vyberte některou z těchto možností:

Střediska zpráv — Zobrazí seznam všech definovaných středisek textových zpráv.

- Použité středisko zpráv Zvolte středisko zpráv, které bude používáno pro doručování textových zpráv.
- Kódování znaků Chcete-li převáděť znaky na jiný systém kódování, pokud je k dispozici, zvolte možnost Omezená podpora.
- **Přijmout výpis doručení** Nastavte, zda má síť posílat potvrzení o doručení zpráv (síťová služba).
- Platnost zprávy Zvolte, jak dlouho se bude středisko zpráv pokoušet doručit vaši zprávu, pokud první pokus selže (síťová služba). Není-li možné zprávu odeslat v době platnosti, zpráva bude ze střediska zpráv odstraněna.
- Zprávu odeslat jako Chcete-li zjistit, zda středisko zpráv dokáže převádět textové zprávy do těchto jiných formátů, obraťte se na provozovatele služeb.
- Primární připojení Vyberte připojení, které chcete použít.
- Odpovědět přes totéž stř. Zvolte, zda chcete odpovědi posílat přes stejné číslo střediska textových zpráv (síťová služba).

#### Nastavení multimediálních zpráv

Zvolte možnost 😗 > Zprávy a Volby > Nastavení > Multimediální zpráva.

Vyberte některou z těchto možností:

- Velikost obrázku Definuje velikost obrázku v multimediální zprávě.
- Režim vytváření MMS Zvolíte-li možnost S průvodcem, přístroj vás informuje, když se pokusíte odeslat zprávu, kterou nemusí příjemce podporovat. Zvolením možnosti Omezený zajistíte, že přístroj zabrání

odesílání zpráv, které nemusí být podporovány. Chcete-li obsah do zpráv zahrnovat bez upozornění, zvolte možnost **Volný**.

- Použitý přístup. bod Vyberte přístupový bod, který má být preferovaným spojením.
- Načíťání multimédií Žvolte, jak chcete přijímat zprávy (je-li volba dostupná). Chcete-li zprávy přijímat v domovské síti automaticky, zvolte možnost Aut. v dom. síti. Pokud jste mimo domovskou síť, obdržíte upozornění na to, že přišla multimediální zpráva, kterou můžete načíst ze střediska multimediálníc zpráv. Pokud je zvolena možnost Vždy automatické, přístroj automaticky sestaví aktivní paketové datové spojení a načte zprávu, bez ohledu na to, zda se nacházíte v domovské nebo mimo domovskou síť. Po zvolení možnosti Vapnuto nebudou přijímány žádné multimediální zprávy. Automatické načítání nemusí být podporováno ve všech oblastech.
- **Povolit anonymní zprávy** Odmítání zpráv od anonymních odesílatelů.
- Přijímat reklamy Přijímání reklamních zpráv MMS (síťová služba).
- Přijímat výpisy doručení Zobrazení stavu odeslaných zpráv v protokolu (síťová služba).
- Odepřít odesl. výp. doruč. Ódmítání odesílání potvrzení o doručení multimediálních zpráv z přístroje.
- Platnost zprávy Zvolte, jak dlouho se bude středisko zpráv pokoušet doručit vaši zprávu, pokud první pokus selže (síťová služba). Není-li možné zprávu odeslat během této doby, bude zpráva ze střediska zpráv odstraněna.

K tomu, aby přístroj mohl označit odeslanou zprávu jako přijatou nebo přečtenou, potřebuje podporu sítě. Tyto údaje nemusejí být vždy spolehlivé (záleží na síti a dalších okolnostech).

#### Nastavení zpráv webové služby

Stiskněte tlačítko 😯 a zvolte možnost Zprávy > Volby > Nastavení > Zpráva služby.

Zvolte, zda chcete přijímat zprávy služby. Chcete-li přístroj nastavit tak, aby po přijetí zprávy služby automaticky aktivoval prohlížeč, zahájil připojení k síti a načetl obsah, zvolte možnost **Stáhnout zprávy** > **Automaticky**.

### Nastavení informační služby

Informace o dostupných tématech a odpovídajících číslech témat získáte u provozovatele služeb.

Stiskněte tlačítko 😗 a zvolte možnost Zprávy > Volby > Nastavení > Informační služba.

Vyberte některou z těchto možností:

- Příjem Zvolte, zda chcete přijímat zprávy informační služby.
- Jazyk Zvolte jazyky, ve kterých chcete zprávy přijímat: Všechny, Zvolené nebo Jiný.
- Detekce témat Zvolte, zda má přístroj automaticky vyhledat nová témata a uložit do seznamu nová čísla bez názvu.

### Ostatní nastavení

Zvolte 😗 > Zprávy a Volby > Nastavení > Ostatní.

#### Zprávy

Vyberte některou z těchto možností:

- Uložit odeslané zprávy Zvolte, zda chcete kopii každé odeslané textové zprávy, multimediální zprávy nebo zprávy el. pošty uložit do složky Odeslané.
- Počeť uložených zpráv Definuje, kolik odeslaných zpráv smí být ve složce Odeslané uloženo současně. Je-li tento limit dosažen, nejstarší zpráva bude automaticky odstraněna.
- Použitá paměť Vyberte paměť, do které chcete zprávy ukládat.

## 9. Kontakty

## 0 aplikaci Kontakty

Zvolte možnost 😗 > Kontakty.

Aplikace Kontakty slouží k ukládání a aktualizaci kontaktních údajů, například telefonních čísel, domácích nebo emailových adres kontaktů. Ke kontaktu můžete přidat osobní vyzváněcí tón, hlasový záznam nebo miniaturu. Můžete rovněž vytvořit skupiny kontaktů, ve kterých můžete komunikovat s několika kontakty současně, a odesílat kontaktní informace do kompatibilních přístrojů.

Když vidíte ikonu , otevřete stisknutím navigačního tlačítka vpravo seznam dostupných akcí. Pro zavření seznamu stiskněte navigační tlačítko vlevo.

### Práce s kontakty

Zvolte možnost 😗 > Kontakty.

Chcete-li vytvořit kontakt, zvolte možnost **Volby** > **Nový kontakt** a zadejte kontaktní údaje.

Chcete-li zkopírovat kontakty z paměťové karty (je-li k dispozici), zvolte Volby > Vytvořit zálohu > Z pam. karty do telef.

Chcete-li vyhledat kontakt, začněte do vyhledávacího pole psát jméno kontaktu.

Pro zapnutí prediktivního režimu hledání zvolte možnost **Volby** > **Zapnout predikt. hledání**.

Chcete-li v režimu prediktivního hledání vyhledat kontakt, začněte do vyhledávacího pole psát jméno kontaktu. Na další nalezenou položku přejdete stisknutím tlačítka \*.

### Informace o poloze

Používání informací a služeb aplikace Mapy může být omezeno na licenci, kterou jste zakoupili.

**Poznámka:** Stažení obsahu, jako jsou třeba mapy, satelitní snímky, hlasové soubory, průvodci nebo informace o dopravě, může vyžadovat přenos velkého množství dat (síťová služba).

Téměř všechny digitální mapy jsou v určitém rozsahu nepřesné a neúplné. Nikdy výhradně nespoléhejte na mapy, které stáhnete pro užívání v tomto přístroji.

Zvolte možnost 😗 > Kontakty.

Chcete-li ke kontaktu přidat informace o místě z aplikace Mapy, vyhledejte kontakt a zvolte možnost **Volby** > **Upravit** > **Volby** > **Přidat umístění**.

Pokud jste ke kontaktu přidali informace z aplikace Mapy, můžete místo zobrazit na mapě. Vyhledejte kontakt a zvolte možnost **Volby** > **Ukázat v aplikaci Mapy**.

## Vytváření skupin kontaktů

Zvolte možnost 😗 > Kontakty.

#### Kontakty

- Chcete-li vytvořit skupinu kontaktů, vyhledejte kontakty, které chcete přidat do skupiny, a zvolte možnost Volby > Označit/zrušit označení > Označit.
- Zvolte možnost Volby > Skupina > Přidat do skupiny > Vytvořit novou skupinu a zadejte název skupiny.

Chcete-li ve skupině provádět konferenční hovory pomocí konferenční služby, musíte definovat i tato nastavení:

- Číslo konf. služby Zadejte číslo služby konferenčního volání.
- **ID konf. služby** Zadejte identifikátor konferenčního hovoru.
- PIN kód konf. služby Zadejte kód PIN konferenčního hovoru.

Chcete-li pomocí konferenční služby zahájit konferenční hovor ve skupině, vyberte skupinu, stiskněte navigační tlačítko vpravo a zvolte možnost **Volat konf. službu**.

### Hledání kontaktů ve vzdálené databázi

Chcete-li zahájit hledání kontaktu ve vzdálené databázi, zvolte možnost **Volby** > **Nastavení** > **Kontakty** > **Server vzd. vyhled.** Před hledáním kontaktů ve vzdálené databázi musíte zadat vzdálený server.

Pro vyhledání kontaktů ve vzdálené databázi zvolte možnost Kontakty > Volby > Vzdálené vyhledávání. Zadejte hledané jméno a zvolte možnost Hledat. Přístroj vytvoří datové připojení ke vzdálené databázi. Chcete-li hledat kontakty z domovské obrazovky, začněte na domovské obrazovce psát znaky a vyberte některou z nabídnutých databázi.

Chcete-li změnit vzdálenou databázi kontaktů, zvolte možnost **Volby** > **Nastavení** > **Kontakty** > **Server vzd. vyhled.**. Toto nastavení ovlivňuje databázi použitou v aplikacích Kontakty a Kalendář a na domovské obrazovce. Tato databáze není používána pro el. poštu.

### Správa adresářů kontaktů

Zvolte možnost 😗 > Kontakty.

Adresáře kontaktů můžete nainstalovat z aplikace Stáhnout!.

Chcete-li změnit aktuálně používaný adresář kontaktů, vyberte oblast nad seznamem kontaktů a vyberte některý z dostupných adresářů.

Chcete-li organizovat adresáře kontaktů, zvolte možnost **Volby** > **Uspořádat sezn. kont.** a vyberte adresář, který chcete přesunout.

### Přidání vyzváněcích tónů pro kontakty

Zvolte možnost 😗 > Kontakty.

Pro přidání vyzváněcího tónu pro kontakt vyberte kontakt, zvolte možnost **Volby** > **Vyzváněcí tón** a vyberte vyzváněcí tón. Až vám kontakt zavolá, ozve se nastavený vyzváněcí tón.

Pro přidání vyzváněcího tónu pro skupinu kontaktů vyberte skupinu kontaktů, zvolte možnost **Volby** > **Skupina** > **Vyzváněcí tón** a vyberte vyzváněcí tón.

Chcete-li vyzváněcí tón odebrat, zvolte v seznamu vyzváněcích tónů možnost **Výchozí tón**.

### Změna nastavení aplikace Kontakty

Zvolte možnost 😗 > Kontakty.

Chcete-li změnit nastavení aplikace Kontakty, zvolte možnost **Volby** > **Nastavení** > **Kontakty** a vyberte některou z následujících možností:

- Kontakty k zobrazení Vyberte paměti, ze kterých jsou zobrazovány kontakty.
- Vých. pam. pro ukládání Vyberte výchozí paměť pro ukládání kontaktů.
- Zobrazení jména Změna způsobu zobrazení jmen kontaktů.
- Vých. sezn. kontaktů Vyberte, který adresář kontaktů má být otevřen při spuštění aplikace Kontakty.
- Server vzd. vyhled. Změna vzdálené databáze kontaktů. Tato možnost je dostupná jen v případě, že je vzdálená databáze kontaktů podporována provozovatelem služby.

# 10. Kalendář

## 0 aplikaci Kalendář

Zvolte možnost 😗 > Kalendář.

V kalendáři můžete vytvářet a zobrazovat plánované události a schůzky a přepínat mezi různými zobrazeními kalendáře.

V zobrazení měsíce jsou záznamy kalendáře označeny trojúhelníčkem. Záznamy typu výročí jsou rovněž označeny vykřičníkem. Záznamy pro vybraný den jsou zobrazeny v seznamu.

Chcete-li otevřít záznam v kalendáři, vyberte zobrazení kalendáře a záznam.

Když vidíte ikonu , otevřete stisknutím navigačního tlačítka vpravo seznam dostupných akcí. Pro zavření seznamu stiskněte navigační tlačítko vlevo.

## Vytváření záznamů v kalendáři

#### Zvolte 😗 > Kalendář.

V kalendáři můžete vytvořit tyto typy záznamů:

- Schůzky vás upozorňují na události, které mají specifické datum a čas.
- Pozvánky na schůzku můžete posílat dalším účastníkům. Než můžete vytvořit pozvánku na schůzku, musíte mít v přístroji nastavenu kompatibilní schránku.
- Poznámky se vztahují k celému dni, nikoli na určitý čas dne.

- Výročí vás upozorní na narozeniny a zvláštní data. Vztahují se k určitému dni, ale nikoli ke specifickému času. Záznamy typu výročí jsou opakovány každý rok.
- Úkol vám připomíná práci, která má termín dokončení, ale není svázána s určitým časem dne.

Chcete-li vytvořit záznam v kalendáři, přejděte na datum, zvolte **Volby** > **Nový záznam** a typ záznamu.

Chcete-li nastavit prioritu pro schůzky, zvolte **Volby** > **Priorita**.

Pro definování způsobu, jak se záznam zpracuje při synchronizaci, zvolte **Soukromé** pro skrytí záznamu před nahlížejícími (je-li kalendář dostupný online), **Veřejné** pro zviditelnění záznamu nahlížejícím a **Žádná** pro nekopírování záznamu do vašeho počítače.

Chcete-li odeslat záznam do kompatibilního přístroje, zvolte **Volby** > **Odeslat**.

Chcete-li vytvořit pozvánku na schůzku k záznamu typu schůzka, zvolte **Volby** > **Přidat účastníky**.

# Vytvoření pozvánky na schůzku

#### Zvolte 😗 > Kalendář.

Než můžete vytvořit pozvánku na schůzku, musíte mít v přístroji nastavenu kompatibilní schránku.

Vytvoření záznamu typu pozvánky na schůzku:

- 1. Pro vytvoření záznamu pozvánka na schůzku vyberte den a zvolte Volby > Nový záznam > Žádost o schůzku.
- Zadejte jména požadovaných příjemců. Chcete-li přidat jména ze seznamu kontaktů, zadejte prvních několik znaků a vyberte z nabízených shod. Pro přidání dalších příjemců zvolte Volby > Přidat účastníky.
- 3. Zadejte předmět.
- 4. Zadejte čas a datum zahájení a konce, nebo zvolte **Celodenní událost**.
- 5. Zadejte informace o umístění.
- 6. Podle potřeby přidejte k záznamu výstrahu.
- 7. Pro opakovanou schůzku nastavte čas opakování a zadejte datum konce.
- 8. Zadejte popis.

Chcete-li nastavit prioritu pro pozvánku na schůzku, zvolte **Volby** > **Priorita**.

Pro odeslání pozvánky na schůzku zvolte Volby > Odeslat.

### Místo schůzky

Používání informací a služeb aplikace Mapy může být omezeno na licenci, kterou jste zakoupili.

Poznámka: Stažení obsahu, jako jsou třeba mapy, satelitní snímky, hlasové soubory, průvodci nebo informace o dopravě, může vyžadovat přenos velkého množství dat (síťová služba). Téměř všechny digitální mapy jsou v určitém rozsahu nepřesné a neúplné. Nikdy výhradně nespoléhejte na mapy, které stáhnete pro užívání v tomto přístroji.

Chcete-li při úpravách schůzky nebo požadavku na schůzku přidat informace o místě z aplikace Mapy, vyhledejte pole místa a zvolte možnost **Volby** > **Přidat umístění**.

Pokud jste ke schůzce nebo požadavku na schůzku přidali informace z aplikace Mapy, můžete místo zobrazit na mapě. Otevřete schůzku nebo požadavek na schůzku a zvolte možnost **Ukázat v ap. Mapy**.

### Typy zobrazení kalendáře

Zvolte možnost 😗 > Kalendář.

Můžete přepínat mezi těmito zobrazeními:

- V zobrazení měsíce je zobrazen aktuální měsíc a záznamy zvoleného dne v seznamu.
- Zobrazení týdne ukazuje události zvoleného týdne v sedmi denních oknech.
- V zobrazení dne jsou uvedeny události zvoleného dne. Události jsou seskupeny do rámců podle času jejich začátku.
- V zobrazení úkolů jsou uvedeny všechny úkoly.
- V zobrazení agendy jsou uvedeny události pro zvolený den v seznamu.

Chcete-li změnit zobrazení, zvolte možnost **Volby** > **Změnit** zobrazení a vyberte požadované zobrazení.

#### Kalendář

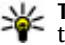

**Tip:** Chcete-li otevřít zobrazení týdne, zvolte číslo týdne.

Pro přechod na další nebo předchozí den v zobrazení měsíce, týdne, dne či agendy vyberte požadovaný den.

Chcete-li změnit výchozí zobrazení, zvolte možnost Volby > Nastavení > Výchozí zobrazení.

## 11. Fotografie

### O aplikaci Fotografie

Zvolte možnost **3** > **Galerie** > **Obrázky a videa** a některou z následujících možností:

- Pořízené Zobrazení všech pořízených obrázků a videoklipů.
- Měsíce Zobrazení obrázků a videoklipů uspořádaných podle měsíce pořízení. Lze použít pouze pro obsah vyfotografovaný nebo nahraný tímto přístrojem.
- Alba Zobrazení výchozích a vytvořených alb.
- Značky Zobrazení značek vytvořených pro jednotlivé položky.
- Staženo Zobrazení položek a videoklipů stažených z webu, přijatých multimediálními zprávami či el. poštou, uložených na paměťové kartě nebo zkopírovaných do paměti telefonu z paměťové karty nebo jiných zdrojů.
- Share online Vystavení obrázků nebo videoklipů na webu.

Soubory uložené na kompatibilní paměťové kartě (je-li vložena) jsou označeny ikonou .

Chcete-li kopírovat nebo přesouvat soubory na jiné místo v paměti, vyberte soubor, zvolte možnost **Volby** > **Přesouvání a kopírování** a vyberte některou z dostupných možností.

# 12. Fotoaparát

Při používání blesku dodržuite bezpečnou vzdálenost. Nepoužíveite blesk v těsné blízkosti osob nebo zvířat. Při fotografování nezakrýveite blesk.

Přístroj má dva fotoaparáty pro fotografování i nahrávání videa. Hlavní fotoaparát s vysokým rozlišením v zadní části přístroje (na šířku) a druhý fotoaparát s nižším rozlišením v přední části (na výšku). Chcete-li aktivovat druhý fotoaparát a je zapnutý hlavní fotoaparát, zvolte možnost Volby > Použít druhý fotoaparát.

### Fotografování

Zvolte možnost 😗 > Fotoaparát. Fotoaparát můžete aktivovat také stisknutím spouště.

Váš přístroj podporuje snímání obrázků v rozlišení až 2592 x 1944 pixelů (5 MPx). Rozlišení obrázků v této příručce může vvpadat iinak.

Chcete-li vyfotografovat snímek, použiite displei jako hledáček a stiskněte spoušť. Přístroj uloží obrázek do Galerie.

Pro změnu zoomu stiskněte před vyfotografováním snímku tlačítka zoomu.

Panel nástrojů obsahuje zkratky k různým položkám a nastavení před a po vyfotografování snímku nebo nahrání videoklipu. Zvolte z následujících možností:

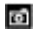

Přepnutí do režimu fotografií.

Přepnutí do videorežimu.

A Volba scény.

<u>ب</u> Vypnutí osvětlení pro snímání videa (pouze videorežim)

- $\odot$ Zapnutí osvětlení pro snímání videa (pouze videorežim)
- Volba režimu blesku (pouze fotografie).
- 3 Aktivace samospouště (pouze fotografie).
- Aktivace režimu sekvence (pouze fotografie).  $\frown$ 
  - Volba barevného tónu.
- Nastavení vyvážení bílé.

Dostupné možnosti se mohou lišit v závislosti na režimu a prostředí. Nastavení se po zavření fotoaparátu vrátí na výchozí hodnoty.

Chcete-li si panel nástrojů fotoaparátu přizpůsobit, přepněte do režimu fotografií a zvolte možnost Volby > Přizpůsob. panel nástroiů.

Chcete-li zobrazit panel nástrojů před a po vyfotografování snímku nebo nahrání videoklipu, zvolte možnost Volby > Zobrazit panel nástrojů.

Chcete-li zobrazit panel nástrojů, jen když ho potřebujete, zvolte Volby > Skrýt panel nástrojů.

## Fotografování panoramat

1. Chcete-li používat panoramatický režim, zvolte možnost Volby > Panoramatický režim.

- 2. Stiskněte spoušť. Přístroj zobrazí náhled panoramatu.
- Pomalu se otáčejte vpravo nebo vlevo. Nesmíte změnit směr. Pokud je šipka na displeji červená, otáčíte se příliš rychle.
- 4. Pro ukončení snímání panoramatu stiskněte spoušť fotoaparátu.

### Nahrávání videoklipů

Zvolte možnost 😗 > Fotoaparát.

- 1. Je-li fotoaparát v režimu fotografií, přepněte v panelu nástrojů do videorežimu.
- 2. Nahrávání zahájíte stisknutím klávesy Snímek.
- Chcete-li nahrávání pozastavit, vyberte možnost Pauza. Nahrávání obnovíte zvolením možnosti Pokračovat.
- Chcete-li nahrávání ukončit, zvolte Stop. Videoklip je automaticky uložen do Galerie. Maximální délka videoklipu závisí na velikosti dostupné paměti.

### Informace o poloze

Do souboru pořízeného snímku nebo videoklipu můžete automaticky přidávat informace o místě pořízení. Poté můžete například v aplikaci Fotografie zobrazit místo, kde byl snímek pořízen.

Chcete-li informace o místě přidávat ke všem snímkům, zvolte v aplikaci Fotoaparát možnost Volby > Nastavení > Zobrazit data GPS > Zapnout.

Indikátory informací o místě ve spodní části displeje:

- Informace o poloze nejsou k dispozici. Přijímač GPS zůstane po několik minut zapnutý na pozadí. Pokud v té době najde spojení s družicí a indikátor se změní na , budou všechny snímky pořízené v dané době označeny podle informací o poloze přijatých přijímačem GPS.
- Y Informace o poloze jsou k dispozici. K pořízenému materiálu bude přidán údaj o poloze.

Soubory s údajem o poloze jsou v aplikaci Fotografie označeny ikonou 💽.

## 13. Internet

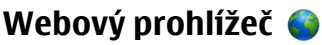

Webový prohlížeč zobrazuje webové stránky ve formátu HTML (Hypertext Markup Language) na internetu tak, jak byly původně napsány. Můžete procházet i webové stránky navržené speciálně pro mobilní přístroje, používající jazyky XHTML (Extensible Hypertext Markup Language) nebo WML (Wireless Markup Language).

Pro procházení webu musí být v přístroji definován přístupový bod k internetu.

#### Procházení webu

Zvolte možnost 😗 > Internet > Web.

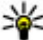

**Akcelerátor:** Chcete-li spustit prohlížeč, podržte stisknuté tlačítko **0** na domovské obrazovce.

Chcete-li zobrazit webovou stránku, vyberte v zobrazení záložek záložku nebo začněte zadávat webovou adresu (pole Se automaticky otevře) a zvolte lít na.

Některé webové stránky mohou obsahovat materiály (například obrazové a zvukové), jejichž zobrazení vyžaduje velkou část paměti. Pokud přístroji při načítání takové webové stránky doide paměť, nebudou na stránce zobrazeny obrázky.

Chcete-li zobrazovat webové stránky s vypnutými obrázky, z důvodu úspory paměti a zvýšení rychlosti načítání stránky, zvolte Volby > Nastavení > Stránka > Načíst obsah > Pouze text.

Pro zadání webové adresy zvolte Volby > Přejít na > Nová webová stránka

Chcete-li obnovit obsah webové stránky, zvolte možnost Volby > Volby weboy, stránek > Znovu načíst,

Chcete-li uložit záložku na aktuální webovou stránku, zvolte možnost Volby > Volby weboy. stránek > Uložit jako záložku.

Chcete-li zobrazit snímky stránek, které iste při této relaci navštívili, zvolte možnost **Zpět** (je dostupná pouze, když je v nastavení prohlížeče aktivována možnost Seznam historie a aktuální stránka není první navštívenou stránkou).

Chcete-li zakázat nebo povolit automatické otevírání více oken, zvolte možnost Volby > Volby weboy. stránek > Blok. překryvná okna nebo Povolit překryv, okna.

Pro zobrazení mapy klávesových zkratek zvolte Volby > Klávesové zkratky. Chcete-li upravit klávesové zkratky, zvolte Upravit.

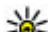

**Tip:** Chcete-li minimalizovat prohlížeč bez ukončení aplikace nebo připejení striel v vlatek bez ukončení

aplikace nebo připojení, stiskněte jednou tlačítko Konec

### Panel nástrojů prohlížeče

Panel nástrojů prohlížeče pomáhá při volbě často používaných funkcí prohlížeče.

1. Panel nástroiů otevřete stisknutím a podržením navigačního tlačítka na prázdném místě webové stránky.

- 2. Pro pohyb na panelu nástroiů stiskněte navigační tlačítko vlevo nebo vpravo.
- Funkci vyberete stisknutím navigačního tlačítka.

Na panelu nástrojů vyberte některou z těchto možností:

- Iít na webovou adresu Zadání webové adresv.
- Poslední navštív. stránky Zobrazí seznam často navštěvovaných webových adres.
- Záložky Otevření zobrazení záložek.
- Celá obrazovka Zobrazení webové stránky na celém displeii.
- Náhled stránky Zobrazení přehledu aktuální webové stránky.
- Hledat klíčové slovo Hledání na aktuální webové stránce
- Nastavení Úpravy nastavení webového prohlížeče.

### Navigace na stránkách

Funkce Minimapa a Náhled stránky pomáhají při orientaci na webových stránkách obsahujících mnoho informací.

Chcete-li funkci Minimapa zapnout, zvolte možnost Volbv > Nastavení > Obecná > Minimapa > Zapnutá. Procházíte-li rozsáhlou webovou stránkou, otevře přístroj okno Minimapa a uvidíte náhled prohlížené stránky.

Pro pohyb ve funkci Mini mapa stiskněte navigační tlačítko vlevo, vpravo, nahoru či dolů. Po nalezení požadovaného místa zastavte pohyb. Funkce Mini mapa vás přenese na požadované místo a zmizí.

Při prohlížení webové stránky obsahující mnoho informací můžete funkcí náhledu stránky zobrazit, jaké informace stránka obsahuje.

Stisknutím tlačítka 8 zobrazíte přehled aktuální webové stránky. Pomocí navigačního tlačítka se můžete po přehledu pohybovat. Chcete-li přiblížit některou část, vyberte ji a zvolte možnost **OK** 

#### Hledání obsahu

Zvolte možnost 🔐 > Internet > Web.

Chcete-li na aktuální webové stránce hledat text, telefonní čísla nebo el. adresy, zvolte možnost Volby > Najít klíčové slovo a vyberte požadovanou možnost.

Na další shodu přejdete stisknutím navigačního tlačítka dolů.

Na předchozí shodu se vrátíte stisknutím navigačního tlačítka nahoru.

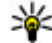

**Tip:** Chcete-li na aktuální webové stránce hledat text, stiskněte tlařítko **2** stiskněte tlačítko 2.

### Záložky

Zvolte 😗 > Internet > Web.

Zvolte Volby > Přejít na > Záložky. Webové adresv můžete vybírat ze seznamu nebo z nashromážděných záložek ve složce Posl. navštív. stránky.

Jakmile začnete zadávat webovou adresu, přístroi automaticky otevře pole 🛞.

#### Internet

Ikona 🛞 označuje domovskou stránku nastavenou pro výchozí přístupový bod.

Chcete-li přejít na novou webovou stránku, zvolte možnost Volby > Přejít na > Nová webová stránka.

Chcete-li posílat a přidávat záložky nebo nastavit záložku jako domovskou stránku, zvolte možnost **Volby** > **Volby** záložek.

Chcete-li upravovat, přesouvat nebo odstraňovat záložky, zvolte možnost **Volby** > **Správce záložek**.

#### Vymazání vyrovnávací paměti

Informace nebo služby, kterými jste procházeli, jsou uloženy ve vyrovnávací paměti přístroje.

Vyrovnávací paměť slouží k dočasnému ukládání dat. Pokud jste se pokoušeli o přístup k důvěrným informacím vyžadujícím hesla nebo si k nim zjednali přístup, vymažte vyrovnávací paměť po každém použití.

Chcete-li vyrovnávací paměť vymazat, zvolte možnost Volby > Vymazat privátní data > Vyrovnávací paměť.

### Ukončení připojení

Chcete-li ukončit připojení a zavřít prohlížeč, zvolte možnost **Volby** > **Konec**.

Chcete-li odstranit informace, které síťový server shromažďuje o vašich návštěvách různých webových stránek, zvolte možnost **Volby** > **Vymazat privátní data** > **Cookies**.

### Zabezpečení spojení

Je-li v průběhu spojení zobrazen indikátor zabezpečení 🔒 je přenos dat mezi přístrojem a internetovou branou nebo serverem šifrován.

Ikona zabezpečení nesvědčí o tom, že datový přenos mezi branou a serverem s obsahem (kde jsou uložena data) je bezpečný. Datový přenos mezi branou a serverem s obsahem zabezpečuje poskytovatel služby.

Pro některé služby, například bankovnictví, mohou být vyžadovány různé bezpečnostní certifikáty. Pokud identita serveru neodpovídá nebo pokud v přístroji nemáte správný bezpečnostní certifikát, budete upozorněni. O další informace požádejte svého poskytovatele služby.

Důležité: I když použití certifikátů značně snižuje rizika spojená s instalací softwaru a vzdáleným připojením, musí být pro zajištění zvýšené bezpečnosti správně používány. Přítomnost certifikátů sama o sobě nenabízí žádnou ochranu; správce certifikátů musí obsahovat správné, věrohodné nebo spolehlivé certifikáty, aby byla k dispozici zvýšená bezpečnost. Certifikáty mají omezenou životnost. Pokud je certifikát označen jako "Prošlý" nebo "Ještě neplatný", přestože by platný být měl, zkontrolujte, zda je v přístroji nastaveno správné datum a čas.

Před změnou nastavení jakéhokoli certifikátu se musíte ujistit, že můžete důvěřovat vlastníkovi certifikátu a že certifikát skutečně náleží uvedenému vlastníkovi.

#### Nastavení webu

Zvolte 😲 > Internet > Web a Volby > Nastavení a vyberte z následujících voleb:

#### Obecné nastavení

- Přístupový bod Změňte výchozí přístupový bod. Jeden nebo více přístupových bodů může být v přístroji přednastaveno poskytovatelem služby. Možná nebudete mít možnost je měnit, vytvářet, upravovat nebo odstraňovat.
- Domovská stránka Definujte domovskou stránku.
- **Minimapa** Zapnutí nebo vypnutí Mini Map. Mini Mapa pomáhá při pohybu po webové stránce.
- Seznam historie Pokud během prohlížení zvolíte Zapnutý, pak si můžete zobrazit seznam v této relaci navštívených stránek volbou Zpět.
- **Bezpečnostní výstrahy** Zobrazí nebo skryje bezpečnostní varování.
- Skript Java/ECMA Povolí nebo zakáže používání skriptů.
- Chyby skriptu Java/ECMA Zvolte, zda chcete dostávat upozornění na skripty.
- Otevřít při stahování Zvolte, zda má být možné otevřít soubor v průběhu jeho stahování.

#### Nastavení stránky

 Načíst obsah — Zvolte, zda se během prohlížení mají načítat obrázky a další objekty. Pokud zvolíte Pouze text, pak můžete načíst obrázky nebo objekty během prohlížení volbou Volby > Volby zobrazení > Načíst obrázky.

- Výchozí kódování Pokud se znaky textu nezobrazují správně, můžete vybrat jiné kódování podle jazyka aktuální stránky.
- Blokovat překryvná okna Zapíná a vypíná automatické otevírání překryvných oken při procházení.
- Automatická aktualizace Zvolte, zda se mají webové stránky během prohlížení automaticky obnovovat.
- Velikost písma Definuje velikost písma použitého pro webové stránky.

#### Nastavení soukromí

- Poslední navštív. stránky Povolí nebo zakáže automatické shromažďování záložek. Chcete-li v automatickém ukládání adres navštívených webových stránek do složky Poslední navštív. stránky pokračovat, ale v zobrazení záložek tuto složku skrýt, zvolte možnost Skrýt složku.
- Ukládání dat formuláře Zvolte, zda se hesla a data zadávaná do formulářů webové stránky mají ukládat a používat při příštím otevření stránky.
- Cookies Povolí nebo zakáže přijímání a odesílání souborů cookie.

#### Nastavení webových vysílání

- Příst. bod pro aut. akt. Zvolte požadovaný přístupový bod pro aktualizaci. Tato možnost je dostupná jen je-li aktivní Automatické aktualizace.
- Aktualizov. při roamingu Zvolte, zda se mají webové zdroje během roamingu automaticky obnovovat.

Internet

#### Share online O službě Share online

Zvolte možnost 😗 > Internet > Share online.

Služba Share online (síťová služba) umožňuje odesílat obrázky, videoklipy a zvukové klipy z přístroje kompatibilním službám online sdílení, jako jsou alba a blogy. Tyto služby rovněž umožňují prohlížení a odesílání komentářů k příspěvkům a stahování obsahu do kompatibilního přístroje Nokia.

Podporované typy obsahu a dostupnost služby Share online se může lišit.

#### Objednávání služeb

Zvolte možnost 😗 > Internet > Share online.

Chcete-li si objednat službu on-line sdílení, přejděte na web provozovatele služby a zkontrolujte, zda je váš přístroj Nokia s touto službou kompatibilní. Podle pokynů na webu vytvořte účet. Obdržíte uživatelské jméno a heslo potřebné k nastavení přístroje pro práci s účtem.

- Chcete-li službu aktivovat, otevřete v přístroji aplikaci Share online, vyberte službu a zvolte možnost Volby > Aktivovat.
- Povolte přístroji vytvořit síťové připojení. Pokud se vás přístroj zeptá na přístupový bod k internetu, vyberte jej v seznamu.
- 3. Přihlaste se ke svému účtu podle pokynů na webu provozovatele služby.

Informace o dostupnosti a cenách služeb a přenosu dat u nezávislých provozovatelů získáte u příslušného provozovatele.

#### Vytvoření příspěvku

Zvolte možnost 😗 > Internet > Share online.

Chcete-li odeslat multimediální soubory do služby, vyberte službu a zvolte možnost **Volby** > **Nové odesílání**. Pokud služba on-line sdílení nabízí kanály pro odesílání souborů, vyberte požadovaný kanál.

Chcete-li do příspěvku přidat obrázek, videoklip či zvukový klip, zvolte možnost **Volby** > **Vložit**.

Je-li k dispozici, zadejte název nebo popis příspěvku.

Chcete-li k příspěvku přidat značky, zvolte možnost **Značky:**.

Chcete-li povolit odeslání informací o místě obsažené v souboru, zvolte možnost **Místo:**.

Chcete-li odeslat příspěvek službě, zvolte možnost **Volby** > **Odeslat**.

### Videocentrum 🖷

Služba Nokia Videocentrum (síťová služba) umožňuje pomocí paketových dat nebo přes bezdrátovou síť WLAN stahovat a streamovat videoklipy z kompatibilních internetových videoslužeb. Videoklipy můžete do přístroje přenést i z kompatibilního počítače a poté je zobrazit v aplikaci Videocentrum.

Stahování videa přes přístupový bod pro paketová data může vyžadovat přenos velkého množství dat sítí vašeho provozovatele služeb. Informuite se u svého poskytovatele služeb o poplatcích za datové přenosy.

V přístroji mohou být předem definované služby.

Provozovatelé služeb mohou obsah poskytovat zdarma nebo za poplatek. Cenu služby zijstíte u provozovatele.

#### Prohlížení a stahování videoklipů Připojení k videoslužbám

- 1. Zvolte možnost 💱 > Internet > Videocentr..
- 2. Pro připojení ke službě a instalaci videoslužeb zvolte možnost Přidat nové služby a v katalogu vyberte požadovanou videoslužbu.

#### Prohlížení videoklipu

Pro procházení obsahu nainstalovaných videoslužeb zvolte možnost Zdroie videa.

Obsah některých videoslužeb je rozdělen do kategorií. Chcete-li procházet videoklipy, vyberte kategorii.

Chcete-li ve službě hledat videoklipy, zvolte možnost Hledat video. Hledání nemusí být dostupné ve všech službách.

Některé videoklipy lze streamovat, jiné musíte nejprve nahrát do přístroje. Pro stažení videoklipu zvolte možnost **Volby** > **Stáhnout**. Pokud aplikaci ukončíte, stahování bude pokračovat na pozadí. Stažené videoklipy isou ukládány do složky Má videa.

Pro streamování videoklinu nebo prohlížení staženého videoklipu zvolte možnost Volby > Přehrát. Chcete-li nastavit hlasitost, použiite tlačítko hlasitosti.

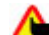

**Upozornění:** Trvalé působení nadměrného hluku může poškodit váš sluch. Posloucheite hudbu o přiměřené hlasitosti a nedržte přístroi u ucha, pokud je používán hlasitý reproduktor.

Zvolte Volby a vyberte z následujících voleb:

- Obnovit stahování Obnovení pozastaveného nebo nezdařeného stahování.
- Zrušit stahování Zrušení stahování.
- Náhled Náhled videoklipu. Tato možnost je dostupná. pokud ji podporuje přístroj.
- Detaily zdroje Zobrazení informací o videoklipu.
- **Obnovit seznam** Obnovení seznamu videoklipů.
- Otevřít odkaz v prohl. Otevření odkazu ve webovém prohlížeči.

#### Plánování stahování

Nastavení aplikace na automatické stahování videoklipů může vyžadovat přenos velkého množství dat v síti poskytovatele služeb. Informace o poplatcích za datové přenosy získáte u provozovatele služby. Chcete-li naplánovat automatické stahování videoklipů služby, zvolte možnost Volby > Plán stahování. Aplikace Videocentrum bude automaticky stahovat nové videoklipy denně v určený čas.

Chcete-li zrušit plánovaná stahování, vyberte způsob stahování Manuální stahování

#### Internet

#### Hledání Zahájení hledání Zvolte možnost ? > Internet > Hledání.

Chcete-li hledat obsah v mobilním přístroji, zadejte hledaný text do pole hledání nebo použijte kategorie obsahu. Při zadání podmínek hledání jsou výsledky uspořádány do kategorií. Naposledy používané výsledky jsou zobrazeny v horní části seznamu výsledků, pokud odpovídají podmínkám hledání.

Chcete-li hledat webové stránky na internetu, zvolte možnost **Hledat v Internetu** a provozovatele hledání a zadejte podmínky hledání do pole hledání. Vybraný provozovatel hledání v internetu je nastaven jako výchozí.

Pokud je výchozí provozovatel hledání již nastaven, spusťte hledání jeho výběrem nebo zvolte možnost **Najít další** a použijte jiného provozovatele.

Chcete-li změnit výchozího provozovatele hledání, zvolte možnost **Volby > Nastavení > Služby hledání**.

Chcete-li změnit nastavení země nebo oblasti a vyhledat další provozovatele hledání, zvolte možnost **Volby** > **Nastavení** > **Země nebo oblast**.

### Hudba Ovi

Služba Hudba Ovi (síťová služba) umožňuje vyhledávat, procházet a stahovat hudbu do přístroje.

Služba Hudba Ovi postupně nahradí službu Obchod s hudbou. Zvolte možnost 💡 > Aplikace > Hudba Ovi. Chcete-li stahovat hudbu, musíte se nejprve zaregistrovat ke službě.

Stahování hudby může vyžadovat další náklady a přenos velkého množství dat (síťová služba). Informace o poplatcích za datové přenosy získáte u provozovatele služby.

Pro přístup ke službě Hudba Ovi musíte mít v přístroji platný přístupový bod k internetu. Přístroj vás může vyzvat k vybrání přístupového bodu, který chcete používat pro připojení ke službě Hudba Ovi.

# Výběr přístupového bodu — Zvolte možnost Výchozí přístupový bod.

Nabídka a vzhled služby Hudba Ovi se může lišit. Toto nastavení může být definováno předem a jeho úpravy nemusejí být možné. Při procházení služby Hudba Ovi můžete některá nastavení upravovat.

# Změna nastavení služby Hudba Ovi — Zvolte možnost Volby > Nastavení.

Služba Hudba Ovi není k dispozici ve všech zemích nebo regionech.

# 14. Služby Ovi

Sada Nokia Ovi Suite nabí nový, příjemnější přístup k softwaru Nokia v počítači. Aplikace v počítači nabízí snadný přístup k souborům v počítači, v přístroji Nokia i na serveru Ovi z jediného okna.

### Web Ovi

włi Web Ovi obsahuje služby poskytované společností Nokia. Na webu Ovi si můžete vytvořit e-mailový účet, sdílet obrázky a videoklipy s rodinou a přáteli, plánovat cesty a zobrazovat místa na mapě, stahovat hry, aplikace, videoklipy a tóny do přístroje a nakupovat hudbu. Dostupné služby se v jednotlivých oblastech mohou lišit a všechny jazyky nejsou podporovány.

Chcete-li používat služby Ovi, přejděte na adresu www.ovi.com a zaregistrujte si vlastní účet Nokia.

Další informace o používání jednotlivých služeb najdete na jejich stránkách podpory.

## 0 obchodě Ovi Store

Zvolte možnost 😗 > **Obchod**.

Se službou Obchod Ovi můžete do přístroje stahovat mobilní hry, aplikace, videa, obrázky a vyzváněcí tóny. Některé položky jsou zdarma, jiné musíte zakoupit pomocí kreditní karty nebo přes telefonní účet. Obchod Ovi nabízí obsah kompatibilní s vaším mobilním telefonem a odpovídající vašemu vkusu a místu pobytu.

## Služba Kontakty Ovi

Zvolte možnost 😗 > Internet > Kontakty.

Díky službě Kontakty Ovi zůstáváte v kontaktu s lidmi, na kterých vám záleží. Hledejte kontakty a poznávejte komunitu Ovi. Zůstávejte v kontaktu s přáteli - chatujte, sdílejte svou polohu a stav přítomnosti a sledujte, co a kde dělají vaši přátelé. Můžete chatovat i s přáteli využívajícími službu Google Talk™.

Můžete také synchronizovat kontakty, kalendář a další obsah mezi přístrojem Nokia a webem Ovi.com. Důležité informace budou v aktuálním stavu uloženy v přístroji i na webu. Služba Kontakty Ovi přinese vašemu seznamu kontaktů dynamiku. Na uložení kontaktů na serveru ovi.com se můžete spolehnout.

Chcete-li službu využívat, musíte mít účet Nokia. Účet můžete vytvořit z mobilního přístroje nebo z počítače na adrese www.ovi.com.

Využívání služby Kontakty Ovi může vyžadovat přenos velkého množství dat přes síť provozovatele služeb. Informujte se u svého poskytovatele služeb sítě o poplatcích za datové přenosy.

### O aplikaci Soubory Ovi

Zvolte možnost 😗 > Internet > Ovi Files.

Aplikace Soubory Ovi umožňuje přistupovat z°přístroje k °souborům v°počítači. Do každého počítače, ke kterému

#### Služby Ovi

chcete pomocí služby Soubory Ovi přistupovat, musíte nainstalovat aplikaci Soubory Ovi.

Můžete provádět následující úkoly:

- Hledání a zobrazování souborů a dokumentů uložených v °počítači.
- Přenášení skladeb z počítače do přístroje.
- Posílání souborů a složek z počítače, aniž byste je museli přesouvat přes přístroj.
- Přístup k souborům z počítače i v době, kdy je počítač vypnutý. Stačí vybrat soubory a složky, které chcete mít k dispozici, a služba Soubory Ovi bude na chráněném místě udržovat jejich aktuální kopie.

# 15. Přizpůsobení

## Změna motivu displeje 📽

Zvolte možnost 😗 > Nastavení > Motivy.

Zvolte z následujících možností:

- Všeobecný Změna motivu použitého ve všech aplikacích.
- **Zobr. menu** Změna motivu použitého v hlavním menu.
- P. režim Změna motivu použitého na domovské obrazovce.
- Tapeta Změna obrázku na pozadí domovské obrazovky.
- Spořič energie Výběr animace spořiče displeje.
- Obrázek volání Změna obrázku zobrazeného při hovorech.

Chcete-li zapnout nebo vypnout efekty motivu, zvolte možnost Všeobecný > Volby > Efekty motivu.

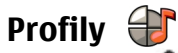

#### Zvolte možnost 😗 > Nastavení > Profily.

Můžete upravovat a přizpůsobovat vyzváněcí tóny, tóny výstrahy a další tóny přístroje pro různá prostředí, události nebo skupiny volajících. Aktivní profil je na domovské obrazovce zobrazen v horní části displeje. Pokud je však aktivní profil Normální, je zobrazeno pouze aktuální datum.

Chcete-li vytvořit nový profil, zvolte možnost **Volby** > **Vytvořit nový** a definujte nastavení.

Chcete-li přizpůsobit profil, vyberte profil a zvolte možnost **Volby** > **Upravit**.

Pro změnu profilu vyberte profil a zvolte možnost **Volby** > **Aktivovat**. Profil Offline znemožňuje náhodné zapnutí přístroje, odesílání a přijímání zpráv, používání bezdrátové sítě WLAN, spojení Bluetooth, funkce GPS a FM rádia; rovněž ukončí připojení k internetu, pokud je při zvolení profilu používáno. Profil Offline nezabrání pozdějšímu sestavení připojení k bezdrátové síti WLAN nebo připojení Bluetooth ani novému spuštění funkce GPS či FM rádia. Proto se při připojování a používání těchto funkcí řiď te odpovídajícími bezpečnostními pokyny.

Chcete-li nastavit, aby byl profil aktivní do určité doby v rámci nejbližších 24 hodin, vyberte profil, zvolte možnost **Volby** > **Dočasný** a nastavte čas. Po uplynutí nastavené doby se přístroj vrátí k profilu, který byl aktivní dříve. Je-li profil aktivní na určitou dobu, je na domovské obrazovce zobrazena ikona (). Profil Offline nelze nastavit jako dočasný.

Chcete-li odstranit vytvořený profil, zvolte možnost **Volby** > **Odstranit profil**. Předem nadefinované profily nemůžete odstranit.

Důležité: V profilu Off-line nemůžete volat ani přijímat žádné hovory ani používat další funkce, které vyžadují pokrytí mobilní sítí. Měli byste i nadále mít možnost volat na oficiální číslo tísňové linky naprogramované ve vašem přístroji.

#### Přizpůsobení

Chcete-li volat, musíte nejdříve změnou profilu aktivovat funkce telefonu. Byl-li přístroj zamknut, zadejte zamykací kód.

### Nastavení čidla

Otočením telefonu můžete vypínat vyzvánění a umlčovat upozornění.

Zvolte možnost 😗 > Nastavení > Nastavení a Obecné > Nastav. snímače.

Vyberte některou z těchto možností:

- Snímače Aktivování čidel.
- Ovládání otočení Otočením přístroje můžete vypínat vyzvánění a umlčovat upozornění.

# 16. Hlasové příkazy 🗓

Před používáním hlasových záznamů vezměte v úvahu následující:

- Hlasové záznamy nejsou závislé na jazyce. Jsou závislé na hlase, kterým jsou namluveny.
- Jméno musíte vyslovit naprosto stejně, jako jste jej vyslovili při nahrávání.
- Hlasové záznamy jsou citlivé na okolní ruch. Nahrávejte a používejte hlasové záznamy v tichém prostředí.
- Velmi krátká jména nejsou přípustná. Použijte delší jména a vyhněte se použití podobných jmen pro různá čísla.

**Poznámka:** Použití hlasových záznamů může být obtížné v hlučném prostředí nebo v tísni. Nespoléhejte se tedy ve všech případech pouze na volání s pomocí hlasového záznamu.

Hlasové příkazy mohou sloužit k volání, spouštění aplikací a aktivování profilů.

Přístroj vytvoří hlasové záznamy pro kontakty, profily i aplikace. Hlasové příkazy nejsou závislé na hlasu hovořící osoby. Technologie rozpoznávání hlasu v přístroji se však přizpůsobuje hlasu hlavního uživatele a rozpoznává jeho hlasové příkazy lépe.

Chcete-li použít hlasový příkaz, podržte stisknuté pravé výběrové tlačítko a jasně vyslovte hlasový příkaz. Pokud přístroj nerozpozná hlasový příkaz správně, vyberte příkaz v seznamu dalších shod nebo možností **Konec** akci ukončete.

## Nastavení hlasových příkazů

Zvolte možnost 😗 > Nastavení > Hlas. příkazy.

Zvolte Volby > Nastavení a vyberte z následujících voleb:

- **Syntetizátor** Aktivace syntetizátoru, který přehrává rozpoznané hlasové příkazy.
- Hlasitost přehrávání Nastavení hlasitosti řeči.
- **Citlivost rozpoznávání** Nastavení citlivosti rozpoznávání hlasových příkazů.
- Ověření příkazu Zvolení, zda jsou hlasové příkazy přijímány automaticky, manuálně nebo hlasovým ověřením.
- Odstranit mé hlas. úpravy Vynuluje systém učení funkce rozpoznávání hlasu při změně hlavního uživatele přístroje.

#### © 2009 Nokia. Všechna práva vyhrazena.

# 17. Práce s časem

### Budík

Zvolte **P** > Aplikace > Hodiny.

Pro zobrazení aktivních i neaktivních upozornění otevřete na kartu upozornění. Chcete-li nastavit nový čas upozornění. zvolte možnost Volby > Nové buzení. Je-li to třeba, nastavte opakování. Když je aktivní budík, zobrazuje přístroj ikonu  $\Omega$ .

Pro vypnutí signalizujícího upozornění zvolte možnost Stop. Chcete-li signalizaci o určitou dobu odložit, zvolte možnost Odložit. Nadejde-li čas pro zahájení signalizace budíku v době, kdv je přístroj vypnutý, přístroj se sám zapne a začne signalizovat.

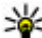

**Tip:** Chcete-li definovat dobu, po které má budík opakovat odložené upozornění, zvolte možnost

Volby > Nastavení > Odklad buzení.

Chcete-li upozornění zrušit, zvolte možnost Volby > Odstranit huzení

Chcete-li změnit nastavení data, času a tvpu hodin, a zvolte možnost Volby > Nastavení.

## Nastavení hodin

Zvolte Volby > Nastavení.

Chcete-li změnit čas nebo datum, zvolte **Čas** nebo **Datum**.

Chcete-li změnit zobrazení hodin na domovské obrazovce. zvolte Tvp hodin > Analogové nebo Digitální.

Chcete-li mobilní telefonní síti umožnit aktualizaci času, data a časové zóny v přístroji (síťová služba), zvolte Autom. aktualizace času > Zapnutá.

Chcete-li změnit tón budíku, zvolte Tón buzení.

# 18. Kancelářské aplikace

## Slovník

Zvolte možnost 😗 > Organizér > Slovník.

Chcete-li překládat slova z jednoho jazyka do jiného, zadejte text do vyhledávacího pole. Při psaní textu jsou zobrazena navrhovaná slova k překladu. Chcete-li přeložit slovo, vyberte ho v seznamu Všechny jazyky nemusejí být k dispozici.

Zvolte Volby a vyberte z následujících voleb:

- **Poslech** Poslech vybraného slova.
- Historie Vyhledání dříve přeložených slov v aktuální relaci.
- Jazyky Změna zdrojového nebo cílového jazyka, stažení jazyků z internetu nebo odebrání jazyka ze slovníku. Ze slovníku není možné odstranit Anglický jazyk. Kromě angličtiny můžete mít nainstalovány ještě dva další jazyky.
- Mluvení Úpravy nastavení hlasové funkce. Můžete upravit rychlost a hlasitost hlasu.

## Převodník 🚣

V převodníku můžete převádět míry z jedné jednotky na jinou.

Převodník má omezenou přesnost a může docházet k chybám zaokrouhlování.

### Převodník měn

Zvolte možnost 😗 > Organizér > Převodník.

Zvolte možnost **Typ** > **Měna**. Než začnete převádět měnu, musíte zvolit základní měnu a zadat směnné kurzy. Výchozí základní měna je domácí. Kurz základní měny je vždy 1.

- 1. Zvolte možnost Volby > Kurzy měny.
- Výchozí název pro položky měny je Cizí. Chcete-li měnu přejmenovat, zvolte možnost Volby > Přejmenovat měnu.
- 3. Zadejte směnné kurzy měn a zvolte možnost Hotovo.
- V druhém poli Jednotka vyberte měnu, na kterou chcete převádět.
- Do prvního pole Hodnota zadejte převáděnou hodnotu. Druhé pole hodnoty automaticky zobrazí převedenou hodnotu.

Pro nastavení základní měny zvolte možnost Volby > Kurzy měny, vyberte měnu a zvolte možnost Volby > Nastavit základní měnu.

Změníte-li základní měnu, musíte zadat nové směnné kurzy, protože všechny dříve nastavené směnné kurzy jsou vymazány.

### Převádění měr

Zvolte možnost 😗 > Organizér > Převodník.

- 1. V poli Typ vyberte požadovanou míru.
- 2. V prvním poli Jednotka vyberte jednotku, ze které chcete převádět.

© 2009 Nokia. Všechna práva vyhrazena.

#### Kancelářské aplikace

- 3. V druhém poli Jednotka vyberte jednotku, na kterou chcete převádět.
- Do prvního pole Hodnota zadejte převáděnou hodnotu. Druhé pole hodnoty automaticky zobrazí převedenou hodnotu.

### Kalkulačka 📓

Zvolte možnost 😗 > Organizér > Kalkulačka.

Tato kalkulačka má omezenou přesnost a je určena pouze pro jednoduché výpočty.

Chcete-li počítat, zadejte první číslo výpočtu. V mapě funkcí vyhledejte funkci, například sčítání nebo odčítání. Zadejte druhé číslo výpočtu a zvolte =. Kalkulačka provádí operace v pořadí, v jakém je zadáte. Výsledek výpočtu zůstává v poli editoru a můžete jej použít jako první číslo nového výpočtu.

Přístroj ukládá výsledek posledního výpočtu do paměti. Ukončení aplikace Kalkulačka nebo vypnutí přístroje nesmaže paměť. Poslední uložený výsledek můžete vyvolat z paměti i po následujícím otevření aplikace Kalkulačka zvolením možnosti **Volby > Poslední výsledek**.

Chcete-li uložit čísla nebo výsledek výpočtu, zvolte možnost Volby > Paměť > Uložit.

Pro načtení výsledku výpočtu z paměti a použití v dalším výpočtu zvolte možnost Volby > Paměť > Vyvolat.

## Aktivní poznámky

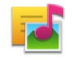

Aktivní poznámky slouží k vytváření poznámek s obrázky, zvukovými klipy a videoklipy. Poznámku také můžete připojit k kontaktu. Takovou poznámku pak uvidíte při hovoru s kontaktem.

### Vytváření a úpravy poznámek

Zvolte možnost 😗 > Organizér > Aktivní pozn..

Chcete-li vytvořit poznámku, začněte psát.

Chcete-li upravit poznámku, vyberte ji a zvolte možnost **Volby** > **Volby úprav**.

Chcete-li psát tučný text, kurzívu či podtržený text nebo změnit barvu písma, podržte stisknuté tlačítko **#** a pomocí navigačního tlačítka vyberte text. Poté zvolte možnost **Volby** > **Text**.

Zvolte možnost **Volby** a vyberte některou z následujících možností:

- Vložit Vkládání obrázků, zvukových klipů či videoklipů, vizitek, webových záložek a souborů.
- Vložit nový Přidání nové položky do poznámky. Můžete nahrát zvukový klip nebo videoklip a vyfotografovat snímek.
- Odeslat Odeslání poznámky.
- Odkaz k pozn. pro vol. Možností Přidat kontakty propojíte poznámku s kontaktem. Poznámka bude zobrazena, když budete volat příslušnému kontaktu nebo on vám.

#### Nastavení pro Aktivní poznámky

Zvolte možnost 🔐 > Organizér > Aktivní pozn. a Volby > Nastavení.

Chcete-li vybrat místo pro ukládání poznámek, zvolte možnost **Použitá paměť** a vyberte požadovanou paměť.

Chcete-li změnit vzhled aktivních poznámek nebo zobrazit poznámky v seznamu, zvolte možnost Změnit zobrazení > Mřížka nebo Seznam.

Chcete-li při volání nebo přijímání hovorů vidět poznámku, zvolte možnost **Ukázat pozn. při hovoru** > **Ano**.

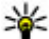

Tip: Pokud při hovorech nechcete poznámky dočasně zobrazovat, zvolte možnost Ukázat pozn. při

**hovoru** > **Ne**. Při tomto nastavení nemusíte rušit propojení mezi poznámkami a kartami kontaktů.

### **O sadě Quickoffice**

#### Zvolte možnost **9** > **0rganizér** > **Quickoffice**.

Sada Ouickoffice obsahuje aplikace Ouickword pro zobrazování dokumentů Microsoft Word, Quicksheet pro zobrazování sešitů Microsoft Excel, Quickpoint pro prezentace Microsoft PowerPoint a Ouickmanager pro nákup softwaru. V aplikaci Ouickoffice můžete zobrazovat dokumenty Microsoft Office 2000, XP, 2003 a 2007 (ve formátech DOC, XLS a PPT). Máte-li verzi Ouickoffice, která umožňuje úpravy, můžete soubory rovněž upravovat.

Všechny formáty souborů a funkce neisou podporovány.

#### Zip manager 🗔 Zvolte možnost **P** > **Organizér** > **Zip**.

Správce komprimace slouží k vytváření nových archivních souborů pro ukládání komprimovaných souborů ve formátu ZIP, k přidávání jednoho nebo více komprimovaných souborů nebo adresářů do archivu, k nastavování, mazání nebo změně hesla pro chráněné archivy a ke změně nastavení (například stupně komprese).

Archivní soubory můžete ukládat do paměti přístroje nebo na naměťovou kartu.

# Prohlížeč PDF 📢

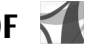

Zvolte možnost 🔐 > Organizér > Adobe PDF.

Díky aplikaci Prohlížeč PDF můžete otevírat dokumenty PDF na displeji přístroje, vyhledávat v nich text, upravovat nastavení (například zobrazení stránek a přiblížení) a odesílat soubory PDF v e-mailu.

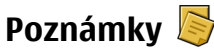

### Psaní poznámek

Zvolte možnost 💱 > Organizér > Poznámky. Chcete-li napsat poznámku, začněte zadávat text. Systém otevře editor noznámek.

Do složky Poznámky můžete ukládat doručené soubory ve formátu prostého textu (formát TXT).

#### Kancelářské aplikace

#### Správa poznámek

Zvolte možnost 😗 > Organizér > Poznámky.

Zvolte možnost Volby a některou z následujících možností:

- Otevřít Otevření poznámky.
- Odeslat Odeslání poznámky do jiného kompatibilního přístroje.
- Odstranit Odstranění poznámky. Odstranit můžete i několik poznámek současně. Chcete-li označit všechny poznámky, které chcete odstranit, zvolte možnost Volby > Označit/zrušit označení a poznámky odstraňte.
- Synchronizace Synchronizace poznámek s kompatibilními aplikacemi v kompatibilním přístroji a nastavení synchronizace.
## 19. Nastavení

## Průvodce nastavením

Zvolte možnost 😗 > Nastavení > Prův. nast..

Průvodce nastavením nakonfiguruje v přístroji nastavení operátora a el. pošty. Vychází z údajů provozovatele sítě. Průvodce může konfigurovat i jiná nastavení.

Chcete-li tyto služby využívat, může být nutné aktivovat u provozovatele služeb datové spojení nebo jiné služby.

## Správa certifikátů

## Zvolte 😗 > Nastavení > Nastavení a Obecné > Zabezpečení > Správa certifikátů.

Digitální certifikáty nezajišťují zabezpečení. Slouží k ověřování původu softwaru.

V hlavním zobrazení správce certifikátů uvidíte seznamy autorizačních certifikátů uložených ve vašem přístroji. Stisknutím navigačního tlačítka doprava zobrazíte seznam dostupných osobních certifikátů.

Digitální certifikáty byste měli používat, když se chcete připojit k internetové bance nebo jiné stránce či vzdálenému serveru, kde chcete provádět akce vyžadující přenos důvěrných nebo utajených informací. Měli byste je použít i v případech, kdy chcete při načítání a instalování softwaru minimalizovat riziko virové nákazy nebo načtení nebezpečného softwaru a kdy si chcete být jisti pravostí softwaru. Důležité: I když použití certifikátů značně snižuje rizika spojená s instalací softwaru a vzdáleným připojením, musí být pro zajištění zvýšené bezpečnosti správně používány. Přítomnost certifikátů sama o sobě nenabízí žádnou ochranu; správce certifikátů musí obsahovat správné, věrohodné nebo spolehlivé certifikáty, aby byla k dispozici zvýšená bezpečnost. Certifikáty mají omezenou životnost. Pokud je certifikát označen jako "Prošlý" nebo "Ještě neplatný", přestože by platný být měl, zkontrolujte, zda je v přístroji nastaveno správné datum a čas.

### Zobrazení detailů certifikátu—kontrola pravosti

Totožností serveru si můžete být jisti pouze v případě, že byl zkontrolován podpis a doba platnosti certifikátu serveru.

Pokud identita serveru neodpovídá nebo pokud v přístroji nemáte správný bezpečnostní certifikát, budete upozorněni.

Chcete-li zkontrolovat detaily certifikátu, vyhledejte certifikát a zvolte **Volby** > **Detaily certifikátu**. Přístroj ověří platnost certifikátu a může na displeji zobrazit některý z následujících textů:

- Certifikát není ověřen Není zvolena žádná aplikace, která tento certifikát používá.
- Prošlý certifikát Doba platnosti certifikátu skončila.
- **Certifikát dosud není platný** Doba platnosti certifikátu ještě nezačala.
- **Certifikát poškozen** Certifikát není možné použít. Kontaktujte vydavatele certifikátu.

Nastavení

### Změna nastavení spolehlivosti

Před změnou nastavení jakéhokoli certifikátu se musíte ujistit, že můžete důvěřovat vlastníkovi certifikátu a že certifikát skutečně náleží uvedenému vlastníkovi.

Vyhledejte certifikát a zvolte možnost **Volby** > **Nastavení zabezpečení**. V závislosti na certifikátu zobrazí přístroj seznam aplikací, které mohou zvolený certifikát použít. Příklad:

- Instalace Symbian: Ano Certifikát může ověřovat pravost nového softwaru pro operační systém Symbian.
- Internet: Ano Certifikát může ověřovat pravost serverů.
- Instalace aplikací: Ano Certifikát může ověřovat pravost nových aplikací Java.

Chcete-li změnit hodnotu, zvolte Volby > Upravit nastav. spolehliv.

## Obecné nastavení příslušenství

Zvolte možnost 🤤 > Nastavení > Nastavení a Obecné > Příslušenství.

U většiny příslušenství můžete provést následující kroky:

Chcete-li určit, který profil má být aktivován při připojení daného příslušenství k přístroji, vyberte příslušenství a zvolte možnost **Výchozí profil**.

Chcete-li přístroj nastavit tak, aby při připojeném příslušenství automaticky přijímal příchozí hovory po pěti sekundách, zvolte možnost **Automatický příjem** > **Zapnutý**. Je-li typ vyzvánění ve zvoleném profilu nastaven na hodnotu **1 pípnutí** nebo **Tiché**, je automatický příjem vypnut.

Chcete-li přístroj během připojení k příslušenství rozsvítit, zvolte možnost **Osvětlení > Zapnuté**.

## Obnovení původního nastavení

Chcete-li obnovit původní nastavení přístroje, zvolte možnost > Nastavení > Nastavení a Obecné > Origin. nastavení. K použití této funkce potřebujete zamykací kód. Po vynulování může zapnutí přístroje trvat delší dobu. Dokumenty, kontaktní údaje, záznamy kalendáře a soubory nejsou ovlivněny.

## 20. Správa dat

## O aplikaci Správce souborů

Zvolte možnost 😗 > Organizér > Spr. souborů.

Správce souborů slouží k procházení, spravování a otevírání souborů v přístroji, na paměťové kartě nebo na kompatibilní externí jednotce.

Dostupné možnosti závisejí na vybrané paměti.

## Instalování aplikací

### Zvolte možnost 😗 > Aplikace > Správce apl..

Instalační soubory můžete do přístroje přenést z kompatibilního počítače, stáhnout při procházení nebo přijmout v multimediální zprávě, v podobě přílohy zprávy el. pošty nebo při jiném připojení jako je spojení Bluetooth. K instalování aplikací do přístroje můžete použít i program Nokia Application Installer ze sady Nokia Ovi Suite.

Význam ikon aplikace Správce aplikací:

指 Aplikace SIS nebo SISX

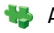

Aplikace Java™

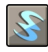

widget, nástroje

Důležité: Instalujte a používejte pouze programy a další software z důvěryhodných zdrojů, například programy označené Symbian Signed nebo programy, které prošly testovacím procesem Java Verified<sup>™</sup>. Před instalací si přečtěte tyto pokyny:

 Pro zobrazení typu aplikace, čísla verze a prodejce nebo výrobce aplikace zvolte možnost Volby > Zobrazit detaily.

Chcete-li zobrazit detaily bezpečnostního certifikátu aplikace, zvolte možnost **Detaily:** > **Certifikáty:** > **Zobrazit detaily**.

Pokud instalujete soubor, který obsahuje aktualizaci nebo opravu k existující aplikaci, můžete obnovit originální aplikaci, jen když máte původní instalační soubor nebo úplnou zálohu odebraného softwarového balíčku. Při obnovování původní aplikace aplikaci odeberte a poté ji znovu nainstalujte z původního instalačního souboru nebo ze záložní kopie.

Pro instalování aplikací Java je vyžadován soubor JAR. Není-li k dispozici, přístroj vás může vyzvat k jeho stažení. Pokud není pro aplikaci definován přístupový bod, budete vyzváni k jeho zvolení. Při stahování souboru JAR může být třeba zadání uživatelského jména a hesla potřebného pro přístup k serveru. Tyto údaje získáte od dodavatele nebo výrobce aplikace.

Při instalaci softwaru nebo aplikace použijte následující postup:

 Chcete-li najít instalační soubor, zvolte možnost > Aplikace > Správce apl.. Instalační soubory můžete hledat také pomocí správce souborů nebo můžete ve

#### Správa dat

schránce **Zprávy** > **Přijaté** otevřít zprávu s instalačním souborem.

 Ve správci aplikací zvolte možnost Volby > Instalovat. V ostatních aplikacích zahajte instalaci vybráním instalačního souboru.

V průběhu instalace jsou v přístroji zobrazovány informace o jejím průběhu. Instalujete-li aplikace bez digitálního podpisu nebo certifikátu, zobrazí přístroj varování. Pokračujte v instalaci jen tehdy, pokud jste si jisti původcem a obsahem aplikace.

Chcete-li nainstalovanou aplikaci spustit, najděte ji v menu a vyberte ji.

Chcete-li zobrazit softwarové balíčky, které byly nainstalovány nebo odebrány, a informaci o době, kdy k tomu došlo, zvolte možnost **Volby** > **Zobrazit protokol**.

Důležité: Váš přístroj podporuje pouze jeden antivirový program. Použití více než jednoho programu s funkcí antiviru by mohlo ovlivnit výkon a provoz přístroje nebo způsobit, že přestane fungovat.

Po nainstalování programů na kompatibilní paměťovou kartu zůstávají instalační soubory (.sis, .sisx) v paměti přístroje. Soubory mohou využívat velkou část paměti a znemožňovat vám ukládání dalších souborů. Pro udržení dostatečného volného místa v paměti použijte aplikaci Nokia Ovi Suite pro zálohování instalačních souborů na kompatibilní PC. Poté použijte správce souborů pro odstranění instalačních souborů z paměti přístroje. Je-li soubor .sis přílohou zprávy, odstraňte zprávu ze složky přijatých zpráv.

## Odebírání aplikací a softwaru

Zvolte možnost 😗 > Aplikace > Správce apl..

Vyhledejte softwarovou sadu a zvolte možnost Volby > Odinstalovat. Akci potvrďte možností Ano.

Pokud software odeberete, můžete jej znovu instalovat pouze z původního softwarového balíčku nebo z úplné zálohy odstraněného softwarového balíčku. Odstraníte-li software, můžete ztratit možnost otevírat dokumenty, které byly tímto softwarem vytvořeny.

Pokud je na odstraněné softwarové sadě závislý jiný software, může tento software přestat pracovat. Další informace najdete v dokumentaci k nainstalované softwarové sadě.

### Správce přístroje Vzdálená konfigurace

Zvolte možnost 😗 > Nastavení > Správce přístroje.

Ve Správci přístroje můžete vzdáleně spravovat nastavení, data a software v přístroji.

Můžete se připojit k serveru a získat nastavení konfigurace do svého přístroje. Můžete obdržet profily serveru a různá nastavení konfigurace od provozovatelů služeb a firemního správce. Nastavení konfigurace může zahrnovat nastavení připojení a další nastavení používaná různými aplikacemi v přístroji. Dostupné možnosti se mohou lišit. Připojení ke službě vzdálené konfigurace je většinou zahájeno serverem, pokud je vyžadováno aktualizování nastavení přístroje.

Pro vytvoření nového profilu serveru zvolte Volby > Profily serveru > Volby > Nový profil serveru.

Tato nastavení můžete obdržet v konfigurační zprávě od provozovatele služby. Pokud tomu tak není, definujte toto:

- Název serveru Zadejte název konfiguračního serveru.
- **ID serveru** Zadejte jedinečný identifikátor pro identifikaci konfiguračního serveru.
- Heslo serveru Zadejte heslo, pomocí něhož server identifikuje váš přístroj.
- Přístupový bod Zvolte přístupový bod pro připojení nebo vytvořte nový přístupový bod. Můžete rovněž zvolit, aby přístroj zobrazil dotaz na přístupový bod při každém připojení. Toto nastavení je k dispozici jen v případě, že jste zvolili jako typ nosiče Internet.
- Hostitelská adresa Zadejte webovou adresu konfiguračního serveru.
- **Port** Zadejte číslo portu serveru.
- Uživatelské jméno a Heslo Zadejte identifikátor uživatele a heslo pro konfigurační server.
- **Povolit konfiguraci** Zvolte **Ano** pro povolení serveru iniciovat relaci konfigurace.
- Autom. potvrdit vš. požad. Zvolte Ano, nechcete-li, aby se server dotazoval na potvrzení pro iniciování relace konfigurace.
- Autentifikace sítě Zvolte, zda chcete použít http autentifikaci.

 Síťové uživatelské jméno a Síťové heslo — Zadejte identifikátor uživatele a heslo pro ověřování http. Toto nastavení je k dispozici jen v případě, kdy jste zvolili možnost Autentifikace sítě.

Pro připojení k serveru a získání nastavení konfigurace pro váš přístroj zvolte **Volby** > **Zahájit konfiguraci**.

Pro zobrazení protokolu konfigurace zvoleného profilu vyberte **Volby** > **Zobrazit protokol**.

Chcete-li vzdáleně aktualizovat software přístroje, zvolte **Volby** > **Zjistit aktualizace**. Aktualizací se neodstraní vaše nastavení. Po přijmutí aktualizačního balíku do přístroje postupujte podle pokynů na displeji. Po dokončení instalace se přístroj restartuje. Stažení nových verzí softwaru může vyžadovat přenos velkého množství dat (sťtová služba). Před zahájením aktualizace ověřte, že je baterie přístroje dostatečně nabitá, nebo k přístroji připojte nabíječku.

**Upozornění:** Pokud instalujete novou verzi softwaru, nemůžete používat přístroj, a to ani pro tísňová volání, dokud není instalace dokončena a přístroj není restartován. Před tím než vyjádříte souhlas s instalací nové verze, nezapomeňte zálohovat data.

## Licence

#### Správa digitálních oprávnění (DRM)

Vlastníci obsahu mohou používat různé typy technologií pro správu digitálních oprávnění (DRM) k zajištění ochrany jejich duševního vlastnictví včetně autorských práv. Tento přístroj používá různé typy softwaru DRM pro přístup k obsahu

#### Správa dat

chráněnému pomocí DRM. S tímto přístrojem si můžete zjednat přístup k obsahu chráněnému pomocí OMA DRM 1.0 a 2.0. Pokud některý software DRM nedokáže obsah ochránit, vlastník obsahu může požádat, aby tomuto softwaru DRM byla odebrána možnost přístupu k obsahu chráněnému novou verzí DRM. Odebrání možnosti přístupu může rovněž zabránit obnovení takového obsahu chráněného pomocí DRM, který je již v přístroji. Odebrání možnosti přístupu tohoto softwaru DRM neovlivní užití obsahu chráněného jinými typy DRM nebo užívání obsahu nechráněného pomocí DRM.

### 0 licencích

Zvolte možnost 😗 > Aplikace > Licence.

Některé multimediální soubory, například obrázky, hudba nebo videoklipy, jsou chráněny právy pro používání digitálního obsahu. Licence k těmto souborům mohou povolovat nebo omezovat jejich používání. S některými licencemi můžete například mít k dispozici pouze omezený počet přehrání skladby. V průběhu jednoho přehrávání můžete přetáčet skladbu vpřed i zpět nebo přehrávání přerušit, ale jakmile přehrávání skladby ukončíte, jedno použití z celkového dovoleného počtu se vám odečte.

### Používání licencí

Obsah chráněný správou digitálních práv (DRM) je dodán s přidruženým aktivačním klíčem, který vymezuje vaše práva k používání obsahu. Je-li ve vašem přístroji obsah chráněný pomocí OMA DRM, použijte pro zálohování aktivačních klíčů i obsahu funkci zálohování programu Nokia Ovi Suite.

Je-li ve vašem přístroji obsah chráněný pomocí WMDRM, dojde po zformátování paměti přístroje ke ztrátě aktivačních klíčů i obsahu. Aktivační klíče a obsah můžete ztratit i v případě, že dojde k poškození souborů ve vašem přístroji. Ztráta aktivačních klíčů nebo obsahu může omezit vaši možnost znovu užívat stejný obsah ve vašem přístroji. O další informace požádejte svého poskytovatele služby.

Některé aktivační klíče mohou být spojeny s určitou SIM kartou a chráněný obsah je možné užívat, jen je-li tato SIM karta v přístroji uložena.

Chcete-li zobrazit licence podle typu, zvolte možnost **Platné** licence, Neplatná licence nebo Nepoužité.

Chcete-li upravit detaily klíče, zvolte možnost **Volby** > **Detaily licence**.

U jednotlivých mediálních souborů jsou zobrazeny následující podrobnosti:

- Stav Stav je Licence je platná, Platnost licence vypršela nebo Licence není dosud platná.
- Odeslání obsahu Povoleno znamená, že můžete odeslat soubor do jiného zařízení. Nepovoleno znamená, že soubor nelze odeslat do jiného zařízení.
- Obsah v telefonu Ano znamená, že je soubor v přístroji a je zobrazena cesta k souboru. Ne znamená, že odpovídající soubor nyní není v přístroji.

Chcete-li aktivovat klíč, zvolte v hlavním zobrazení licencí možnost **Neplatná licence > Volby > Získat licenci**. Po

zobrazení výzvy se připojte k síti a budete přesměrováni na webový server, kde můžete zakoupit práva k médiím.

Chcete-li odebrat práva k souboru, otevřete kartu platných klíčů nebo kartu nepoužívaných klíčů, vyberte požadovaný soubor a zvolte možnost **Volby** > **Odstranit**. Pokud se ke stejnému mediálnímu souboru váže více práv, budou odstraněna všechna práva.

Zobrazení skupinového klíče zobrazuje všechny soubory související se skupinovým právem. Pokud jste stáhli více mediálních souborů se stejnými právy, budou v tomto zobrazení rovněž zobrazeny. Toto zobrazení můžete otevřít buď z karty platných, nebo neplatných klíčů. Chcete-li mít přístup k těmto souborům, otevřete složku skupinových práv.

## 21. Připojení

## Přenášení obsahu z jiného přístroje

Zvolte možnost 😗 > Nastavení > Přenos dat.

Aplikace Přenos dat umožňuje přenášet obsah, například kontakty, mezi dvěma kompatibilními přístroji Nokia.

Typ obsahu, který je možné přenášet, závisí na modelu přístroje, ze kterého chcete obsah přenášet. Pokud druhý přístroj podporuje synchronizaci, můžete rovněž synchronizovat data mezi druhým a vaším přístrojem. Pokud druhé zařízení není kompatibilní, přístroj vás na to upozorní.

Pokud druhý přístroj nelze zapnout bez SIM karty, můžete SIM kartu vložit do něj. Zapnete-li přístroj bez SIM karty, je automaticky aktivován profil offline.

Druhý přístroj musí podporovat spojení Bluetooth.

### Přenos obsahu

První načítání dat z druhého přístroje:

- 1. Aktivujte připojení Bluetooth ve svém přístroji.
- Vyberte přístroj, ze kterého chcete přenést obsah. Budete vyzváni k zadání kódu ve svém přístroji. Zadejte kód (1-16 číslic) a zvolte možnost OK. Zadejte stejný kód i v druhém přístroji a zvolte možnost OK. Přístroje jsou nyní spárovány.

U některých modelů přístroje je aplikace Přenos dat odeslána do druhého přístroje v podobě zprávy. Otevřením zprávy nainstalujte aplikaci Přenos dat v druhém přístroji. Postupujte podle pokynů na displeji. 3. Ve svém přístroji vyberte obsah, který chcete přenést z druhého přístroje.

Obsah je přenesen z paměti druhého přístroje do odpovídajícího místa ve vašem přístroji.

Doba přenosu závisí na objemu přenášených dat. Přenos můžete přerušit a dokončit později.

Synchronizace probíhá obousměrně a v obou přístrojích budou stejná data. Pokud byla některá položka z jednoho přístroje odstraněna, bude při synchronizaci odstraněna i z druhého přístroje. Záznamy odstraněné při synchronizaci nelze obnovit.

Chcete-li zobrazit protokol posledního přenosu, přejděte na zástupce v hlavním zobrazení a zvolte možnost **Volby** > **Zobrazit protokol**.

## Připojení k počítači

Mobilní přístroj můžete používat s různými komunikačními a datovými aplikacemi v kompatibilním počítači. Pomocí sady Nokia Ovi Suite můžete například přenášet soubory a obrázky mezi přístrojem a kompatibilním počítačem.

Další informace o sadě Ovi Suite a odkaz pro stažení najdete na adrese www.ovi.com.

## Bluetooth 0 Bluetooth

Technologie Bluetooth ve vašem přístroji umožňuje bezdrátové propojení mezi elektronickými přístroji v dosahu 10 metrů. Připojení Bluetooth je možné použít pro odesílání obrázků, videoklipů, textu, vizitek, poznámek kalendáře nebo pro bezdrátové připojení k přístrojům používajícím technologii Bluetooth.

Protože přístroje používající technologii Bluetooth komunikují prostřednictvím rádiových vln, váš přístroj a druhý přístroj nemusí být v přímé viditelnosti. Oba přístroje pouze musí být maximálně 10 metrů od sebe. Připojení však může být rušeno překážkami, jako jsou stěny nebo jiné elektronické přístroje.

Současně může být aktivních několik připojení Bluetooth. Jeli například přístroj připojen k headsetu, můžete rovněž současně přenášet soubory do jiného kompatibilního přístroje.

Tento přístroj se shoduje se specifikací Bluetooth 2.0 + EDR a podporuje následující profily: Advanced Audio Distribution, Audio/Video Remote Control, Basic Imaging, Basic Printing, Device ID, Dial-up Networking, File Transfer, Generic Audio/ Video Distribution, Generic Access, Generic Object Exchange, Handsfree, (Human Interface Device) Headset, Object Push, Phone Book Access, Serial Port a SIM Access. Pro zajištění možnosti spolupráce s ostatními přístroji podporujícími technologii Bluetooth používejte příslušenství schválená společností Nokia pro tento model. Informujte se u výrobce jiných zařízení, zda je jejich přístroj kompatibilní s tímto přístrojem.

Funkce používající technologii Bluetooth zvyšují spotřebu elektrické energie baterie a snižují životnost baterie.

## Tipy pro zabezpečení

Provoz přístroje se zapnutou technologií Bluetooth ve skrytém režimu je bezpečnější způsob jak se vyhnout škodlivému softwaru. Nepotvrzujte připojení Bluetooth ze zdrojů, kterým nedůvěřujete. Případně vypněte funkci Bluetooth. Tím se neovlivní ostatní funkce přístroje.

Zvolte možnost 😗 > Nastavení > Připojení > Bluetooth.

Pokud spojení Bluetooth nevyužíváte, zvolte možnost Bluetooth > Vypnutý nebo Viditelnost mého telef. > Skrytý.

Nepárujte přístroj s neznámým přístrojem.

## Párování přístrojů

Zvolte 😗 > Nastavení > Připojení > Bluetooth.

Otevřete kartu spárovaných přístrojů.

Před párováním si s uživatelem druhého přístroje dohodněte heslo (1 až 16 číslic), které použijete v obou přístrojích. Přístroje, které nemají své vlastní uživatelské rozhraní, mají pevné heslo. Heslo je vyžadováno pouze při prvním připojování přístrojů. Po spárování je možné autorizovat připojení. Párování a autorizace připojení zrychlují a usnadňují připojování, protože nemusíte potvrzovat navazování jednotlivých připojení mezi přístroji.

#### Připojení

Kód pro přístup ke vzdálené SIM kartě musí mít 16 číslic.

V režimu vzdálené SIM karty můžete SIM kartu přístroje používat s kompatibilním příslušenstvím.

Je-li bezdrátový přístroj v režimu vzdálené SIM, můžete pro iniciování a přijímání hovorů používat pouze připojené kompatibilní příslušenství, tedy například sadu do auta.

Váš bezdrátový přístroj nebude v tomto režimu provádět žádná volání, kromě volání na čísla tísňových linek naprogramovaná v přístroji.

Chcete-li volat, musíte nejdříve opustit režim vzdálené SIM. Byl-li přístroj zamknut, nejdříve jej odemkněte zadáním zamykacího kódu.

- Vyberte Volby > Nový spárovaný přístroj. Přístroj začne vyhledávat zařízení Bluetooth v dosahu. Pokud jste již pomocí připojení Bluetooth posílali data, přístroj zobrazí seznam předchozích výsledků hledání. Chcete-li vyhledat další zařízení Bluetooth, zvolte Další přístroje.
- Vyberte zařízení, které chcete spárovat, a zadejte kódové heslo. Stejné heslo je třeba zadat i u druhého přístroje.
- Chcete-li přístroj ke druhému zařízení připojovat automaticky, zvolte možnost Ano. Chcete-li každý pokus o spojení potvrzovat ručně, zvolte možnost Ne. Zařízení je po spárování uloženo do seznamu spárovaných přístrojů.

Chcete-li ke spárovanému přístroji uložit zkrácený název, zvolte **Volby** > **Přiřadit zkr. název**. Zkrácený název je zobrazen pouze na vašem přístroji.

Pro odstranění spárování vyberte přístroj, jehož spárování chcete odstranit, a **Volby** > **Odstranit**. Chcete-li odstranit všechna párování, zvolte **Volby** > **Odstranit vše**. Pokud jste právě připojeni k přístroji a zrušíte párování přístroje, párování je odstraněno okamžitě a připojení je ukončeno.

Chcete-li spárovanému zařízení umožnit automatické připojování k vašemu přístroji, zvolte možnost **Autorizovaný**. Připojení mezi vaším přístrojem a jiným zařízením pak mohou probíhat bez vašeho vědomí. Není nutné další potvrzení nebo autorizace. Tento stav používejte pouze pro svá vlastní zařízení, jako je kompatibilní headset nebo počítač, případně pro zařízení patřící lidem, kterým důvěřujete. Chcete-li potvrzovat všechny požadavky na připojení od druhého zařízení, vyberte možnost **Neautorizovaný**.

Chcete-li používat zvukové příslušenství s připojením Bluetooth, jako je handsfree nebo headset, musíte přístroj s příslušenstvím spárovat. Heslo a další pokyny naleznete v uživatelské příručce k příslušenství. Chcete-li připojit zvukové příslušenství, zapněte jej. Některá zvuková příslušenství se k přístroji připojují automaticky. Pokud tomu tak není, otevřete kartu spárovaných zařízení, vyberte příslušenství a zvolte možnost **Volby** > **Připojit k audio přístroji**.

#### Odesílání a přijímání dat přes Bluetooth Zvolte možnost 😗 > Nastavení > Připojení > Bluetooth.

1. Když aktivujete spojení Bluetooth poprvé, budete požádáni o zadání názvu přístroje. Zadejte jedinečný

název přístroje, který snadno rozpoznáte, když bude v dosahu několik přístrojů s technologií Bluetooth.

- 2. Zvolte **Bluetooth** > **Zapnutý**.
- 3. Zvolte Viditelnost mého telef. > Zobrazen všem nebo Definovat prodlevu. Zvolíte-li Definovat prodlevu. musíte definovat čas, během kterého bude přístroi viditelný pro ostatní. Váš přístroi a zadaný název je nyní viditelný ostatním uživatelům s přístroji používajícími technologii Bluetooth.
- 4. Otevřete aplikaci, ve které je uložena položka, kterou chcete poslat.
- 5. Zvolte položku a Volby > Odeslat > Přes Bluetooth. Přístroj vyhledá ostatní přístroje používající technologii Bluetooth ve svém dosahu a uvede je v seznamu.

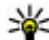

**Tip:** Pokud jste již pomocí připojení Bluetooth

posílali data, přístroj zobrazí seznam předchozích výsledků hledání. Chcete-li vyhledat další zařízení Bluetooth, zvolte možnost Další přístroje.

Vvberte přístroj, ke kterému se chcete připojit. Pokud druhý přístroj vyžaduje před odesíláním dat párování, budete vyzváni k zadání hesla.

Po navázání spojení zobrazí přístroj zprávu Odesílají se data.

Do složky Odeslané v aplikaci Zprávy se neukládají zprávy odeslané přes Bluetooth připojení.

Chcete-li přijímat data přes spojení Bluetooth, zvolte možnost Bluetooth > Zapnutý a Viditelnost mého telef. > Zobrazen všem pro příjem dat z nespárovaného zařízení nebo Skrvtý pro příjem dat pouze ze spárovaných zařízení. Při přijímání dat přes spojení Bluetooth zazní podle nastavení aktivního profilu tón a budete dotázáni, zda chcete zprávu obsahující data přijmout. Pokud souhlasíte, uloží přístroj přijatou položku do složky Přijaté v aplikaci Zprávy.

- **Tip:** K souborům v přístroji nebo na paměťové kartě
  - máte přístup prostřednictvím kompatibilního příslušenství, které podporuje profil File Transfer Profile Client service (například přenosný počítač).

Po odeslání nebo přijmutí dat se připojení Bluetooth automaticky odpojí. Aktivně nevyužívané spoiení mohou udržovat pouze sada Nokia Ovi Suite a některé typy příslušenství.

## Datový kabel

Chcete-li zabránit poškození paměťové karty nebo dat, neodpojujte během přenosu datový kabel USB.

### Přenos dat mezi přístrojem a počítačem

- 1. Vložte do přístroje paměťovou kartu a pomocí datového kabelu USB připojte přístroj ke kompatibilnímu počítači. Datový kabel vždy připojujte nejprve k přístroji a až poté k jinému zařízení nebo počítači.
- 2. Zeptá-li se přístroj na používaný režim, zvolte možnost Velkokapac. úložiště. V tomto režimu vidíte přístroj z počítače jako vviímatelný pevný disk.
- 3. Přenos dat mezi počítačem a přístroiem.

#### Připojení

 Ukončete spojení z počítače (například pomocí průvodce odpojením nebo vyjmutím hardwaru v systému Microsoft Windows), abyste předešli poškození paměťové karty.

Chcete-li přenést obrázky z přístroje do kompatibilního počítače nebo je z přístroje vytisknout na kompatibilní tiskárně, připojte k počítači nebo tiskárně datový kabel USB a zvolte možnost **Přenos obrázku**.

Chcete-li nastavení režimu USB upravit, zvolte možnost 😗 > Nastavení > Připojení > USB.

Chcete-li změnit režim USB, který obvykle používáte s datovým kabelem USB, zvolte možnost **Režim připojení USB**.

Chcete-li, aby se přístroj při každém připojení datového kabelu USB ptal na účel připojení, zvolte možnost **Zeptat se při připoj.** > **Ano**.

Chcete-li s přístrojem používat sadu Nokia Ovi Suite, nainstalujte sadu Nokia Ovi Suite do počítače, připojte datový kabel USB a zvolte možnost **PC Suite**.

## Synchronizace 📎

Zvolte možnost 😗 > Nastavení > Připojení > Synchron..

Aplikace Synchronizace umožňuje synchronizovat poznámky, záznamy kalendáře, textové a multimediální zprávy, záložky prohlížeče či kontakty s různými kompatibilními aplikacemi v kompatibilním počítači nebo na internetu.

Nastavení synchronizace můžete obdržet v podobě speciální textové zprávy od provozovatele služby.

Potřebná nastavení synchronizace obsahuje synchronizační profil.

Při otevření aplikace Synchronizace je zobrazen výchozí nebo naposledy použitý synchronizační profil. Chcete-li profil změnit, přejděte na položku synchronizace a možností **Označit** ji zařaďte do profilu nebo ji možností **Zrušit ozn.** vyřaďte.

Pro práci se synchronizačními profily zvolte možnost **Volby** a vyberte požadovanou možnost.

Pro synchronizaci dat zvolte možnost **Volby** > **Synchronizovat**. Chcete-li synchronizaci zrušit před dokončením, zvolte možnost **Zrušit**.

## Synchronizace Ovi

### Synchronizace Ovi

Zvolte možnost 😯 > Nastavení > Připojení > Synchr. Ovi.

Pomocí služby Synchronizace Ovi můžete synchronizovat kontakty, záznamy kalendáře a poznámky mezi přístrojem a webem Ovi. K používání služby Synchronizace Ovi musíte mít účet Nokia. Nemáte-li účet Nokia, vytvořte si jej na adrese www.ovi.com.

#### Synchronizace dat se službou Synchronizace Ovi

Zvolte možnost 😗 > Nastavení > Připojení > Synchr. Ovi.

Při prvním spuštění aplikace vám průvodce svnchronizací pomůže definovat nastavení a vybrat obsah pro synchronizaci.

Vyberte z následujících možností:

- Nastavení svnchronizace Definování nastavení synchronizace.
- Načíst zálohu Obnovení kontaktů, záznamů kalendáře a poznámek do přístroje z webu Ovi. Aktualizace provedené od poslední svnchronizace budou zachovány.
- Zrušit obiedn. svnchr. Ovi Deaktivace funkce Svnchr. Ovi.

Dostupné možnosti se mohou lišit.

### Nastavení služby Synchronizace Ovi

Zvolte možnost 😗 > Nastavení > Připojení > Synchr. Ovi

Zvolte možnost Volby > Nastavení synchronizace a některou z následujících možností:

- Svnchronizované položky Výběr položek pro synchronizaci.
- Autom. synchronizace Automatické spouštění synchronizace.
- Interval plán. synchr. Výběr intervalu synchronizace položek nebo povolení pouze ruční synchronizace.
- Čas synchronizace Nastavení času spouštění automatické synchronizace.
- Svnchroniz, při roamingu Povolení svnchronizace mimo domovskou síť.

Dostupné možnosti se mohou lišit.

## Průvodce WLAN 💿

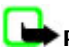

**Poznámka:** Ve Francii ie povoleno používat WLAN pouze uvnitř budov.

Funkce používající bezdrátovou LAN zvyšují spotřebu elektrické energie baterie a snižují životnost baterie.

Zvolte možnost 🔐 > Nastavení > Připojení > Prův. WIAN

Průvodce WLAN pomáhá s vyhledáním a připojením k bezdrátové síti WLAN. Po otevření aplikace začne přístroj vyhledávat dostupné sítě WLAN a zobrazovat je v seznamu.

Zvolte možnost Volby a některou z následujících možností:

- Obnovit Aktualizace seznamu dostupných sítí WLAN.
- Filtrovat sítě WLAN Odfiltrování bezdrátových sítí WLAN v seznamu nalezených sítí. Kdvž bude aplikace příště hledat bezdrátové sítě WLAN, budou vybrané sítě odfiltrovány.
- Spustit prohlížení webu Zahájení procházení webu přes přístupový bod bezdrátové sítě WLAN.
- Pokrač. v procház. webu Pokračování procházení webu přes právě aktivní připojení sítě WLAN.
- Odpojit WLAN Odpojení od aktivního připojení WLAN.
- Detailv Zobrazení detailů sítě WLAN.

Důležité: Pro zvýšení bezpečnosti vašeho bezdrátového připojení k síti LAN vždy použijte některou z dostupných metod šifrování přenosu. Použití šifrování zmenšuje riziko neoprávněného přístupu k vašim datům.

#### Připojení

Chcete-li průvodce sítěmi WLAN nastavi tak, aby při zvolení možnosti **Spustit prohlížení webu** nebo **Použít pro** automaticky vytvořil pro vybranou síť WLAN přístupový bod, zvolte možnost **P > Nastavení > Nastavení** a **Připojení > Bezdrátová LAN > Test připoj. k internetu > Spustit automaticky**. Přístupový bod mohou využívat i ostatní aplikace požadující spojení WLAN.

Pokud zvolíte zabezpečenou síť WLAN, budete požádáni o zadání odpovídajících přístupových informací. Pro připojení ke skryté síti musíte zadat správný identifikátor služby (SSID).

Chcete-li nalezenou síť WLAN použít pro internetová volání, přejděte na řádek se zobrazením stavu, zvolte možnost **Použít pro** a vyberte službu internetového volání a síť WLAN, kterou chcete použít.

## 22. Zelené tipy

Zde najdete tipy k ochraně životního prostředí.

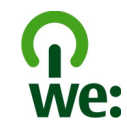

## Úspory energie

Po úplném nabití baterie a odpojení nabíječky od přístroje odpojte nabíječku od elektrické zásuvky.

Při dodržení následujících pokynů nebudete muset baterii nabíjet tak často:

- Zavírejte a vypínejte aplikace, služby a připojení, které nepotřebujete.
- Snižte jas obrazovky.
- Nastavte přístroj tak, aby po minimální době neaktivity přecházel do režimu úspory energie (pokud to přístroj umožňuje).
- Vypněte nepotřebné zvuky jako jsou tóny tlačítek a vyzváněcí tóny.

## Informace o výrobku a bezpečnostní informace

## Příslušenství

**Upozornění:** Používejte pouze baterie, nabíječky a příslušenství schválené společností Nokia pro použití s tímto konkrétním modelem. Používání jiných typů může způsobit zrušení osvědčení nebo záruk a může být i nebezpečné.

## Recyklace

Většinu materiálů telefonu Nokia lze recyklovat. Pokyny k recyklaci výrobků Nokia najdete na adrese www.nokia.com/ werecycle nebo www.nokia.mobi/werecycle (z mobilního telefonu).

Balení a uživatelské příručky recyklujte v místním recyklačním středisku.

## Šetření papírem

Tato uživatelská příručka vám pomůže v začátcích používání přístroje. Podrobnější pokyny najdete v nápovědě v přístroji (ve většině aplikací stačí zvolit možnost **Volby** > **Nápověda**). Další podporu najdete na stránkách www.nokia.com/support.

## Další informace

Další informace o vlivu přístroje na životní prostředí najdete na adrese www.nokia.com/ecodeclaration.

Použití neschválených nabíječek nebo baterií může způsobit riziko požáru, výbuchu, úniku kapaliny z baterie nebo jiného nebezpečí.

Informace o dostupnosti schválených příslušenství získáte u svého prodejce. Jestliže odpojujete napájecí kabel od

libovolného příslušenství, uchopte a zatáhněte vždy za zástrčku, nikoliv za kabel.

#### Držák Nokia pro snadnou montáž HH-20 a CR-111

Držák Nokia pro snadnou montáž HH-20 je zařízení pro připojení držáku mobilního přístroje Nokia CR-111 na přední sklo vozidla.

Před nainstalováním a používáním výrobku si pečlivě přečtěte tyto pokyny.

Tento výrobek může obsahovat malé části. Uchovávejte je mimo dosah malých dětí.

### Obecné bezpečnostní pokyny

Držák na sklo nebo držák mobilního přístroje používejte jen v případě, že je to za všech jízdních podmínek bezpečné. Při instalaci držáku na sklo nebo držáku mobilního přístroje zajistěte, aby nerušil nebo neblokoval řízení, brzdy ani jiné systémy používané při provozu vozidla (například airbagy) ani neblokoval výhled při řízení vozu. Zkontroluite, že není blokován ani jiným způsobem ovlivněn prostor, do kterého se při nárazu aktivují airbagy. Držák na sklo ani držák mobilního přístroje nejnstalujte na místa, kde byste do něj mohli narazit při nehodě. Pravidelně kontroluite, zda je přísavka držáku na sklo pevně připojena k přednímu sklu (především při výrazných změnách teploty okolí). Držák na sklo nenechávejte ve vozidle na přímém slunci nebo při vysokých teplotách. Držák na sklo a přísavka mohou být poškozeny a jejich přilnavost omezena při vnitřních teplotách nad +70 °C.

### Připojení držáku

Pro připojení držáku mobilního přístroje k držáku na sklo vložte západku držáku mobilního přístroje do otvoru na zadní straně držáku na sklo. Otočte držákem mobilního přístroje o 90 stupňů ve směru hodinových ručiček, dokud se nezajistí na místě. Při připojování držáku mobilního přístroje zkontrolujte, zda uživatel jasně vidí displej mobilního přístroje. Z

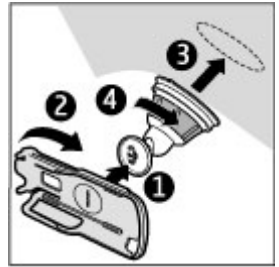

bezpečnostních důvodů nainstalujte držák ve svislé poloze.

Chcete-li držák mobilního přístroje odpojit od držáku na sklo, otočte jím proti směru hodinových ručiček.

### Připojení držáku na sklo

Před připojováním držáku na sklo najděte na okně bezpečné místo pro montáž a důkladně ho vyčistěte čistidlem na sklo a čistou utěrkou. Pokud je teplota pod +15 °C, opatrně zahřejte povrch i přísavku vysoušečem vlasů, aby bylo spojení pevné. Sklo nezahřívejte příliš, abyste ho nepoškodili.

Jemně přitlačte přísavku držáku na sklo a otočte držákem ve směru hodinových ručiček, aby mezi přísavkou a sklem vzniklo vakuum. Zkontrolujte pevnost přisátí přísavky.

#### Umístění a vyjmutí přístroje

Mobilní přístroj neumisťujte ani nevyjímejte za jízdy. Chcete-li přístroj umístit do držáku, zavřete posuvný kryt přístroje, stiskněte západku na horní straně držáku a zasuňte mobilní přístroj do držáku.

Chcete-li přístroj nabít, použijte kompatibilní nabíječku. Před připojením kabelu nabíječky kzadní straně držáku vložte kabel do otvoru v prostoru pro kabel a připojte konektor nabíječky do zdířky na horní straně přístroje.

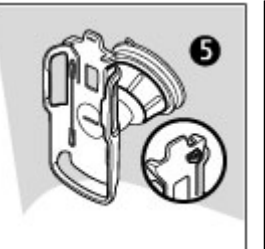

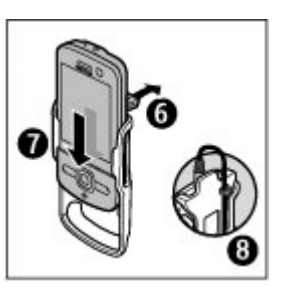

Chcete-li přístroj vyjmout, zavřete posuvný kryt přístroje, zatlačte na západku a tlakem na spodní část přístroj vysuňte.

Chcete-li odstranit přísavku ze skla, otočte držákem proti směru hodinových ručiček, zatáhněte za jazýček na okraji přísavky a odstraňte držák ze skla.

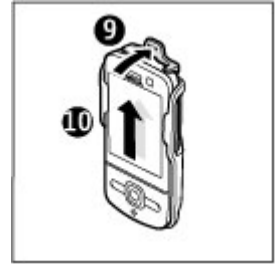

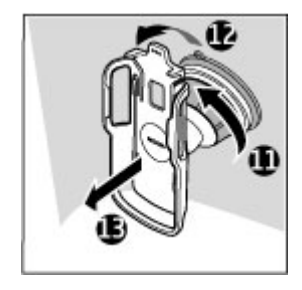

# Baterie

### Informace o baterii a nabíječce

Přístroj je napájen baterií, kterou je možné opakovaně nabíjet. Baterie určená pro použití s tímto přístrojem je BL-5F. Nokia může pro tento přístroj vyrobit další modely baterií. Tento přístroj je určen pro použití, když je nabíjen z

těchto nabíječek: AC-8. Přesné číslo modelu nabíječky se může lišit v závislosti na typu konektoru. Typ konektoru je identifikován jedním z těchto označení: E, EB, X, AR, U, A, C, K nebo UB.

Baterie může být mnohokrát opětovně nabita a vybita (řádově stovky cyklů), po určitém čase se však zcela opotřebí. Pokud se doba hovoru a doba v pohotovostním režimu znatelně zkrátí, vyměňte baterii. Používejte pouze baterie schválené společností Nokia a nabíjejte je pouze nabíječkami schválenými společností Nokia určenými pro tento přístroj.

Je-li baterie použita poprvé nebo nebyla-li baterie používána delší dobu, bude zřejmě nutné pro zahájení nabíjení připojit nabíječku, odpojit ji a znovu připojit. Je-li baterie zcela vybitá, může trvat několik minut, než se na displeji zobrazí indikátor nabíjení nebo než bude možné z přístroje telefonovat.

Bezpečné vyjmutí. Před vyjmutím baterie vždy vypněte přístroj a odpojte nabíječku.

Správné nabíjení. Nepoužíváte-li nabíječku, odpojte ji od elektrické zásuvky a přístroje. Neponechávejte úplně nabitou baterii připojenou k nabíječce, protože nadměrné nabíjení může zkrátit její životnost. Je-li plně nabitá baterie ponechána bez použití, dojde po čase k jejímu samovolnému vybití.

Vyvarujte se extrémních teplot. Vždy se pokuste udržovat baterii při teplotě 15 °C až 25 °C (59 °F až 77 °F). Extrémní teploty snižují kapacitu a životnost baterie. Přístroj s horkou nebo chladnou baterií může dočasně přestat pracovat. Výkon baterie je omezen zejména při teplotách pod bodem mrazu.

Baterii nezkratujte. K náhodnému zkratování může dojít, pokud kovový předmět, například mince, sponka nebo pero, způsobí přímé spojení kladného (+) a záporného (-) pólu baterie. (Vypadají jako kovové proužky na baterii.) K tomu může například dojít, když přenášíte náhradní baterii v kapse nebo tašce. Zkratování pólů může poškodit baterii nebo předmět, který zkrat způsobil.

Likvidace. Nevhazujte baterie do ohně, protože může dojít k jejich výbuchu. Baterie likvidujte v souladu s místními právními předpisy. Je-li to možné, recyklujte je. Neodhazujte je do směsného odpadu.

Vytečení. Baterie ani články nerozebírejte, nesekejte, neotevírejte, nemačkejte, neohýbejte, neděrujte ani nerozřezávejte. Pokud baterie vyteče, zabraňte kontaktu kapaliny baterie s kůží nebo očima. Pokud k tomu dojde, okamžitě opláchněte zasažené plochy vodou nebo vyhledejte lékařskou pomoc.

Poškození. Neupravujte ani nepředělávejte baterii a nepokoušejte se do ní vkládat cizí předměty. Baterii neponořujte a ani nevystavujte působení vody či jiných kapalin. Při poškození mohou baterie explodovat.

Správné používání. Používejte baterie pouze ke stanovenému účelu. Nesprávné používání baterie může způsobit riziko požáru, výbuchu nebo jiného nebezpečí. Pokud přístroj nebo baterie upadnou, zejména na tvrdou plochu, a myslíte-li si, že došlo k poškození baterie, před dalším používáním ji odneste do nejbližšího servisního střediska na kontrolu. Nikdy nepoužívejte poškozenou baterii ani nabíječku. Uchovávejte baterii mimo dosah malých dětí.

## Pokyny k ověření pravosti baterií Nokia

Pro zajištění své bezpečnosti používejte vždy pouze originální baterie Nokia. Chcete-li mít jistotu, že si pořizujete originální baterii Nokia, kupte ji v autorizovaném servisním středisku Nokia nebo u autorizovaného prodejce Nokia a zkontrolujte hologram. Postupujte takto:

#### Hologram pro ověření pravosti

- Při pohledu na hologram byste měli z jednoho úhlu vidět symbol spojených rukou Nokia a z jiného úhlu logo Originální příslušenství Nokia (Nokia Original Enhancements).
- Při naklápění hologramu vlevo, vpravo, dolů a nahoru byste měli postupně vidět 1, 2, 3 a 4 tečky na jednotlivých stranách.

Úspěšné dokončení všech kroků ještě zcela nezajistí pravost baterie. Pokud nemůžete potvrdit pravost nebo máte-li důvod domnívat se, že vaše baterie Nokia s hologramem na štítku není pravá baterie Nokia, neměli byste ji používat, ale odnést ji do nejbližšího autorizovaného servisního střediska

Nokia nebo k autorizovanému prodejci Nokia.

F

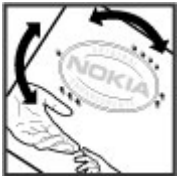

## Pečujte o svůj přístroj

Tento přístroj je výrobkem s mimořádným designem a kvalitou zpracování. Proto je třeba o něj pečovat. Následující doporučení vám pomohou ochránit vaše nároky ze záruky.

- Uchovávejte přístroj v suchu. Srážky, vlhkost a všechny typy kapalin mohou obsahovat minerály, které způsobují korozi elektronických obvodů. Pokud váš přístroj navlhne, vyjměte baterii, a než ji opět vrátíte na původní místo, nechte přístroj zcela vyschnout.
- Nepoužívejte ani neponechávejte přístroj v prašném a znečištěném prostředí. Mohlo by dojít k poškození jeho pohyblivých součástí a elektronických součástek.
- Neponechávejte přístroj ve vysokých nebo nízkých teplotách. Vysoké teploty zkracují životnost elektronických zařízení, poškozují baterie a deformují či taví určité druhy plastů. Při zahřívání přístroje z nízké teploty na normální teplotu se uvnitř sráží vlhkost, která může poškodit elektronické obvody.
- Nepokoušejte se přístroj otevřít jinak, než je uvedeno v této příručce.
- Nedovolte, aby přístroj upadl nebo byl vystaven silným otřesům, netřeste přístrojem. Nešetrné zacházení může poškodit vnitřní elektronické obvody a jemnou mechaniku.
- Při čištění přístroje nepoužívejte chemikálie, rozpouštědla ani silné čisticí prostředky. Pro čištění povrchu přístroje používejte pouze měkký, čistý, suchý hadřík.

Více informací o originálních bateriích Nokia najdete na www.nokia.com/battery.

- Přístroi nepřebarvuite. Barva může zalepit pohvblivé součásti přístroje a zabránit správné funkci.
- Na výměnu používeite pouze dodanou nebo schválenou náhradní anténu. Neschválené antény, úpravy nebo přípojky by mohly poškodit přístroj a mohou porušovat právní předpisy týkající se rádiových zařízení.
- Nabíječky nepoužívejte venku mimo budovy.
- Zálohuite všechna data, která chcete zachovat, například kontakty a položky kalendáře.
- Chcete-li z důvodu optimalizace výkonu občas přístroi resetovat, vypněte přístroj a vyjměte baterii.

Tato doporučení se vztahují na přístroj, baterij, nabíječku nebo jiné příslušenství.

### Recyklace

Použitá elektronická zařízení, baterie a balicí materiály vždy vracejte na sběrná místa, která jsou k tomu určena. Tím pomáháte bránit nekontrolovanému ukládání odpadu a podporujete opakované využívání surovinových zdrojů. Informace o životním prostředí související s přístrojem a pokyny k recyklování výrobků Nokia najdete na www.nokia.com/werecycle nebo nokia.mobi/werecycle.

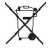

Symbol přeškrtnutého kontejneru na výrobku, baterii, 🔏 v doprovodné dokumentaci nebo na obalu vám má připomínat, že všechny elektrické a elektronické výrobky, baterie a akumulátory musí být po ukončení své životnosti uloženv do odděleného sběru. Tento požadavek se týká Evropské unie. Neodhazujte tyto výrobky do netříděného komunálního odpadu. Další informace o

ochraně životního prostředí naidete v Eko-deklaraci výrobku na adrese www.nokia.com/environment.

## Další bezpečnostní informace

Povrch tohoto přístroje neobsahuje nikl.

### Malé děti

Tento přístroi a jeho příslušenství nejsou hračky. Mohou obsahovat malé součásti. Uchováveite je mimo dosah malých dětí.

### Provozní prostředí

Tento přístroj splňuje směrnice týkající se vystavení rádiovým vlnám, pokud je používán v normální poloze u ucha nebo neiméně 2.2 centimetru (7/8 palce) od těla. Ie-li pro nošení telefonu u těla použito pouzdro, spona na opasek nebo jiný držák, neměl by obsahovat kovový materiál a měl by být umístěn neiméně ve výše uvedené vzdálenosti od těla.

Aby mohlo docházet k odesílání datových souborů nebo zpráv, je vyžadováno kvalitní připojení k síti. Datové soubory nebo zprávy mohou být pozdrženy, dokud takové připojení není k dispozici. Pokyny ohledně vzdáleností dodržujte, dokud není přenos dokončen.

Části přístroje jsou magnetické. K přístroji mohou být přitahovány kovové materiály. Do blízkosti přístroje neukládeite kreditní karty nebo jiné magnetické nosiče informací, protože by mohlo dojít k vymazání informací uložených na těchto nosičích.

## Zdravotnická zařízení

Provoz přístrojů pracujících na principu rádiového přenosu, včetně bezdrátových telefonů, může způsobovat rušení nedostatečně chráněných zdravotnických přístrojů. Pokud chcete zjistit, jestli je zdravotnický přístroj dostatečně chráněn před působením energie z vnějšího rádiového pole, obraťte se na lékaře nebo na výrobce zdravotnického přístroje. Pokud jste k tomu místními předpisy vyzváni, vypněte svůj přístroj. Nemocnice nebo zdravotnická zařízení mohou používat přístroje citlivé na energii z vnějšího rádiového pole.

#### Implantované zdravotnické přístroje

Výrobci zdravotnických přístrojů doporučují, aby mezi bezdrátovým přístrojem a implantovaným zdravotnickým přístrojem, např. kardiostimulátorem nebo implantovaným intrakardiálním defibrilátorem, byla dodržena minimální vzdálenost 15,3 centimetru (6 palců), aby nedocházelo k potenciálnímu rušení zdravotnického přístroje. Osoby s takovými přístroji by:

- Měly vždy udržovat bezdrátový přístroj nejméně 15,3 centimetru (6 palců) od zdravotnického přístroje.
- Neměly přenášet bezdrátový přístroj v náprsní kapse.
- Měly při telefonování přikládat bezdrátový přístroj k uchu na vzdálenější straně od zdravotnického přístroje.
- Měly bezdrátový přístroj vypnout, jestliže existuje důvodné podezření, že způsobuje rušení.
- Měly dodržovat pokyny výrobce implantovaného zdravotnického přístroje.

Máte-li nějaké dotazy týkající se použití bezdrátového přístroje s implantovaným zdravotnickým přístrojem, obraťte se na svého poskytovatele zdravotnické péče.

#### Naslouchátka

Některé digitální bezdrátové přístroje mohou působit rušení některých naslouchátek.

### Dopravní prostředky

Rádiofrekvenční signály mohou ovlivnit nesprávně instalované nebo nedostatečně stíněné elektronické systémy motorových vozidel, např. elektronické systémy vstřikování paliva, elektronické protiblokovací systémy brzd, elektronické systémy kontroly rychlosti a systémy airbagů. Další informace ověřte u výrobce vozidla nebo jeho zařízení.

Opravovat přístroj nebo instalovat přístroj do vozu by měl pouze zkušený servisní pracovník. Chybná montáž nebo servis mohou být nebezpečné a mohou způsobit zrušení záruky. Pravidelně kontrolujte, jestli je veškeré příslušenství mobilního přístroje ve voze správně instalováno a jestli správně pracuje. Neukládejte ani nepřenášejte hořlavé kapaliny, plyny nebo výbušné materiály ve stejném prostoru, ve kterém je uložen přístroj, jeho části nebo příslušenství. Pamatujte, že se airbagy nafukují velkou silou. Do prostoru, do kterého se airbagy v případě nárazu aktivují, neumisťujte přístroj ani jiné příslušenství.

Před vstupem do letadla přístroj vypněte. Použití bezdrátových telefonních přístrojů v letadle může být pro provoz letadla nebezpečné a může být i protiprávní.

### Potenciálně výbušná prostředí

Vypíneite přístroi v potenciálně výbušných prostorech. Dodržuite zde všechny pokyny. Jiskření v takovýchto prostorech může způsobit výbuch nebo požár, při kterých hrozí nebezpečí poranění nebo úmrtí osob. Vypněte přístroj u čerpacích stanic pohonných hmot, například v blízkosti benzínových čerpacích stanic. Dodržujte omezení ve skladech pohonných hmot, skladech paliv a prodeiních prostorech, v chemických závodech nebo v místech, kde se provádí odstřely za pomoci výbušnin. Potenciálně výbušná prostředí isou často, ale ne vždv. viditelně označena. Patří mezi ně prostory. ve kterých je vám normálně doporučeno vypnout motor vozu. podpalubí lodí, prostory pro převážení nebo ukládání chemikálií a prostory, kde je v atmosféře zvýšená koncentrace chemikálií nebo malých částic, například zrní, prachu nebo kovových částeček. Měli byste se informovat u výrobce vozidel používajících kapalné ropné plyny (např. propan a butan), zda je možné tento přístroj bezpečně používat v jejich blízkosti.

### Tísňová volání

Důležité: Tento přístroj pracuje na bázi rádiových signálů, bezdrátových a pozemních sítí a uživatelem programovaných funkcí. Pokud váš přístroj podporuje hlasová volání přes internet (internetová volání), aktivujte internetová volání a mobilní telefon. Pokud jsou obě tyto služby aktivovány, přístroj se může pokusit o tísňové volání jak prostřednictvím mobilní sítě, tak i internetového volání. Připojení není možné zajistit za všech podmínek. Pro životně důležitou komunikaci, jako například v případě lékařské pohotovosti, byste nikdy neměli spoléhat pouze na bezdrátový přístroj.

Provádění tísňového volání:

- 1. Není-li přístroj zapnutý, zapněte jej. Zkontrolujte, zda je k dispozici dostatečně silný signál. Podle toho, z jakého přístroje voláte, proveďte tyto kroky:
  - Vložte SIM kartu, pokud ji přístroj používá.
  - Vypněte některá omezení volání, která jsou v přístroji aktivní.
  - Změňte profil Off-line nebo Letadlo na profil umožňující volání.
- 2. Opakovaným tisknutím klávesy Konec vymažte displej a připravte přístroj na telefonování.
- Zadejte oficiální číslo tísňové linky dle své aktuální polohy. Čísla tísňových linek se v různých oblastech liší.
- 4. Stiskněte tlačítko Volat.

Při provádění tísňového volání uveďte co nejpřesněji všechny důležité informace. Váš bezdrátový přístroj může být jediným komunikačním prostředkem na místě nehody. Hovor neukončujte, dokud k tomu nedostanete svolení.

### Certifikační informace (SAR)

## Tento mobilní přístroj splňuje nařízení pro vystavení rádiovým vlnám.

Tento mobilní přístroj je vysílačem a přijímačem rádiových vln. Přístroj je navržen tak, aby nepřekročil emisní limity pro vystavení rádiovým vlnám stanovené mezinárodními pravidly. Tato pravidla byla vytvořena nezávislou vědeckou organizací ICNIRP a obsahují takové bezpečnostní rozpětí, aby byla zajištěna bezpečnost všech osob, bez ohledu na věk nebo zdravotní stav.

Pravidla týkající se vyzařování mobilních přístrojů pracují s měrnou jednotkou uváděnou jako specifická míra absorpce (SAR, Specific Absorption Rate). Limit SAR je dle pravidel ICNIRP průměrně 2,0 watty/kilogram (W/kg) stanovený z referenční hodnoty na 10 gramů tělní tkáně. Testy na SAR jsou prováděny za použití standardních pracovních poloh s přístrojem pracujícím na nejvyšší deklarované výkonové úrovni ve všech testovaných frekvenčních rozsazích. Skutečná momentální úroveň SAR provozovaného přístroje může být pod touto maximální hodnotou, protože přístroj je vyroben tak, aby používal pouze výkon nutný pro připojení k síti. Tato hodnota se liší v závislosti na mnoha faktorech, například vzdálenosti od základnové stanice.

Podle pravidel ICNIRP je nejvyšší hodnota SAR pro použití přístroje u ucha 1,03 W/kg.

Při použití příslušenství s přístrojem může dojít ke změně hodnot SAR. Hodnoty SAR se mohou lišit podle národních požadavků, požadavků na testování a frekvence použité v síti. Další informace o SAR mohou být uvedeny v informacích o výrobku na www.nokia.com.

## Rejstřík

## A

A-GPS (Assisted GPS) 34 aktivační klíče 78 aktivní poznámky 70 nastavení 71 aktualizace softwaru 20 antény 11 aplikace Nápověda 20 automatická aktualizace času a data 68

### В

baterie 10 úroveň nabití 14 úspora energie 21 vložení 9 bezpečnost Bluetooth 81 webový prohlížeč 58 bezpečnostní kód 17 blokování hovorů 28 Bluetooth 81 bezpečnost 81 odesílání dat 82 přijímání dat 82 budík 68 C certifikáty 73 Č čas a datum 68 čekání hovoru 23 čidla 66 čtení zpráv 41 D datová připojení

synchronizace 84 datová spojení připojení k počítači 80 datum a čas 68 displej indikátory 14

### E

el. pošta 43 e-mail čtení 42 nastavení 41 obecná nastavení 42 odeslání 41 odpojení 42 stažení příloh 42

### F

FM rádio 32 fotoaparát fotografování 54 panel nástrojů 54 poloha, informace 55 videoklipy 55

#### G

GPS (Global Positioning System) 34

#### Η

headset 18 heslo pro blokování 17 hlasitost, ovládání 16 hlasová schránka volání 24 změna čísla 24 hlasové příkazy 23 nastavení 67 hledání 62 kontakty 48 hledání 62 kontakty 48 hledání 9 Hodiny nastavení 68 hovory čekání hovoru 26

hlasová schránka 24 identifikátor volaiícího 26 iniciování 23 konferenční hovor 25 nastavení 26 odmítnutí 25 odmítnutí hovorů s textovou zprávou 26 oznámení internetových volání 26 přiimutí 25 volba typu 26 zrvchlená volba 24 Hudba Ovi 62 hudební přehrávač přehrávání 32

## I

identifikátor volaiícího 26 indikátorv 14 instalace aplikací 75 internet, připojení 56 Viz také *prohlížeč* internetová volání 30 aktivování 30 nastavení 30 nastavení signalizace 26 uskutečňování 30

I iazvk výměna 37 jazyk psaní 37 К kabelové připojení 83 kalendář 50 místo 51 pozvánka na schůzku 50 vytváření záznamů 50 zobrazení 51 kalkulačka 70 k odeslání, zpráva 39 konferenční hovorv 25 kontaktv 47 adresáře kontaktů 48 hledání 48 místo 47 nastavení 49 přidání vyzváněcích tónů 48 skupiny kontaktů 47 synchronizace 84 Kontakty Ovi 63 L licence 78 М Mapy 35

menu 16 metody připojení Bluetooth 82 média rádio 32 RealPlayer 33 měna převodník 69 Minimapa 57 MMS (multimedia message service) 39 MMS (multimediální zprávy) 44 modul zabezpečení 17 motivv 65 multimediální zprávy 39, 44 Ν

nastavení aktivní poznámky 71 certifikátv 73 hlasové příkazv 67 hodiny 68 hovory 26 internetová volání 30 konfigurace 11 obnovení 74 prohlížeč 59 příslušenství 74 síť 28 synchronizace 85 zprávy 44

#### Rejstřík

nastavení konfigurace 11 nastavení spolehlivosti 74 náhled stránky 57 Nokia Messaging 43

## 0

obnovení původního nastavení 74 obrázek na pozadí 65 odesílání pomocí Bluetooth 82 odesílání multimediálních souborů 60 offline 15 operátor volba 28 orientační body 35 osobní certifikáty 73 Ovi 63 Ovi 63

### P

paměť mazání 21 webová vyrovnávací paměť 58 paměťová karta 9, 10 párování přístrojů 81 PIN 17 počítač, připojení 80 Viz také *datová spojení* podpis, digitální 73 poznámky 71, 72

prediktivní metoda psaní 37 profilv přizpůsobení 65 vvtvoření 65 prohlížeč bezpečnost 58 hledání obsahu 57 nastavení 59 procházení stránek 56, 57 vvrovnávací paměť 58 záložkv 57 Prohlížeč PDF 71 protokol 25 průvodce nastavením 73 Průvodce sítí WLAN 85 přehrávání zprávy 41 přesměrování hovorů 27 převodník 69 příkazy služby 44 příslušenství 88 nastavení 74 přístupové kódv 17 **PUK 17** původní nastavení 74

#### R

rádio 32 RealPlayer 33

#### S

sdílení mediálních souborů online 60 sdílení videa sdílení videoklipů 29 sdílení živého videa 29 Share online 60 aktivace služeb 60 obiednání 60 vytváření příspěvků 60 SIM karta vložení 9 zprávy 43 síla signálu 14 síť nastavení 28 slovník 69 složka odeslaných zpráv 39 sluchátka 18 služby internetového volání správa 30 SMS (short message service) 39 Souborv Ovi 63 spořič displeie 65 spořičenergie 16 Správce komprimace (ZIP) 71 správce přístroje 76 správce souborů 75 Stáhnout! 18 synchronizace 84,85 synchronizace dat 84

© 2009 Nokia. Všechna práva vyhrazena.

#### Synchronizace Ovi 84, 85

## T

text prediktivní metoda 37 režim číslic 37 režim písmen 37 tradiční psaní 37 textové zprávy nastavení 44 odeslání 39 SIM, zprávy 43 tlačítka a části 12 tradiční psaní textu 37

### U

UPIN 17 USB, kabelové připojení 83

### V

videocentrum stahování 61 zobrazení 61 Videocentrum 60 videohovory 26 přepnutí na hlasový hovor 26 volání 26 vložení baterie 9 SIM karta 9 volání 23 internetová volání 30 vypnutí přístroje 11 vyrovnávací paměť 58 vyzváněcí tóny kontakty 48 výchozí zobrazení 13 vzdálená konfigurace 76

#### W

web, připojení 56 WLAN přístupové body 85

### Ζ

zabezpečení certifikáty 73 zapnutí přístroje 11 záložky 57 zobrazení menu 16 zprávy nastavení 44 složky 39 zprávy odmítnutí volání 26 zprávy služby 40 zrychlená volba 24 zvukové zprávy 39